| Фу | <b>НКЦ</b> | иона | льная | схема |
|----|------------|------|-------|-------|
|----|------------|------|-------|-------|

### Функциональное назначение:

Сбор сведений о деятельности медицинских организаций по разделам 7,8 формы 30

Инструкция:

Скачать инструкцию в формате PDF

## Заполнение раздела VII отчетной формы 30 «Оснащенность компьютерным оборудованием»

Данная форма доступна для заполнения в блоке «Мониторинг и отчетность» в подразделе Информатизация сотруднику с профилем «Информационное оснащение».

|                                                               | • Паспорт медицинског                                            | о учреждения / Петров П.П. / А           | С "Паспорт медицино        | кого учреждения" / | (1С.Предприятие) |  |
|---------------------------------------------------------------|------------------------------------------------------------------|------------------------------------------|----------------------------|--------------------|------------------|--|
| Patovest                                                      | Материально-техническое обеспечение                              | Информационное<br>оснащение и прикладные | Мониторинг<br>и отчетность |                    |                  |  |
| Группа согласо<br>Информалисы<br>Сводный отче<br>Сведения о М | вания<br>жаня<br>IT (Информатизация)<br>ID (Форма 30 P7) - Оснащ |                                          |                            |                    |                  |  |

Рис. 1. Расположение отчета в системе

Для успешного заполнения этой формы необходимо выполнение следующих условий:

- Все подразделения должны быть распределены по зданиям
- У подразделения указан профиль деятельности, вид условий оказания мед помощи,

характер деятельности подразделения (врачебная, АХК)

- Помещения распределены по зданиям, закреплены за подразделениями
- Локально-вычислительные сети распределены по помещениям
- Компьютерное оборудование распределено по помещениям
- Программное обеспечение прикреплено к определенному оборудованию
- У компьютерной техники заполнены характеристики (функциональное назначение, признак современного процессора).

Рассмотрим каждое условие подробно.

Распределить подразделения по зданиям можно несколькими способами.

**Способ 1.** Открыть карточку подразделения и указать конкретное здание, в котором это подразделение расположено. Для этого пользователь должен иметь профиль «Экономический учет».

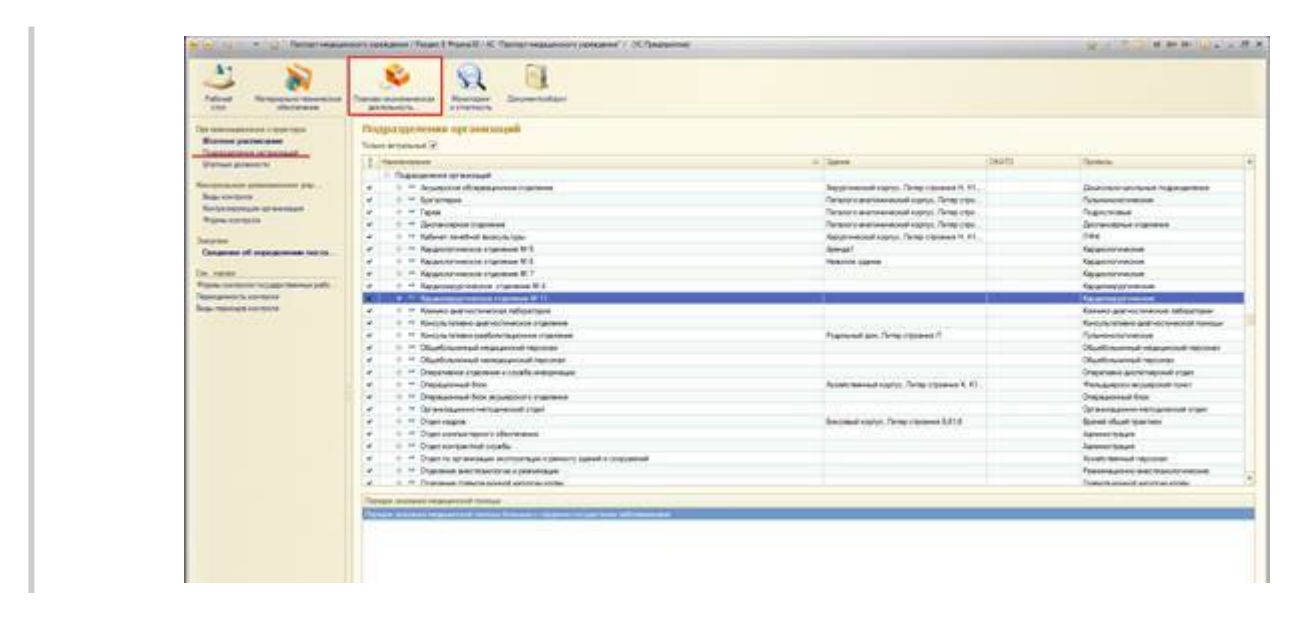

Рис. 2 Подразделения организации

| аналирургическое                                                   | Записаль и закрыть 🔡 Создат                     | перение № 11 (Подразделен                             | ния организа    | (THEN)                      | Sce pelic | tera + |
|--------------------------------------------------------------------|-------------------------------------------------|-------------------------------------------------------|-----------------|-----------------------------|-----------|--------|
| encroseeve assa yes                                                | Harmossee                                       | Кардионфургическое стделение № 11                     | 16              | од 6021-066 Код Федеральный |           |        |
| пределение подразде<br>дения об оснашеннос<br>тветствие данных с Ф | Профиль деятельности подрезделения.<br>Здание   | Кардионрургические                                    |                 |                             |           |        |
| нопортная инфрастру                                                | Организканонная единика:                        |                                                       |                 |                             |           |        |
| TINCEN                                                             | Вышестояцие подзехаеление                       | <ul> <li>Инентарные номора (ОС Преатрияти</li> </ul>  | er)             | 2 G M M*                    | M- D X    | a      |
| Congregation of the second                                         | ОГРН до переподменени:<br>Количество кабинетов: | Инвентарные номера                                    |                 |                             |           | 100    |
|                                                                    | Порядки оказання нецананской пон                | Основное средство                                     | Иеентарный номе | p Kateropvix yveta          |           |        |
|                                                                    | Персонал                                        | - Apenas1                                             | ссойрендарор.   | Аренда                      | 2         | 200    |
|                                                                    | Konsection store                                | <ul> <li>Паталого-анатомический корпус</li> </ul>     | 1101020020      | Ha danavce                  |           |        |
|                                                                    | Planet a succession                             | <ul> <li>Пициблок, Питер строения П</li> </ul>        | 1101020030      | Ha Ganavice                 |           |        |
|                                                                    | The second rest of the second second            | <ul> <li>Хозайственный корпус, Питер стр</li> </ul>   | 1101020040      | Ha Ganawce                  |           |        |
|                                                                    | Скорая и неотложная понощь                      | <ul> <li>Боксовый корпус. Пипер строения</li> </ul>   | 1101020060      | Ha Gana-ce                  |           |        |
|                                                                    |                                                 | <ul> <li>Поликличика. Литер строения 0</li> </ul>     | 1101020119      | На балансе                  |           |        |
|                                                                    |                                                 | <ul> <li>Родитыный донг. Питер строения П</li> </ul>  | 1101020120      | Ha Gana-ce                  |           |        |
|                                                                    |                                                 | <ul> <li>Хирурлический корпус. Липер стро.</li> </ul> | 1101020121      | На балансе                  |           |        |
|                                                                    |                                                 | = Нежилое здание                                      | 110102-0122     | Ha Gana-ce                  |           |        |
|                                                                    |                                                 | <ul> <li>Газофикатор ГХК-3/1.5-200М</li> </ul>        | 1101030001      | Hadanavce                   |           |        |
|                                                                    |                                                 | Газофикатор ГОК-3/1.6-200И_1                          | 1101030002      | Ha Sanavce                  |           |        |
|                                                                    |                                                 | <ul> <li>Испаритель для газибикации жид</li> </ul>    | 1101030003      | Ha 6anance                  |           |        |

Рис. З Закрепление подразделения в здании

**Способ 2.** С помощью обработки «Распределение подразделений по зданиям». Она доступна из раздела Материально-техническое обеспечение пользователю с профилем «Распределение подразделений и помещений по зданиям».

| Рабоня Изпериялист пенанистор                                                                                                | Monoperationere Normper                                                                                           |                                                                                                    |
|----------------------------------------------------------------------------------------------------|----------------------------------------------------------------------------------------------------|----------------------------------------------------------------------------------------------------|
| стол обеспечение                                                                                                    | онацияна и приладния, и отнатность<br>Отнаты<br>Монгтория заполняния характеристик марцинских изделия<br>Планости | Серени:<br>Распределение набичетов по зданнам и подразделением<br>Потоправление отобратов на зданнам и подразделениеми |
| Залини<br>Залини<br>Оборудование<br>Прочие ОС<br>Хозайственный инвентадь<br>Хозайственный инвентадь<br>Ходания<br>Помещателя |                                                                                                    |                                                                                                    |
| Колки организацан<br>Эборудованан                                                                                            |                                                                                                    |                                                                                                    |

### Рис.4 Расположение обработки в системе

Слева представлен список актуальных подразделений учреждения, справа – здания, стоящие на балансе ЛПУ.

| **  | извани ГБУЗ СО "ТОПЪЯТТИНСКАЯ ГОРОДСКАЯ            | КЛИНИЧЕСКИЯ ПОЛИКЛИНИКА № 3°         |      |                    |                   |
|-----|----------------------------------------------------|--------------------------------------|------|--------------------|-------------------|
| 4,1 | алти 🔍 🔀 Очистить текущее закрепление              | Все действ                           | * 80 | G, Halton.   R.    | Все действия      |
| 1   | Подразделение                                      | Текущее закрепление: Здание          | 4    | Основное средство  | Инеентарный объек |
|     | Подразделения организаций                          |                                      |      | - Здание (Поликлин | 0001101020007     |
|     | 😑 ڬ Анбулаторно полислинический компл.             |                                      |      | - Здание (Поликлин | 0001101020008     |
|     | <ul> <li>Доврачебный кабичет</li> </ul>            |                                      |      | - 3damie (FINT AA1 | 000101002         |
|     | 🐵 🔯 Женская консультация                           |                                      |      | - Нежилое помеще   | 000101001         |
|     | 🔿 📟 Инфекционный кабинет                           |                                      |      | Нежилое здание, у  | 0004101020010     |
|     | Кабинет врача кличического фарм                    |                                      |      | - Нежилое помещен  | 000101003         |
|     | <ul> <li>Кабинет медиденской статистики</li> </ul> | Нежилое помещение (поликличика)      |      | - Нежилое помещен  | 0001101020006     |
|     | Кабичет централизованной выпис                     | Нежилое помещение (поликличника) _   |      | - Нежилое помещен  | 0001101020004     |
|     | О = Общеполнолнический медианок                    | Нежилое помещение (полисличика)      |      | - Нежилое помещен  | 0001101020001     |
|     | Отделение вречей общей практики                    | Нежилое помещение, 1-этаж, ул.40 лет |      | - Нехольке помещен | 0001101020005     |
|     | Педнатрическое отделение № 1                       | Нежилое помещение (поликличика)      |      | - Некольне помещен | 0001101020002     |
|     | <ul> <li>Прививочный кабинет</li> </ul>            | Нежилое помещение (поликличика)      |      | - Объектнезаверше  | сссАренда>>>      |
|     | Процедурный кабинет                                | Нежилое помещение (поликличика) _    |      | — Поликличика (Неж | сссфендарээ       |
|     | О — Регистратура                                   | Нежилое помещение (поликличика)      |      | = Поликличика (Неж | 0004101020009     |
|     | 🗇 📟 Онотровой кабинет                              | Нежилое, померление (поликличика)    | *    | 18                 | 1.                |

Рис. 5 Форма распределения подразделений по зданиям

Для определения фактического месторасположения подразделения, необходимо выделить интересующее нас подразделение и двойным щелчком левой клавиши мыши по нужному зданию проставить соответствие.

| Bot geliciteurs     Bot geliciteurs     Concernor previoue saxpemperve     Bot geliciteurs     Concernor previoue saxpemperve     Bot geliciteurs     Concernor previoue saxpemperve     Bot geliciteurs     Bot geliciteurs     Bot gelicite                                                                                                    | di   | изация: ГБУЗ СО "ТОПЬЯТТИНСКАЯ ГОРОДСКАЯ  | КЛИНИЧЕСКАЯ ПОПИКЛИНИКА № 3°         |    |                              |                   |   |
|----------------------------------------------------------------------------------------------------|------|-------------------------------------------|--------------------------------------|----|------------------------------|-------------------|---|
| <ul> <li>Подразделение</li> <li>Подразделение</li> <li>Подразделение</li> <li>Подразделение организаций</li> <li>Подразделение организаций</li> <li>Кабичет прачакление организаций</li> <li>Кабичет перечакление организаций</li> <li>Кабичет перечакление организаций</li> <li>Кабичет перечакление организаций</li> <li>Кабичет перечакление организаций</li> <li>Кабичет перечакление организаций</li> <li>Кабичет перечакление организаций</li> <li>Кабичет перечакление организаций</li> <li>Кабичет перечакление организаций</li> <li>Подистрании организаций</li> <li>Подистрании организаций</li> <li>Подистрании организаций</li> <li>Подистрании организаций</li> <li>Подистрании организаций</li> <li>Подистрании организаций</li> <li>Подистрании организаций</li> <li>Подистрание организаций</li> <li>Подистрание организаций</li> <li>Подистрании организаций</li> <li>Подистрании организаций</li> <li>Подистрании организаций</li> <li>Подистрании организаций</li> <li>Подистрание органии организаций</li> <li>Подистрании организаций организаций&lt;</li></ul>                                                                                                    | a, 1 | айли   💐   🗙 Очистить текущее закрепление | Все действия                         | •  | 🔍 Наяти   🥘                  | Все действи       |   |
| © Подразделения организаций         = Здание (Поликлини, 0001101020007           • Подразделения организаций         = Здание (Поликлини, 0001101020007           • Подразделения кабинет         = Здание (Поликлини, 000110102008           • Подразделения кабинет         = Здание (Поликлини, 000110102008           • Подразделения кабинет         = Здание (Поликлини, 00011002           • Подразделения кабинет         = Нехолое полисции           • Кабинет срача-клиничноского фарм.         = Нехолое поликличие, 000110102           • Кабинет срача-клиничноского фарм.         = Нехолое полиции, 000110102           • Кабинет срача-клиничноского фарм.         = Нехолое полиции, 000110102           • Кабинет срача-клиничноского фарм.         = Нехолое полиции, 000110102           • Кабинет срана-клиничноского фарм.         = Нехолое полиции, 0001101020006           • Кабинет централизованной кабинет         Нехолое полициние (поликличноска)           • Общеполикличноской статистики         Нехолое полициние (поликличноска)           • Общеполикличноской париники         Нехолое полициние (поликличноска)           • Порискрание врачей общей практики         Нехолое полициние (поликличноска)           • Общеполикличноское отделение № 1         Нехолое полициние (поликличноска)           • Призирочный кабинет         Нехолое полициниче (поликличноска)           • Призирочный кабинет         Нехолое полисцин                                                                                                    | 2    | Подразделение                             | Текущее закрепление: Здание          | A. | Основное средство            | Инвентарный объег | R |
| Электерно поликличение сонай компа.         Эдание (Поликличение)         0001101020008           Электер Доврачебный кабичет         Здание (Поликличение)         0001101002           Электер Доврачебный кабичет         Электер Поликличение)         0001101002           Электер Доврачебный кабичет         Электер Поликличение)         00011001           Электер Доврачебный кабичет         Электер Поликличение)         00011001002           Электер Доврачебный кабичет         Нежилое помещение (поликличение)         9           Электер Доврачебный кабичет         Нежилое помещение (поликличение)         9           Электер Доврачебный кабичет         Нежилое помещение (поликличение)         9           Электер Доврачебный кабичет         Нежилое помещение (поликличение)         9           Электер Доврачебный кабичет         Нежилое помещение (поликличение)         9           Электер Доврачебный кабичет         Нежилое помещение (поликличение)         9           Электер Довидонный кабичет         Нежилое помещение (поликличение)         9           Электер Довидонный кабичет         Нежилое помещение (поликличение)         9           Электер Довидонный кабичет         Нежилое помещение (поликличение)         9           Электер Довидонный кабичет         Нежилое помещение (поликличение)         9           Электер Кабичет <t< th=""><th></th><th>😔 Подразделения организаций</th><th></th><th></th><th>- Здание (Поликлин</th><th>0001101020007</th><th></th></t<>                                                                                                    |      | 😔 Подразделения организаций               |                                      |    | - Здание (Поликлин           | 0001101020007     |   |
| <ul> <li>Доврачебный кабинет</li> <li>Доврачебный кабинет</li> <li>Здание, (ЛИТ. АА1</li></ul>                                                                                                    |      | 🗧 📄 Амбулаторно-поликличический компа_    |                                      |    | - Здание (Поликлин           | 0001101020008     |   |
| № Ш Женская консультация         Ш Нахолов помеще.         000101001           ● Инфекционный кабинет          Нахолов помеще.         000101001           ● Кабинет врача-кличинской статистики         Нахолов помещени.         000101003         =           ● Кабинет медицинской статистики         Нахолов помещение.         00011002006         =           ● Кабинет централизованной вытис.         Нежилов помещение.         00011002004         =           ● Общелоликличинической теалистики         Нежилов помещение.         00011002004         =           ● Общелоликличинической вытис.         Нежилов помещение.         000110102004         =           ● Общелоликличинической медицини.         000110102004         =         Нежилов помещение.         000110102004           ● Общелоликличинической быси практики         Нежилов помещение.         1.5 таж., ул. 40 лет                                                                                                    |      | <ul> <li>Доврачебный кабинет</li> </ul>   |                                      |    | - Здание, (ПИТ. АА1          | 000101002         |   |
| <ul> <li>Унфекционный кабинет</li> <li>Кабинет врачакличникой статистики</li> <li>Кабинет педкарнской статистики</li> <li>Кабинет педкарнской статистики</li> <li>Кабинет централизованной выпис.</li> <li>Кабинет централизованной выпис.</li> <li>Общелоликличениеской медкарноск.</li> <li>Нежилое помещение (поликличение).</li> <li>Общелоликличениеской медкарноск.</li> <li>Нежилое помещение (поликличение).</li> <li>Общелоликличениеской практики</li> <li>Нежилое помещение (поликличение).</li> <li>Общелоликличениеской практики</li> <li>Нежилое помещение (поликличение).</li> <li>Общелоликличениеской практики</li> <li>Нежилое помещение (поликличение).</li> <li>Отделение врачей общей практики</li> <li>Нежилое помещение (поликличение).</li> <li>Прививочный кабинет</li> <li>Нежилое помещение (поликличение).</li> <li>Прививочный кабинет</li> <li>Нежилое помещение (поликличение).</li> <li>Прививочный кабинет</li> <li>Нежилое помещение (поликличение).</li> <li>Поликличение.</li> <li>Объект незаверше.</li> <li>Собъект незаверше.</li> <li>Собъект незаверше.</li> <l< td=""><td></td><td>🛞 🛄 Женская консультация</td><td></td><td></td><td>- Неконое помеще</td><td>000101001</td><td></td></l<></ul>                                                                                |      | 🛞 🛄 Женская консультация                  |                                      |    | - Неконое помеще             | 000101001         |   |
| <ul> <li>Кабинет врачакличинской статистион</li> <li>Кабинет медицинской статистион</li> <li>Кабинет централизованной вытис.</li> <li>Кабинет централизованной вытис.</li> <li>Кабинет централизованной вытис.</li> <li>Сощетоликличинской статистион</li> <li>Вакилов помещение (поликличинса).</li> <li>Сощетоликличинской статистион</li> <li>Вакилов помещение (поликличинса).</li> <li>Сощетоликличинской статистион</li> <li>Вакилов помещение (поликличинса).</li> <li>Вакилов помещение (поликличинса).</li> <li>Вакилов помещение (поликличинса</li></ul>                                                                                                    |      | 🔿 ≔ Инфекционный кабинет                  |                                      | Т  | - Нежилое здание, у          | 0004101020010     |   |
| <ul> <li>Кабинет медицинской статистики</li> <li>Кабинет централизованной выпис.</li> <li>Кабинет централизованной выпис.</li> <li>Сбщеполякличенской статистики</li> <li>Нажилое помещение (поликличика)</li> <li>Сбщеполякличенской медицинск.</li> <li>Нажилое помещение (поликличика)</li> <li>Старление врачей общей практики</li> <li>Прививочный кабинет</li> <li>Процидурный кабинет</li> <li>Нажилое помещение (поликличика)</li> <li>Процидурный кабинет</li> <li>Нажилое помещение (поликличика)</li> <li>Процидурный кабинет</li> <li>Нажилое помещение (поликличика)</li> <li>Процидурный кабинет</li> <li>Нажилое помещение (поликличика)</li> <li>Процидурный кабинет</li> <li>Нажилое помещение (поликличика)</li> <li>Поликличика (Наж., ««Аренда»»)</li> <li>Поликличика (Наж., 000110102005</li> <li>Поликличика (Наж., 000110102005</li> </ul>                                                                                                    |      | 🔿 📟 Кабинет врача-клинического фарм       |                                      |    | — Нежилое помещен            | 000101003         |   |
|                                                                                                    |      | 🔿 💳 Кабинет медицинской статистики        | Нежилое помещение (поликличика)      | -  | - Нежилое помещен            | 0001101020006     |   |
| Собщеполностичние сохий медицичес                                                                                                    |      | 🔿 😁 Кабинет централизованной вылис        | Нежилое помещение (поликлиника)      |    | = Нежилое помещен            | 0001101020004     |   |
| Стделение врачей общей практики     Нежное помещение, 1-этаж, ул.40 лет,     Педиатрическое отделение № 1     Нежное помещение (поликличика)     Прививочный кабичет     Перививочный кабичет     Перививочны     Перививочны кабичет |      | О С Общеполястиченноский медицинос        | Нежилое помещение (поликлиника)      |    | - Нежилое помещен            | 0001101020001     |   |
| <ul> <li>Педматрическое отделение № 1 Нежилое помещение (поликличика) = Нежилые помещени. 0001101020002</li> <li>Прививочный кабичет Нежилое помещение (поликличика) = Объект незаверше. ««Аренда&gt;&gt;&gt;</li> <li>Процедурный кабичет Нежилое помещение (поликличика) = Поликличика (Неж ««Аренда&gt;&gt;&gt;</li> <li>Регистратов Нежилое помещение (поликличика) = Поликличика (Неж ««Аренда&gt;&gt;&gt;</li> </ul>                                                                                                    |      | 🔿 🥗 Отделение врачей общей практики       | Нежилое помещение, 1-этаж, ул.40 лет |    | = Нежилые помещен            | 0001101020005     |   |
| С = Призивочный кабичет Нежилое помещение (полакличика) = Объект незаверше. ««Аренда»»»     Процедурный кабичет Нежилое помещение (полакличика) = Полакличика (Неж ««Аренда»»»     Полакличика (Неж ««Аренда»»»     Полакличика (Неж 000410102009     Полакличика (Неж 000410102009                                                                                                    |      | Педиатрическое отделение № 1              | Нежилое помещение (поликличика)      |    | - Нежилые помещен            | 0001101020002     |   |
|                                                                                                    |      | 🔿 📟 Прививочный кабинет                   | Нежилое помещение (поликлиника)      |    | = Объект незаверше           | «<<Аренда>>>      |   |
| Регистратира Нежилое помещение (полисличика) — — — Поликличика (Неж. 0004101020009)                                                                                                    |      | 🔿 🗯 Процедурный кабинет                   | Нежилое помещение (поликличика)      |    | — Поликличика (Неж           | ««Аренда»»»       |   |
|                                                                                                    |      | 🔿 📟 Регистратура                          | Нежилое помещение (поликлиника)      | -  | — Поликлиника (Неж           | 0004101020009     |   |
| О — Омотород кабенат. Нежилов, полнитения. (полнитения.)                                                                                                    |      | 🔿 📟 Смотовод кабинет                      | Нежилов, помящения (польклиника)     | ۲  | A CONTRACTOR OF A CONTRACTOR | Participation P   |   |

Рис. 6 Указание здания подразделению

Если соответствие было проставлено неверно и надо указать другое здание для подразделения, необходимо нажать кнопку «Очистить текущее закрепление» или выделить подразделение и двойным щелчком мыши указать здание, в котором оно находится.

| ran  | ISB.44. (15) | 3(    | О "ТОПЪЯТТИНСКАЯ ГОРОДСКАЯ      | KTMHINEOKAR RORMKTMHIKA Nº 3"        |       |                                      |                                                                                                    |
|------|--------------|-------|---------------------------------|--------------------------------------|-------|--------------------------------------|----------------------------------------------------------------------------------------------------|
| L Ha | ann_  81     | Þ     | Сонстить текущее закрепление    | Boe askon                            | 101 · | Q Hafter_ R                          | Boe aniform                                                                                                    |
| 1 1  | Тодразделе   | -     |                                 | Текущее закретовние: Здание          |       | Основное средство                    | Инентарный объе                                                                                                    |
|      | в Подрази    | юл    | ения организация                |                                      |       | - Здание (Полжлин.                   | 0001101020007                                                                                                    |
| •    | 8 0          | lest. | улаторно-поликлинический компл  |                                      |       | = Здание (Поликлин                   | 0001101020008                                                                                                    |
| •    | 0            | •     | Доврачебный кабинет             | Нежилое понешение (полислиника)      |       | - Заание, (ПИТ. АА1                  | 000101002                                                                                                    |
| 6    |              |       | Женская консультация            |                                      |       | - Неколов поняця                     | 000101001                                                                                                    |
| 6    | 0            |       | Инфекционный кабинет            |                                      |       | ···· Нежилое здание, у               | 0004101020010                                                                                                    |
| ě.   | 0.4          | -     | Кабинет врача клинического фарм |                                      |       | 🖛 Нехолое помещен                    | 000101003                                                                                                    |
| •    | 0            | -     | Кабинет медицинской статистики  | Нохитое понешение (полистичка)       |       | <ul> <li>Неколое помещен…</li> </ul> | 0001101020006                                                                                                    |
| 6    | 0            | -     | Кабинет централизованной вылис  | Нежилое помещение (поликличика)      | _     | 🛥 Неконое помещен                    | 0001101020004                                                                                                    |
| 8    | 0-1          |       | Общеполикличический медицинос   | Нежилое помещение (поликличика)      | -     | 😁 Нежилое помещен                    | 0001101020001                                                                                                    |
| 5    | 0            |       | Отделение врачей общей практики | Нежилое помещение. Т-этаж, ул.40 сет |       | не Нехольне помещен                  | 0001101020005                                                                                                    |
|      | 0            | -     | Педиатрическое отделение № 1    | Нежилое помещение (поликличика)      |       | = Нежилые помещен                    | 0001101020002                                                                                                    |
| ·    | 0            |       | Прививочный кабинет             | Нежилое понещение (поликлиника)      | - 11  | = Объект незаверше                   | «ккАренда»»»                                                                                                    |
|      | 0.1          | 1     | Процедурный кабинет             | Неколое понедение (полнолиния)       |       | 🥗 Поликличника (Неж                  | сссАрендарэээ                                                                                                    |
|      | 0            | -     | Регистратура                    | Нежилое помещение (полисличка)       |       | - Полиличка (Нек.                    | 0004101020009                                                                                                    |
|      | 0.4          |       | Онотовой кабинет                | Hexagoe management (monacheses)      | 7     |                                      | and the second second sec |

Рис. 7 Удаление текущего закрепления

Если подразделения представлены в виде иерархического списка и все подразделения находятся в одном здании, достаточно выделить подразделение верхнего уровня и проставить ему соответствующее здание. На появившемся информационном окне необходимо нажать кнопку «Да» для подтверждения своего выбора. Это действие подтверждает распределение выделенного и всех подчиненных ему подразделений выбранному зданию/сооружению.

|       | TEY3 CO TORISTTUH                | СКАЯ ТОРОДСКАЯ     | клиническа            | я поликли                                                                                                    | 140KA N= 3*     |         |                       |           |                 |       |
|-------|----------------------------------|--------------------|-----------------------|----------------------------------------------------------------------------------------------------|-----------------|---------|-----------------------|-----------|-----------------|-------|
| L Hai | ати 💐 🗶 Очистить текуш           | ие закрепление     |                       |                                                                                                    | Boe aske        | * 2M    | Q Haltni 1            | 9,        | Все дейст       | 10.00 |
| 1     | одразделение                     |                    | Texpuse seg           | pennewer, 3a                                                                                                    | ave.            |         | Основное сред         | - 08738   | Инеентарный объ | er.   |
| 1     | Подразделения организация        | 8                  |                       |                                                                                                    |                 |         | - Здание (П           | 0.0460.00 | 0001101020007   |       |
| ,     | 😑 🧰 Амбулатарно поликл           | www.exxxii Kowiii  |                       |                                                                                                    |                 |         | = 3aanse (Ti          | оликлин   | 0001101020008   |       |
| e     | О = Доврачебный/                 |                    | line and the second   |                                                                                                    | -               |         |                       | T.AA1     | 000101002       |       |
| 5     | 🖲 🦲 Женская конс                 | С:Предприятие      |                       |                                                                                                    |                 |         | ×                     | эмеще.    | 000101001       |       |
|       | 0 - Инфекционны                  | За указанным подо  | and the second second | 00703 33840                                                                                                    |                 | -       |                       | 3HH0. Y   | 0004101020010   |       |
|       | 🔿 📟 Кабинет врачи                | Закрепить все зави | симые подрезд         | 200415 210                                                                                                    | ומראיים שולבמי  | ного по | аразделения?          | MOLLON    | 000101003       |       |
|       | <ul> <li>Кабинет меди</li> </ul> | _                  | -                     | 3.0%                                                                                                    | 10.000          |         |                       | мещен     | 0001101020006   |       |
|       | 🔿 💳 Кабинет центр                |                    | Da .                  | Her                                                                                                    | Othe            | 543     |                       | мещен     | 0001101020004   |       |
|       | 🔿 🖛 Общеполикли от               |                    |                       |                                                                                                    |                 | -       |                       | мещен     | 0001101020001   |       |
|       | 🔿 🛥 Отделение враче              | и общей практики   | Нежилое пом           | euese. 1a                                                                                                    | таж, ул.40 лет. |         | - Некольне п          | томещен   | 0001101020005   |       |
|       | 🔿 📟 Педиатрическое               | organesse Nº 1     | Hexanoe no            |                                                                                                    | поликличика)    | 21      | - Нехольне п          | юмещен    | 0001101020002   |       |
|       | 🔿 🛥 Прививочный каб              | Sweet              | Нежилое по            |                                                                                                    | поликлиника )   |         | - Объект не           | sasepue   | ««френда»»»     |       |
| 9     | 🔾 🖛 Процедурный каб              | Sveet              | Hexanoe no            |                                                                                                    | поликличика)    |         | - Поликлини           | ка (Неж   | сссАрендарэээ   |       |
|       | О — Регистратура                 |                    | Hexastoe no           |                                                                                                    | поликличика )   |         | - Поликлини           | Hex.      | 0004101020009   |       |
| 8     | A = Commond rates                | 487                | Hermone an            | in the second second se | (sweenwar       | *       | and the second second |           | Contraction (1) |       |

Рис. 8 Распределение зависимых подразделений

Следующим шагом следует проставить у **подразделений профиль деятельности**. Для этого пользователю с профилем «Экономический учет» необходимо открыть карточку подразделения и выбрать из справочника соответствующий профиль. Вид оказываемой помощи (амбулаторная, стационарная, стационарозамещающая) в профиле подразделения update: 2017/03/02 okabu:pasport\_mu:func:dc14dd0c\_e6b6\_11e6\_949b\_0050569e7e0a http://wiki.parus-s.ru/doku.php?id=okabu:pasport\_mu:func:dc14dd0c\_e6b6\_11e6\_949b\_0050569e7e0a 11:27

#### проставляется ответственным сотрудником МИАЦ.

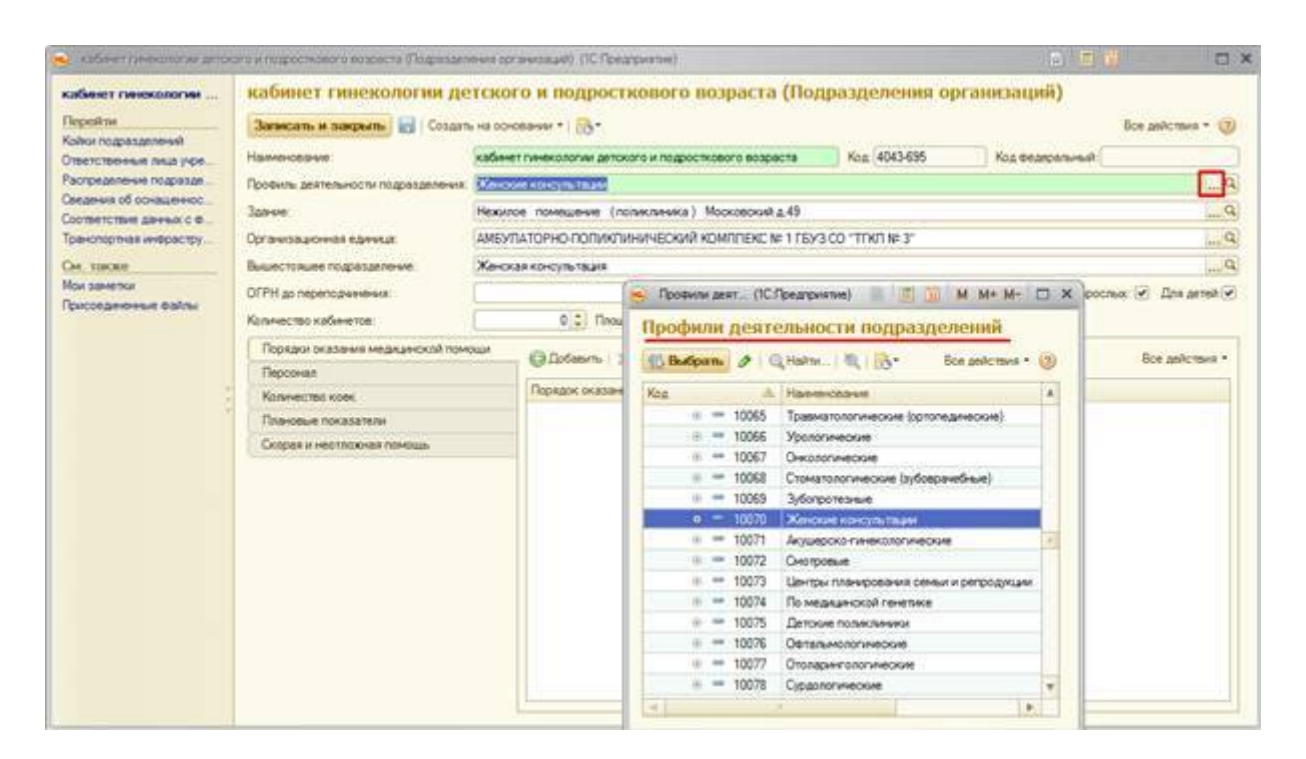

Рис 9. Профиль деятельности подразделения

| абинет пинекологии                                                                                                    | Зависать и засвать                                                                                                    | тского и подрости                                 | ового возраст          | а (Подразделения орг                                                                                                    | andaquer)           | аністик * () |
|----------------------------------------------------------------------------------------------------|----------------------------------------------------------------------------------------------------|---------------------------------------------------|------------------------|----------------------------------------------------------------------------------------------------|---------------------|--------------|
| Сойни подразделений<br>Плетственные лица учре                                                                               | заления<br>на влад уре,<br>на влад уре,<br>на влад у | кабинет пинекологии детског                       | о и подросткового воз  | Decte: Keg 4043-695                                                                                                    | Kog begepanuesa     |              |
| аспределение подразде                                                                                                    | Профиль деятельности подразделения                                                                                                    | Oliveration and the                               |                        |                                                                                                    |                     | -[           |
|                                                                                                    | Christen and an and a                                                                                                    | Кенские консультации П                            | рофили деятельности п  | адавае                                                                                                    | 1 (1) H H H H   - × | -            |
| естанные лица укра<br>триделение подраца<br>диная болеваннос<br>натор ная анфрастру<br>также<br>заметок<br>соединеные файлы | Вышестоящее подразделение                                                                                                    | Женские консультац                                | Женские ко             | нсультации (Профили                                                                                                    | деятельности по     |              |
| or savetor<br>orcordenence ealthor                                                                                          | ОГРН до перепаднитения<br>Количество кабичетов:<br>Передки оказания медицинской пи                                                                                                    | Перейни<br>Соответствие данных с.е.<br>Сн., также | Запесаль н закр<br>Код | 10070                                                                                                    | Bor antonno + 🥑     | Line aprea ( |
|                                                                                                    | Передки сказания медицинской по<br>Персонал                                                                                                    | Присовдженные файлы<br>Моя заметног               | Родитель               | Description of the second second seco | (D)                 | precinate .  |
| 13                                                                                                    | Количество коек                                                                                                    |                                                   | Bea nonouse            | Амбилаторно поликличинеская п                                                                                                    | OMOLIA A            |              |
|                                                                                                    | Плановые показатели                                                                                                    |                                                   | Классирикатор НС       | e.                                                                                                    | a                   |              |
|                                                                                                    | Скорая и нестложная помощь                                                                                                    |                                                   |                        |                                                                                                    |                     |              |
|                                                                                                    |                                                                                                    |                                                   |                        |                                                                                                    |                     | 1.4          |

### Рис.10 Вид помощи в профиле подразделения

Для распределения помещений по зданиям и подразделениям воспользуемся соответствующей обработкой «Распределение кабинетов по зданиям и подразделениям». Она доступна в разделе «Сервис» подсистемы «Материально-техническое обеспечение» пользователю с профилем «Распределение подразделений и помещений в зданиях».

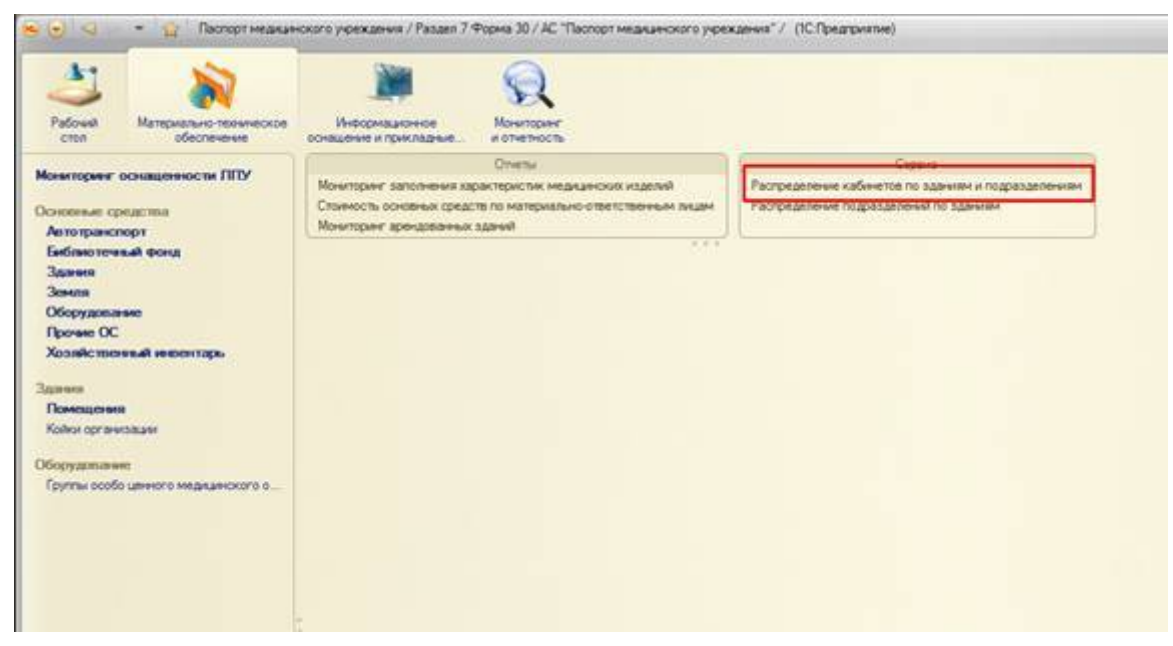

Рис. 11 Расположение обработки в системе

Откроется окно следующего вида:

| оганизация: ГБУЗ СО ТОЛЬЯТТИНСКИЙ НАРКОПОГІ                                                   | ИЧЕСКИЙ ДИСП | AHCEP     |                | 644       | 9   |
|-----------------------------------------------------------------------------------------------|--------------|-----------|----------------|-----------|-----|
| Здание/подразделение                                                                          | Pace         | пределить |                |           |     |
| <ul> <li>Здание Административно- лечебный корпус<br/>наркологическое отделение № 2</li> </ul> | () Cos       | an 🖪 / 📓  | 🔍 Найти Все    | е действи | a • |
| наркологическое отделение № 5                                                                 | Помещ        | CHINER .  | Цокольный этаж | Этаж      |     |
| Здание-Печебный корпус                                                                        |              |           |                |           | 7   |
| приемное отделение                                                                            |              |           |                |           |     |
| Амбулаторное реабилитационное отделение                                                       |              |           |                |           |     |
| Здание-Лечебный корпус                                                                        |              |           |                |           |     |
| кабинет медицинского освидетельствования н                                                    | a coch       |           |                |           |     |
| амбулаторная служба                                                                           |              |           |                |           |     |
| наркологическое отделение № 2                                                                 |              |           |                |           |     |
| *                                                                                             |              |           |                |           |     |
| Э Арендованное здание                                                                         |              |           |                |           |     |
| Эдание 1-этажное Лечебный корпус                                                              |              |           |                |           |     |
| Здание Печебный корпус Жукова-23                                                              |              |           |                |           |     |

Рис. 12 Форма распределения помещений

В левой части выбираем подразделение, в котором необходимо создать кабинет. По кнопке «Распределить» откроется форма для группового создания кабинетов.

| Создание ка                      | бинетов                                                 |                                                                                                    |     |
|----------------------------------|---------------------------------------------------------|----------------------------------------------------------------------------------------------------|-----|
| Организация: ГБУ                 | З СО ТОПЬЯТТИНСКИЙ НАРКОПОГИЧЕСКИЙ ,                    | <b>ДИСПАНСЕР</b>                                                                                                |     |
| Здание: Здан                     | ые-Печебный корпус                                      |                                                                                                    |     |
| In management and                | нат маля выского освызательствования на сос             | TO DHAVE OTH DHAVEAD                                                                                            |     |
| iogpasgenerine. Kaun             | THE I CHEEP REPORTED IN CONTINUE FRAMEWORK AND THE WORK | Territe server set sector rest sector                                                                           |     |
| - Этёхность                      | - Количество кабинетов                                  |                                                                                                    |     |
| - Этехность<br>Цокольный этех: [ | Сличество кабинетов                                     | The second second second second second second second second second second second second second second second se | 0 0 |

Рис. 13 Форма группового создания кабинетов

Указываем номер этажа, количество кабинетов в данном подразделении и их нумерацию. Сохранение данных происходит при нажатии кнопки «Записать».

| оганизация: ГБУЗ СО ТОПЬЯТТИНСКИЙ НАРКОПОГИ                                                                                                    | NECKI | R ENCLAHOEP    |                |           | 9     |
|----------------------------------------------------------------------------------------------------|-------|----------------|----------------|-----------|-------|
| Зданьке/подразделение                                                                                                    |       | Pacroeaenins   |                |           |       |
| <ul> <li>Здание Административно- лечебный корпус<br/>наркологическое отделение № 2</li> </ul>                                                                                                    | -     | @Cosars 10 / X | Q Haima Bo     | е действи | 15. 1 |
| наркологическое отделение № 5                                                                                                    |       | Понедения      | Цокольный этак | Этаж      |       |
| <ul> <li>Здание-Печебный корпус</li> </ul>                                                                                                    |       | - Kalanet Nº1  |                |           |       |
| приемное отделение                                                                                                    | 1     | - Kadever N2   |                |           |       |
| Амбулаторное реабилитационное отделение                                                                                                    |       |                |                |           | 1     |
| Здание-Лечебный корпус                                                                                                    |       |                |                |           |       |
| кабинат медицинского освядетель с тоорания на                                                                                                    | COCT  |                |                |           |       |
| амбулаторная служба                                                                                                    |       |                |                |           |       |
| наркологическое отделение № 2                                                                                                    |       |                |                |           | F     |
|                                                                                                    |       |                |                |           |       |
| <ul> <li>Арендованное здание</li> </ul>                                                                                                    |       |                |                |           |       |
| В Здание 1 отахное Печебный кортус                                                                                                    |       |                |                |           |       |
| The second state of the second state of the se |       |                |                |           |       |

Рис. 14 Отображение новых кабинетов в форме

Также создать помещение можно нажав кнопку «Создать» на соответствующей форме.

Открыв карточку кабинета двойным нажатием мыши, вносим данные такие как площадь помещения, информацию о текущем состоянии, количестве рабочих мест, количестве обслуживаемого населения.

| Кабиенет №1 (Помеще<br>Перейти                         | Кабинет №1 (Помещение) *<br>Записать и закрыть 🖬 🕞 • Все дейст                                                                                                    | паня * 🤕 |
|--------------------------------------------------------|----------------------------------------------------------------------------------------------------|----------|
| Компьютерные сети<br>Штатные должности<br>Комфортность | Общие сведения Вид помещения: Кабинет                                                                                                    |          |
| DM. TRACKE                                             | Наяменование Кабинет №1 100/118 общие сведения                                                                                                    |          |
| рисседененные файлы                                    | Состояние: удовлатворитольное                                                                                                    | 0        |
| four samethar                                          | Площадь (из м): 20.00 🖬 🗧 Количество рабочих мест: 📲 🗧 Количество обслуживаемого населения (чел.):                                                                                                    | 9 🕻      |
|                                                        | Заание: Заание:Пенебный корпус Инвентарный номер: 0001000020                                                                                                    |          |
|                                                        | Pakneveokel appec: 445010, Cawapokas ofin, Tonsamuri, Tixxavesokoro Vin, pow Nº 4, otpoever 1                                                                                                    |          |
|                                                        | Цокольный этаж Этаж 1:                                                                                                    |          |
|                                                        | Do many termination of the second or the second of the second second sec | 4        |

Рис. 15 Внесение данных в карточке помещения

Здесь же можно поменять вид помещения, например, кабинет медицинской статистики, подгрузив значение из справочника «Виды помещений».

| Kolomer IV1 (Tomewerste)                                                                                                    | (IC Roeznowanie)                                                                                                    |                                                                                                    |                  | e 🛯 🗿                                                  |
|----------------------------------------------------------------------------------------------------|----------------------------------------------------------------------------------------------------|----------------------------------------------------------------------------------------------------|------------------|--------------------------------------------------------|
| Кабинет №1 (Помеще<br>Перейли<br>Компьютерные сети<br>Штатиње должности<br>Комфортность<br>См. также<br>Присоединеные файлы<br>Мои заметои | Кабинет №1 (Помещения<br>Записать и закрыть) () ()<br>Сбщие сведения<br>Вид помещения: (Собщет)<br>Наименование: (Собщет)<br>Наименование: (Собщет)<br>Наи | е) *<br>Виды пом (IС:Преатриятие) П. П. М<br>Виды помещений<br>Виды помещений<br>Виды виды помещений<br>Виды виды виды виды виды виды виды виды в | geolectaus = (3) | Все действия •<br>Номер кабинета: [1<br>ания (неп.): 9 |
|                                                                                                    | Подразделение: кобинет медица<br>Ответственный:                                                                                                    | касинет заведущего отделением     Касинет мед, персонала     т. Касинет мед, персонала     Касинет персонала     Касинет оператора 3BM                                                                                                    | 000              | (4                                                     |
|                                                                                                    | 1.1.1.1.1.1.1                                                                                                    | - Кабинет функц. диагностики                                                                                                    | 000              |                                                        |
|                                                                                                    |                                                                                                    | 👒 Кабинет юриста, бухгалтера, экономиста                                                                                                    | 000              |                                                        |
|                                                                                                    |                                                                                                    | =; Kacca                                                                                                    | 000              |                                                        |
|                                                                                                    |                                                                                                    | 🖏 Кладовка                                                                                                    | 000              |                                                        |
|                                                                                                    |                                                                                                    | 🔫 Комната отдыха                                                                                                    | 000              |                                                        |
|                                                                                                    |                                                                                                    | - Кормаор                                                                                                    | 000              |                                                        |
|                                                                                                    |                                                                                                    | - Моечное отделение                                                                                                    | 000              |                                                        |
|                                                                                                    |                                                                                                    | -, Обеденный san                                                                                                    | 000( +           |                                                        |
|                                                                                                    |                                                                                                    | * ·                                                                                                    |                  |                                                        |

Рис. 16. Указание типа помещения

Форма карточки кабинетов/помещений позволяет внести информацию о компьютерных сетях, расположенных в данном помещении, и количестве штатных должностей.

| Last<br>update:<br>2017/03/02 0kabu:pasport_mu:func:dc14dd0c_e6b6_11e6_949b_0050569e7e0a http://wik | .parus-s.ru/doku.php?id=okabu:pasport_mu:func:dc14dd0c_e6b6_11e6_949b_0050569e7e0a |
|----------------------------------------------------------------------------------------------------|------------------------------------------------------------------------------------|
| 2017/03/02                                                                                          |                                                                                    |
| 11:27                                                                                               |                                                                                    |

| Кабинет мед. статист<br>Перейти<br>Компьютерные сели | Кабинет мед. статистики (Помещение)<br>Запасать и хакрать 🖬 🚯 • Все дах                                                                                                    | - mar |
|------------------------------------------------------|----------------------------------------------------------------------------------------------------|-------|
| Штапене допиности                                    | Big rolesgener (Monthlet Instantion                                                                                                    |       |
| Конеортность                                         | Нанинскание Кабинет мед статистики                                                                                                    |       |
| Присседениение файты                                 | Contraven community                                                                                                    | 0     |
| Мон заметон                                          | Площадь (ка на) 20.00 🗑 🗧 Количество рабочих мест 🛛 😩 Количество обслуживаемого населиния (на. )                                                                                                    | 0.0   |
|                                                      | Participant Incontinent                                                                                                    |       |
|                                                      | James James Revenue Kong Weekspeak www. 000100000                                                                                                    |       |
|                                                      | Фактический варес: <u>445010. Санарокая обл. Тольятти г. Тухического Ул. дон № 4. строене 1</u>                                                                                                    |       |
|                                                      | Uptonewait proce Drace 12                                                                                                    |       |
|                                                      | Received and the second second s | 1.00  |

Рис.17 Расположение данных о компьютерных сетях и штатных должностях в карточке помещения

Создать помещения можно из раздела «Помещения» на панели навигации подсистем Материально-техническое обеспечение или «Информационное оснащение и прикладные программные средства».

| Pational Mane                     | еру<br>мально техническое<br>обестечние                                       | Информационое оснацение и прикладние.                                                                                               | Movemper<br>a onemocra                                                                              |  |
|-----------------------------------|-------------------------------------------------------------------------------|----------------------------------------------------------------------------------------------------|----------------------------------------------------------------------------------------------------|--|
| 0                                 |                                                                               |                                                                                                    | Orvenu                                                                                              |  |
| Понощения Программное обеспечения | Количество помещений в р<br>Оснащенность ЛПУ локал<br>Оснащенность ЛПУ програ | азрезе структурных подразделений/штатных должносте<br>ыно-вычислительными сетями по, типам сети<br>амменим обеспечением по видам ПО | Программное обеспечение инвентарных объектов<br>Сводный отчет по оснащению ППУ компьютерной техника |  |
| Инроматы                          | ee cem                                                                        |                                                                                                    |                                                                                                    |  |
| Учет раскодов на инфор            | Matrisaano                                                                    |                                                                                                    |                                                                                                    |  |
| Сведения об информац              | лонных системах                                                               |                                                                                                    |                                                                                                    |  |
| Растределение инфона              | TOB TO SABHIEN                                                                |                                                                                                    |                                                                                                    |  |
|                                   |                                                                               |                                                                                                    |                                                                                                    |  |
|                                   |                                                                               |                                                                                                    |                                                                                                    |  |
|                                   |                                                                               |                                                                                                    |                                                                                                    |  |
|                                   |                                                                               |                                                                                                    |                                                                                                    |  |
|                                   |                                                                               |                                                                                                    |                                                                                                    |  |
|                                   |                                                                               |                                                                                                    |                                                                                                    |  |

Рис. 18 Раздел «Помещения» в системе

Открывается окно, в левой части которого расположен список зданий учреждения, а в правой части -поле для создания помещений/кабинетов.

| 1 North                                                                                                    | Tel and strends of strength of                                    | I Manager and a second second                            | La Durante a                                                                                                    | (B) maintains                                                                                                    | The second second second second second second second second second second second second second second second se | Marrie Contractor  |
|----------------------------------------------------------------------------------------------------|-------------------------------------------------------------------|----------------------------------------------------------|----------------------------------------------------------------------------------------------------|----------------------------------------------------------------------------------------------------|----------------------------------------------------------------------------------------------------|--------------------|
| Statement where the statement of                                                                                                    | and a second second                                               | In the second parts                                      | and the second second s |                                                                                                    | - verbare consister                                                                                             | ( none-set patrice |
| an Armine Country of each                                                                                                    | 100-1000000                                                       | Ha fatarda                                               | A MARKET                                                                                                    |                                                                                                    |                                                                                                    |                    |
| - Deer                                                                                                    | 0001000000                                                        | He fatacle                                               | - m F.                                                                                                    |                                                                                                    |                                                                                                    |                    |
| - Same Constant and                                                                                                    | 0001000014                                                        | He fatest                                                |                                                                                                    |                                                                                                    |                                                                                                    |                    |
| = 3man (Brouteman)                                                                                                    | 00010000035                                                       | He faterre                                               |                                                                                                    |                                                                                                    |                                                                                                    |                    |
| - Januar Latence De                                                                                                    | 0000000000                                                        | Ha farmera                                               |                                                                                                    |                                                                                                    |                                                                                                    |                    |
| - Janest Americante                                                                                                    | 00010100000                                                       | Ha famece                                                |                                                                                                    |                                                                                                    |                                                                                                    |                    |
| - Description of an append                                                                                                    | 0001100030                                                        | Ha futuren                                               |                                                                                                    |                                                                                                    |                                                                                                    |                    |
| - Safep via Toutempoor                                                                                                    | 0001100050                                                        | Ha datasce                                               |                                                                                                    |                                                                                                    |                                                                                                    |                    |
| And the second second s | mana a honorin                                                    | 11                                                       |                                                                                                    |                                                                                                    |                                                                                                    |                    |
| — 2x500 Ptotemane val17                                                                                                    | CARD IN FORMULA                                                   | Har Carlyans at                                          |                                                                                                    |                                                                                                    |                                                                                                    |                    |
| <ul> <li>Забор (троезжая част.)</li> <li>Проезжая часть.</li> </ul>                                                                                                    | 0001100061                                                        | Ha Gatavia                                               |                                                                                                    |                                                                                                    |                                                                                                    |                    |
| <ul> <li>Забор Нроезжая част.</li> <li>Проезжая часть</li> <li>Беспани</li> </ul>                                                                                                    | 0001100061<br>0001100062                                          | Ha Sanance<br>Ha Sanance                                 |                                                                                                    |                                                                                                    |                                                                                                    |                    |
| <ul> <li>Забар (троеская част)</li> <li>Проеская часть</li> <li>Беспани</li> <li>Мадльная солструка.</li> </ul>                                                                                                    | 0001100061<br>0001100062<br>00010117610463                        | He Serveron<br>He Serveron<br>He Serveron<br>He Serveron | Beergeue dues                                                                                                    | Hongan concessed     Degetationer a sequences                                                                                                    | Konsentrate one Barnet generoon                                                                                 |                    |
| — Забар Рероктикан чалт<br>— Проклавникать<br>— Беспани<br>— Мадульная конструка.                                                                                                    | 0001100061<br>0001100062<br>0001100062<br>0001117610463           | He Gelence<br>He Selence<br>He Selence<br>He Selence     | Heavingsus of texts<br>Perspectives, even                                                                                                    | [Responses account ] [Degetationer toportions ] [                                                                                                    | Konserptor on (Denor process)                                                                                   |                    |
| — Забор троенцая част<br>— Проенцая часть<br>— Болави<br>— Мадульная котструка.                                                                                                    | 0001100061<br>0001100062<br>00010012<br>00010117510463            | Ha Gatavice<br>Ha Gatavice<br>Ha Gatavice                | Инаничарные объект<br>Географиясы нене<br>Основное средство                                                                                                    | Requirement     Degramment sequences                                                                                                    | Konsergnet om Uterset gebooder                                                                                  |                    |
| <ul> <li>Эбдо троенкан чат</li> <li>Проенкан чать</li> <li>Проенкан чать</li> <li>Безари</li> <li>Мадирина согетрука,</li> </ul>                                                                                                    | 0001100061<br>0001100062<br>000101175:10463                       | Ha Sanakon<br>Ha Sanakon<br>Ha Sanakon                   | Инали-проце объект<br>Россилались на ок<br>Основное средство                                                                                                    | Horgan opcreased Digetament accuracy of the second second  | Konserationed cares (Element gatematics)                                                                        |                    |
| — Забор Троенкон чит<br>— Просодин чить<br>— Беседин<br>— Мадульная солструка.                                                                                                    | 2000110000<br>1000010000<br>200010000<br>200010000<br>20001001000 | He basece<br>He basece<br>He basece<br>He basece         | Инвентальна объект<br>Генеральной неек<br>Основное средство                                                                                                    | Renges connexed Copylanment imperment of the second second | Konsensosa onu (Branus antonosu)<br>(Rannas para                                                                |                    |
| — Забор Тронском чист -<br>— Проводка чисть<br>— Бонсарки<br>— Мадульная наче Трука,                                                                                                    | 0001150061<br>0001150062<br>0001150062                            | re basece<br>Ne basece<br>He basece<br>He basece         | Инантарные обност<br>Реприятия<br>Основное средство                                                                                                    | Requirement     Pagestaneous sequences     Reservest                                                                                                    | Konsergnet om Ennet gingerom<br>Konsiget jere                                                                   |                    |
| <ul> <li>Tado Ponessa with</li> <li>Tpoinsas with</li> <li>Secano</li> <li>Becano</li> <li>Magnunas sore type:</li> </ul>                                                                                                    | 0001100001<br>000110002<br>000110002<br>000110012                 | He basece<br>He basece<br>He basece<br>He basece         | Heavingson of Sec.<br>Personance of Sec.<br>Dooleever control the                                                                                                    | Horper connect Department sequences of the sequences of the sequences of t | Konservation one Dimensional Antoneous (Ramington perio                                                         |                    |
| <ul> <li>Забо росказа чат.</li> <li>Прогода чать</li> <li>Беседон</li> <li>Водуника конструкц</li> </ul>                                                                                                    | 0001150061<br>0001150062<br>000150062<br>00015012                 | rectanaco<br>Na Salanco<br>Na Salanco<br>Na Salanco      | Assession of sec<br>Programming and a                                                                                                    | Responses Department Improvement (<br>an if here to<br>Hearing wall noted                                                                                                    | Romongonal central (Element galaceoche )<br>Romogoni parte                                                      |                    |
| <ul> <li>Табо проектая чить</li> <li>Проектая чить</li> <li>Бесерон</li> <li>Водужива конструкц.</li> </ul>                                                                                                    | 0001100061<br>0001100061<br>000110002<br>0001100102               | Tre Senerce<br>He Senerce<br>He Senerce<br>He Senerce    | Heavingsus of sec<br>Programms over<br>Dosener construct                                                                                                    | Horper sectored     Toget_enver tequerence     Hearing-of comp                                                                                                    | Konsergnes om Ehmes groupson                                                                                    |                    |
| <ul> <li>Tado Processo with</li> <li>Tpointees with</li> <li>Second</li> <li>Balagnume store type:</li> </ul>                                                                                                    | 0001100081<br>000110002<br>000110002<br>0001111/sicold2           | Tra Galanca<br>Tra Galanca<br>Ha Galanca<br>Ha Galanca   | Heavingsour offsec<br>Pergenantics ever<br>Doorseer constraint                                                                                                    | Requestorment in Regulationer sequences in the second sequences in the second  | Konserational caras (Elterneur gatoescole)<br>Karangoei pens                                                    |                    |
| <ul> <li>Забо россихая чать</li> <li>Прогозая чать</li> <li>Бесерон</li> <li>Водунькая сонструкц.</li> </ul>                                                                                                    | 0001100001<br>0001100002<br>0001100022<br>000101176110623         | He Sanco<br>He Sanco<br>He Sanco<br>He Sanco             | Meeringnue of sec<br>Programme ere<br>Onioever operities                                                                                                    | Responses Department Reprimers                                                                                                    | Konsergour one (Demoir generate )                                                                               |                    |
| <ul> <li>Забо росказа чат.</li> <li>Проказа чат.</li> <li>Босаро</li> <li>Босаро</li> <li>Владчина конструка.</li> </ul>                                                                                                    | 0001100001<br>0001100002<br>000110002                             | He Salance<br>He Salance<br>He Salance<br>He Salance     | Инвентарици объект<br>Регульталного на екс<br>Оровное совар на                                                                                                    | Responses Contracts Sequences                                                                                                    | Konserense om Ehrnes genoeder<br>Kanropel perg                                                                  |                    |

### Рис. 19 Внешний вид формы для работы с помещениями

При нажатии кнопки «Создать» появляется карточка нового помещения. Вносим данные по помещению и указываем его привязку к подразделению.

| Кабинет №1 (Помеще           | Кабинет №1 (Помещение)                                                                                                    |                  |
|------------------------------|----------------------------------------------------------------------------------------------------|------------------|
| Перейти<br>Компьютерные сети | Залисать и закрыть 🖬 🕞 -                                                                                                    | Все действия • 🥳 |
| Штатные догохности           | Bits noneccentral Bits noneccentral Bits nonecce | нета: 1          |
| Конфортность<br>Онг. также   | Нанименование: Кабинет №1                                                                                                    |                  |
| Приссединенные файлы         | Состояние: заселетносительное                                                                                                    | 0                |
| Мон заметол                  | Площадь (кв.м): 13.00 🗮 🕽 Количество рабочих мест: 2 🗘 Количество обслуживаемого населения (чел.):                                                                                                    | 0 :              |
|                              | Pachonoxenee serpenneee                                                                                                    |                  |
|                              | Заличе: Заличе: Пенебный корпис Иненитарный номер: 0001000000                                                                                                    |                  |
|                              | Фактический адрес: 445010, Самарская обл. Тольятик г. Тихачерского Ул. дом № 4, строячев 1                                                                                                    |                  |
|                              | Шкопиний этах Этах Этах                                                                                                    |                  |
|                              | Подразделение наркологическое отделение № 4                                                                                                    | а расположение з |

Рис. 20 Заполнение данных в карточке помещения

# Следующим этапом является распределение компьютерного оборудования по помещениям.

Выделив мышью нужное помещение в здании, в нижней части формы на вкладке «Инвентарные объекты» с помощью кнопки «Распределить инвентарные объекты» прикрепляем объекты, которые фактически располагаются в данном помещении.

| Orodpasses, tomasi agave                                                                                                    | in the famation      |                                                                                                    | Otran / R Itan 1                                                                                                    |                                                                                                    |                                                   | Box 4                   |
|----------------------------------------------------------------------------------------------------|----------------------|----------------------------------------------------------------------------------------------------|----------------------------------------------------------------------------------------------------|----------------------------------------------------------------------------------------------------|---------------------------------------------------|-------------------------|
| Sec                                                                                                    | Manager and Langer   | Excellence makes                                                                                                | 12 Generation                                                                                                    | To double most                                                                                                    | December 2010 March 100                           | - Known ter taffaner in |
| Concession of the local division of the local division of the loca | increase and         | the Assessment                                                                                                  |                                                                                                    |                                                                                                    |                                                   | 1/201/10/07/201710      |
| - James Country of such                                                                                                    | 00010000000          | the Common                                                                                                    | 1 1 1 1 1                                                                                                    |                                                                                                    |                                                   |                         |
| = Carry                                                                                                    | 0021210010           | the Common                                                                                                    | 1.23                                                                                                    |                                                                                                    |                                                   |                         |
| - James Countinued and                                                                                                    | 0001010014           | No famous                                                                                                    | - Crownerd                                                                                                    | and the second second s | (Instantion in the second second                  |                         |
| - Janese Company                                                                                                    | 0001010016           | No Gampin                                                                                                    | and the second second s | and the second second second second second second second second second second second second second second second                                                                                                    | President and a second second                     |                         |
| - James Lotance De                                                                                                    | 0021010060           | No Gargeria                                                                                                    |                                                                                                    |                                                                                                    |                                                   |                         |
| - Завен Афенностина.                                                                                                    | 0001010090           | He Caterin                                                                                                    |                                                                                                    |                                                                                                    |                                                   |                         |
| - Destrived maner                                                                                                    | 00011000030          | Pla Salda-core                                                                                                  |                                                                                                    |                                                                                                    |                                                   |                         |
| - Jatop ve Tysavescvor                                                                                                    | 0001100050           | The Garce-coll                                                                                                  |                                                                                                    |                                                                                                    |                                                   |                         |
| = 3afop (rpostakas eacr.                                                                                                    | 0001100000           | Ply Gana-car                                                                                                    |                                                                                                    |                                                                                                    |                                                   |                         |
| = Проязкая часть                                                                                                    | 0001100001           | No Sana-ca                                                                                                    |                                                                                                    |                                                                                                    |                                                   |                         |
|                                                                                                    | and a balance        | the Research                                                                                                    |                                                                                                    |                                                                                                    |                                                   |                         |
| - Sectable                                                                                                    | SMUT TWO MAKE        | the second second second second second second second second second second second second second second second se |                                                                                                    |                                                                                                    |                                                   |                         |
| — Тесеро<br>— Модимов кострик,                                                                                                    | 0015117610403        | Pa Carlanza                                                                                                    | Receive Serve Room                                                                                                    | annet   Dasarner sommer   Geru                                                                                                    | Called Direct Director                            |                         |
| — Зесан<br>— Зерішні средня,                                                                                                    | DOTISTY/CTOACE       | Pa Celora                                                                                                    | Record of the second second se | (Annual Content of the second second se                                                                                                    | entrase presi (Deriva proversi)                   |                         |
| — Зелдо<br>— Марман коступа                                                                                                    | 00015117810462       | Fig Gargery                                                                                                    | Basergove Kanty [ Brook]<br>Parpagent, essengove that to<br>Dropose gagine                                                                                                    | Annual Digitization account from                                                                                                    | Annua pro-                                        |                         |
| — Зесан<br>— Марінне систри,                                                                                                    | 00015117810402       | Pig Gargange                                                                                                    | Receptor Kerty Roberts<br>Personen erengene starte<br>Departe person                                                                                                    | Annual con                                                                                                    | enouer sen () Derme provente ()<br>Antenper peris |                         |
| — Зесан<br>— Маранен систрии                                                                                                    | 0011117830463        | The Dandances                                                                                                   | Remains danse Rappa<br>Persagens estimated for to<br>Opper pagent                                                                                                    | Annual Changest surveys                                                                                                    | Annuar sen                                        |                         |
| — Золдон<br>— Мадлинай конступц                                                                                                    | DOTHYRODAG           | Th Dataset                                                                                                    | Remposition to Repair<br>Projection seempositions<br>Doupos degree                                                                                                    | Rent Distances access Nors                                                                                                    | Annuar sen I Person provinsi<br>Annuar pers       |                         |
| — Тосара<br>— Марімані соступц                                                                                                    | DOTINY/RODAL3        | The Quarters                                                                                                    | Reenquerifuerte Reque<br>Perspansi elempio d'unio<br>Scoperiolizio                                                                                                    | Rendered Second Second Second                                                                                                    | Remote ten   Perset provinci                      |                         |
| — Зелдон<br>— Марльная сострук,                                                                                                    | 00019117830463       | Th Dates                                                                                                    | Remaine d'arte Rappi<br>Personne remainer d'arte                                                                                                    | Annual con                                                                                                    | Annunger peris                                    |                         |
| — Тесцон<br>— Марімані соступи,                                                                                                    | DOTINITICIDAES       | The Deciment                                                                                                    | Reenquer d'un la Rope<br>Pergan et serriges d'une<br>Compactor m                                                                                                    | Annual Constant assessed (Norse                                                                                                    | Annuar sen                                        |                         |
| — Зелдон<br>— Марімані среступа,                                                                                                    | DOTINITICOACI        | The Designer                                                                                                    | Resource of only Research<br>Personal Association to<br>Downed Data The                                                                                                    | Annual con                                                                                                    | Annuar sen                                        |                         |
| — Зесан<br>— Марінна соступа                                                                                                    | Exercision (Network) | Pij Dones                                                                                                    | Remposition to Report<br>Persone second states<br>Despective                                                                                                    | Record one                                                                                                    | Annuar sen                                        |                         |
| — Тесцон<br>— Марімані среступа,                                                                                                    | Executivities        | The Desirem                                                                                                    | Reenquer d'un la Rope<br>Personne reenquer d'une<br>Competitionen                                                                                                    | Annual Characteristic Annual Characteristic Annual Annual An                                                                                                    | Annuar sen                                        |                         |

Рис. 23 Распределение инвентарных объектов в помещении

По кнопке «Распределить инвентарные объекты» откроется форма, где в левой части будут отображены все инвентарные объекты организации. Отбор инвентарных объектов можно установить по материально-ответственному лицу, по типу основного средства и по помещению. С помощью стрелок выбранные объекты следует перенести в левую часть формы, после чего закрыть форму.

| Краспределению                          |                    |           | . I | - Текущее распределении | е инвентарных объектов — |       | _ |
|-----------------------------------------|--------------------|-----------|-----|-------------------------|--------------------------|-------|---|
| Отбор по помещению:                     |                    |           |     | Кабинет N=18a           |                          |       |   |
|                                         |                    | ×         |     | 200000 0000000000       |                          |       |   |
| Noop no way oc.                         |                    |           |     | Signine monitoriement   |                          | Log I |   |
| отбор по МОЛ:                           |                    | x Q       |     | Основное средство       | Инвентарный номер        | Кате  | 4 |
|                                         |                    |           |     |                         |                          |       |   |
| Основное средство                       | Инвентарный объект | Категор 🔺 | •   |                         |                          |       |   |
| — принтер Laser                         | 1361005            | Ha Gana   |     |                         |                          |       |   |
| ноутбук                                 | 1361006            | На бала   | -   |                         |                          |       |   |
| 📟 ноутбук                               | 1361007            | На бала   |     |                         |                          |       |   |
| - монитор                               | 1361008            | На бала   |     |                         |                          |       |   |
| системный блок (про                     | 1361009            | На бала   |     |                         |                          |       |   |
| монитор                                 | 1361010            | На бала   |     |                         |                          |       | 1 |
| - монитор                               | 1361011            | На бала   |     |                         |                          |       | 1 |
| - монитор                               | 1361013            | На бала   |     |                         |                          |       |   |
| - монитор                               | 1361015            | На бала   |     |                         |                          |       |   |
| = принтер Laser                         | 1361017            | На бала   |     |                         |                          |       |   |
| - монитор                               | 1361018            | На бала   |     |                         |                          |       |   |
| <ul> <li>системный блок (про</li> </ul> | 1361019            | На бала   |     |                         |                          |       |   |
| компьютер                               | 1361025            | На бала   |     |                         |                          |       |   |
| - принтер                               | 1361037            | На бала   |     |                         |                          |       |   |
| - ΗΟΥΤΟΎΚ                               | 1361038            | Ha Gana 🔻 |     |                         |                          |       | 7 |

Рис. 24 Форма распределения инвентарных объектов по помещениям

Закрепленные в помещении объекты отобразятся на форме списка при выделении помещения мышью.

| all o contrary or strated with | are reference    |                | QCours # 3 Qtere. | 2 M                                                                                                    |                                 |           |
|--------------------------------|------------------|----------------|-------------------|----------------------------------------------------------------------------------------------------|---------------------------------|-----------|
| Same                           | (herecaped using | Kerengee years | · Remaine         | Ougenanteet                                                                                                    | Tercape Contrast                | Konnerter |
| - Spee floatest and            | 0021000629       | Ha Satavce     | 1 1 10 1          |                                                                                                    |                                 |           |
| - Janese Restland sup          | 00010000000      | Hadatavie      | < mb 2            |                                                                                                    |                                 |           |
| - Tapax                        | 0001010010       | Ha datawar     | 0.00.3            |                                                                                                    |                                 |           |
| - Japon Deveload rop           | 0001010014       | Hadanavce      | - 000000000       | regregation and a standard of a local standard and a standard standard | Laboration of the Contestantial |           |
| - Japan Ostungean              | 0001010015       | Hadatevce      |                   |                                                                                                    |                                 |           |
| - Зарчи Татакное Пе.           | 0001010000       | He Sate-ce     |                   |                                                                                                    |                                 |           |
| - Same Apprendiate             | 0001010090       | Hadatevce      |                   |                                                                                                    |                                 |           |
| - Toxapinul acupier            | 0001100000       | Na diatatica   |                   |                                                                                                    |                                 |           |
| - Salique Tyraescourt          | 0001100000       | Hadana-ca      |                   |                                                                                                    |                                 |           |
| = Jatoj (poetaar-au)           | 0001100060       | He dans-ce     |                   |                                                                                                    |                                 |           |
| = Проеджая часть               | 00011000611      | Hadatesta      |                   |                                                                                                    |                                 |           |
| - Sectore                      | 0001100062       | Hadate-ce      |                   |                                                                                                    |                                 |           |
| - Manuel Income                | 00019117610462   | Ha Gaterice    |                   |                                                                                                    |                                 |           |
|                                |                  |                | Doolene gegran    | Residence with the                                                                                                    | Severages pers                  |           |
|                                |                  |                | CT Flamo          | 200138364                                                                                                    | Ha Ganavor                      |           |
|                                |                  |                | - Kowsuchep       | 000136384                                                                                                    | He Garance                      |           |
|                                |                  |                |                   |                                                                                                    |                                 |           |

Рис. 25 Список распределенных объектов

На следующем этапе пользователю необходимо осуществить **привязку программного** обеспечения к конкретному оборудованию (компьютерному или медицинскому: ноутбук, компьютер, томограф, аппарат УЗИ и т.д.). Для этого следует открыть карточку инвентарного объекта и указать вид установленного программного обеспечения.

| Normalement 1268087 (Meder                                                                                                    | прине намера) (КПредпритие)                                                                                                    |                                                  |                                                                                       | 0 II 📅                                 |                   |
|----------------------------------------------------------------------------------------------------|----------------------------------------------------------------------------------------------------|--------------------------------------------------|---------------------------------------------------------------------------------------|----------------------------------------|-------------------|
| компьютер: 1361047 (                                                                                                    | компьютер: 1361047 (Инве                                                                                                    | итарные номера)                                  |                                                                                       | For subtra                             |                   |
| Леканова станости<br>Закратовки сета! за ко.<br><u>Поприненсе обслетини</u><br>Селаника об эксплуатацие<br>Свотестстин данных с. Ф. | Operative catagories         Operative catagories         Operative | press (training)                                 | котоль заванныя<br>КПС (никосо<br>Накиер: 1047<br>жая споинчасть, (руб)<br>19 167.00] | ососососососососососососососососососос |                   |
|                                                                                                    | Росположение     Залие     Тодрозделении: Обцебольчиный неди.     Токрозделении: Обцебольчиный неди.     Токищение: Кабинет оператора ЗВМ     МОП: Гольбые Сертей Владии     © Дополнительное описание инвентацион      Ответственный: <u>Адеолекствотор</u>                                                                                                    | Lancoval nepconan<br>8<br>Nepcen<br>19 off-secto |                                                                                       |                                        | р ж<br>Д ж<br>Р ж |

Рис. 26 Карточка инвентарного объекта

По команде «Создать» открывается окно для выбора программного обеспечения из справочника.

| ALL DOILD DOILD DOILD DOILD DOILD | THE R. C. LEWIS CO., LANSING MICH.                           |            |     |
|-----------------------------------|--------------------------------------------------------------|------------|-----|
| мпьютер: 1361047 (                | Программное обеспечение инв. объектов                        |            |     |
| gani na                           | Costarts X   Q Halm   M                                      |            |     |
| язанника стониности               | Beneritaria di Africa II. Doctamente oferomenane Kon monarta | Omer mound | - 1 |
| opennerwe ceseñ sa ko             |                                                              |            |     |
| прамяное осеспечени               |                                                              |            | -   |
| тветствие данных с Ф              |                                                              |            |     |
|                                   |                                                              |            |     |
|                                   |                                                              |            |     |
|                                   | Corpanase of converse are (IC (bearpaster)                   | and a x    |     |
|                                   |                                                              |            |     |
|                                   | Программное обеспечение инвентарного объ                     | екта *     |     |
|                                   | Banacam a naspara                                            | 0          |     |
|                                   | Инеентарный объект: 1361047                                  |            |     |
|                                   | Програнение обеспечение СОФТ                                 | Q          |     |
|                                   | Кад продукта:                                                |            |     |
|                                   | Orsetotserveuit: Agreevectostop                              |            |     |
|                                   |                                                              |            |     |
|                                   |                                                              |            |     |
|                                   |                                                              |            |     |
|                                   |                                                              |            |     |
|                                   |                                                              |            |     |
|                                   |                                                              |            |     |
|                                   |                                                              |            |     |
|                                   |                                                              |            |     |
|                                   |                                                              |            |     |
|                                   |                                                              |            |     |
|                                   |                                                              |            |     |

Рис.27 Прикрепление программного обеспечения к объекту

Важно! Для корректного заполнения раздела 7 отчетной формы 30 необходимо при заполнении информации о программном обеспечении выбор операционной системы необходимо делать из предопределенных значений справочника «Виды программного обеспечения».

| Continues to a second | e puzzesei (IC (perdecos)     |                                                  | Виды программного обеспечения                                                                                                    | Pres.                                                                                                    |
|-----------------------|-------------------------------|--------------------------------------------------|----------------------------------------------------------------------------------------------------|----------------------------------------------------------------------------------------------------|
| Програменое обеспе    | Программное обест             | ечение (создание)                                | R. B. States . B. Distance . B. 15. Statestore                                                                                                    |                                                                                                    |
| CH. TROOM             | Barston a sugara              | A. Bos asternas • (3)                            |                                                                                                    | Territoria de la compañía de la compañía de la compañía de la compañía de la compañía de la compañía de la comp |
| Приссединение вылы    | Description                   | FUR ON THOSE OTTIGUTING THROUGH AND A DECK OTHER | Harmon and the second second s       | Nos n                                                                                                    |
| Most passemus         | Corpectation                  | LEALOR INTERNET INTERNET OF VIEWER STRUCTURE     | <ul> <li>Reverse MC</li> </ul>                                                                                                    | 30                                                                                                    |
|                       | Planne-cearent                | 15                                               |                                                                                                    | 10                                                                                                    |
|                       | Вид програменного обеспечения |                                                  |                                                                                                    | 000                                                                                                    |
|                       | Платформа                     | Q                                                | <ul> <li>B - Concession on the second second se</li></ul> | 000                                                                                                    |
|                       | Percelister                   | a                                                | · · · Onepagorese orchever                                                                                                    | 51                                                                                                    |
|                       | Cardonico ano                 | E                                                | Признаданские ИСописания тематические нам.                                                                                                    | 38                                                                                                    |
|                       | Oreerstreewark (Repos (1.1),  |                                                  | в 🖏 Обисное програменое обеспечение                                                                                                    | 0008                                                                                                    |
|                       |                               |                                                  | <ul> <li>Орисное програменое обестачение</li> </ul>                                                                                                    | 54                                                                                                    |
|                       |                               |                                                  | Пользовательские лидинами для доступа в ОС сем.                                                                                                    | 000                                                                                                    |
|                       |                               |                                                  | 🖷 💻 Приборно компьютерные комплексы                                                                                                    | 21                                                                                                    |
|                       |                               |                                                  | Прикладное програмяное обеспечение                                                                                                    | 55                                                                                                    |
|                       |                               |                                                  | В Сводная информационная система                                                                                                    | 1000                                                                                                    |
|                       |                               |                                                  | П т. Сереерние операционные системы                                                                                                    | 0001 +                                                                                                    |
|                       |                               |                                                  | (a) (b)                                                                                                    | 1 P ]                                                                                                    |
|                       |                               |                                                  |                                                                                                    |                                                                                                    |
|                       |                               |                                                  |                                                                                                    |                                                                                                    |

### Рис. 28 Выбор вида программного обеспечения из справочника

При выборе платформы информационной системы также следует выбирать предопределенные значения из соответствующего справочника.

|                          | Ilman anno a far                                                                                                    | in the second second se | Cadora & Ghata R. (   | * Ece aslettass * 1 |
|--------------------------|----------------------------------------------------------------------------------------------------|----------------------------------------------------------------------------------------------------|-----------------------|---------------------|
| I for here and occurs    | Tipor pasienoe obeci                                                                                                    | a activity from the man 1                                                                                                    | Hannocasie            | A Kos               |
| CH. TROOP                | Запанскить и заяджить 🔚                                                                                                    | Brains .                                                                                                    | 3 Monact Office 2010  | 0000000             |
| Mos smarter              | Oprawdaux                                                                                                    | (EV300 TO/NATTA-CKR TOFODOXA KINH HECKAR                                                                                                    | - Horeoft Office 2013 | 0000000             |
| Succession in the second | Hadren collegat                                                                                                    |                                                                                                    | = Mccedt Windows 7    | 000000              |
|                          | A STREET, STREET, STRE |                                                                                                    | - MS Windows          | 0000000             |
|                          | BNT (Do Develous opeous-e-re-                                                                                                    | Сперанонние оксены                                                                                                    | -5 MS Windows 2000    | 0000000             |
|                          | Платформа                                                                                                    |                                                                                                    | RS Windows 50:30 Mb   | . 000000            |
|                          | Pagatones:                                                                                                    | (                                                                                                    | G Information VI      | 000000              |
|                          | and the second second second second                                                                                                    |                                                                                                    | The AS TOTOLNE AP     | 000000              |
|                          | Otherscholesens: Lie Dog D.C.                                                                                                    |                                                                                                    | = free Ofice          | 0000000             |
|                          |                                                                                                    |                                                                                                    | = PC                  | 0000000             |
|                          |                                                                                                    |                                                                                                    | - WEB                 | 0000000             |
|                          |                                                                                                    |                                                                                                    | - Vindows             | 0000000             |
|                          |                                                                                                    |                                                                                                    | - Windows 2008 R2     | 0000000             |
|                          |                                                                                                    |                                                                                                    |                       |                     |
|                          |                                                                                                    |                                                                                                    |                       |                     |
|                          |                                                                                                    |                                                                                                    |                       |                     |
|                          |                                                                                                    |                                                                                                    |                       |                     |

Рис. 29 Выбор платформы информационных систем из справочника

Для внесения **информации о функциональном назначении** необходимо перейти в карточку основного средства на вкладку Доп. Сведения Оборудование и выбрать значение из соответствующего справочника.

| Оборудование: Конкаь                              | Оборудование: К     | омпьютер (Основные ср                                                                                                    | едства) *                                     |                             |
|---------------------------------------------------|---------------------|----------------------------------------------------------------------------------------------------|-----------------------------------------------|-----------------------------|
| Depentrue                                         | Запансаль и закрыль | - D Peoplement cipese * : -                                                                                                    |                                               | Boe gedormina +             |
| Репистрационные удостов<br>Медицинские технологии | Основные сведения   | Доп сеедения: Оборудования                                                                                                    |                                               |                             |
| Соответствие данных с Ф.,                         | Назначение          | Функциональное назначение                                                                                                    |                                               |                             |
| CM. TURCKE                                        | Тех. обслуживание   | Харан теристику оборудование                                                                                                    |                                               | r                           |
| Mox savenor                                       | Средство измерения  | Mogen                                                                                                    |                                               | Имеет современный процессор |
|                                                   |                     | Программа гос. еннансирования                                                                                                    |                                               | q                           |
|                                                   |                     | Poprin seg of oppamases                                                                                                    |                                               |                             |
|                                                   |                     | Мадианского наририния                                                                                                    | NOCHTINE BARRING THE FOOMT                    |                             |
|                                                   |                     | Experiment women                                                                                                    |                                               |                             |
|                                                   |                     | Фаррализий регистр мадалност                                                                                                    | о оборудивания (Медлиника)                    |                             |
|                                                   |                     | (D (@PMD)                                                                                                    |                                               | 0 Дата выпуска              |
| 1                                                 |                     | Свядяния в гос контракте                                                                                                    | ОСвядяния атсутствуется                       |                             |
|                                                   |                     | Terr redariance or or internet                                                                                                    |                                               | _4                          |
|                                                   |                     | Класс риска применения                                                                                                    |                                               |                             |
|                                                   |                     | Сонда пранненина                                                                                                    |                                               |                             |
|                                                   |                     | Область надационала граничения                                                                                                    |                                               | _ q                         |
|                                                   |                     | DKT                                                                                                    |                                               |                             |
|                                                   |                     | okm <u>a</u>                                                                                                    |                                               | 1                           |
|                                                   |                     | TH BOLD                                                                                                    |                                               |                             |
|                                                   |                     | GMDN:                                                                                                    |                                               | 1                           |
|                                                   |                     | NT97                                                                                                    |                                               |                             |
|                                                   |                     | F2200                                                                                                    |                                               |                             |
|                                                   |                     | The second second | sector of the sector state of the local state | a sector and                |

Рис. 30 Внесение дополнительных характеристик

Здесь же ставится отметка о наличии современного процессора (Intel Pentium IV и выше).

После того как все действия из пунктов 1-7 выполнены, можно приступать к заполнению раздела 7 формы 30.

Для этого в подсистеме «Мониторинг и отчетность» на панели навигации в разделе «Информатизация» выбрать отчет «Сведения о МО (раздел 7 форма 30) Оснащенность компьютерным оборудованием» и нажать «Создать». Last update: 2017/03/02 okabu:pasport\_mu:func:dc14dd0c\_e6b6\_11e6\_949b\_0050569e7e0a http://wiki.parus-s.ru/doku.php?id=okabu:pasport\_mu:func:dc14dd0c\_e6b6\_11e6\_949b\_0050569e7e0a 11:27

| Рабония Интернально техническое обеспечение     | информационное<br>сонципне и прилади |                                           |           |                                                 |
|-------------------------------------------------|--------------------------------------|-------------------------------------------|-----------|-------------------------------------------------|
| yma or secence                                  | Сведения о М                         | 40 (Форма 3                               | 0 P7) - 1 | Эснаценность компьютерным оборудованием         |
| нформализация<br>Сводный отчет (Информализация) | Orvensile repica                     | Kag I I I I I I I I I I I I I I I I I I I | 1         | Суганованя                                      |
| Сведенна о МО (Форма 30 Р?) - Оснащ             | 01.11.2016                           | 4.004                                     |           | ГЕУЗ СО ТОПЪЯТТИНСКИЙ НАРКОЛОГИЧЕСКИЙ ДИСПАНСЕР |
|                                                 |                                      |                                           |           |                                                 |

Рис.31 Формирование отчета

В открывшейся форме следует указать дату документа, отчетный период и нажать «Заполнить форму».

Поскольку расположение компьютерных сетей и оборудования в каждом ЛПУ индивидуально, в форму включена возможность ручного редактирования записей.

Условием отражения данных в таблице (7001) является:

У помещения выбран вид - «кабинет мед. статистики».

| Кабинет мед. сталист                                                                                                    | Кабинет мед. статистики (Помещение)                                                                                                    |                    |
|----------------------------------------------------------------------------------------------------|----------------------------------------------------------------------------------------------------|--------------------|
| Перейти                                                                                                    | Banacana a naspara 📓 📑 -                                                                                                    | Boe aniformes • (3 |
| Контьютерные сети<br>Пталена полости                                                                                                    | Общие сведения                                                                                                    |                    |
| Construction of the local division of the local division of the lo | Bearcompanies Differences and Prompton                                                                                                    | avets.             |
|                                                                                                    | Наниенование: Кабинет мед. статистики                                                                                                    | 1                  |
| Приссединенные файлы<br>Мои заметки                                                                                                    | Состояние: удоля тосятельсов<br>Першадь (р. н.). 63.30 (Д. С. Колинество рабонах мест. 0.2. Колинество обслуживаниоту населения (нел.).                                                                                                    | 0(\$)              |
|                                                                                                    | Partonianner sadjettneve           Salvie         Honocca, rommuner (romocresma), Mospac, Hesentapsul komp; (0010100)           Partonianner (romocresma), Mospac, Hesentapsul komp; (0010100)           Partonianner (romocresma), Mospac, Hesentapsul komp; (0010100)           Partonianner (romocresma), Mospac, Hesentapsul komp; (0010100)           Exercised apel; Caregorian din, Tenumer, Mospac, Mil 49           Exercised and romocresma, Tenumer, Mospac, Hesentapsul komp; (0010100) |                    |
|                                                                                                    | Подразделение Холяйственно обстанованций персонал                                                                                                    | 0                  |

Рис. 33 Вид помещения-кабинет мед статистики

Наличие ЛВС с соответствующим типом подключения.

|            |                     | P                                |                                                 |                                                                                                    | A Department of the second |
|------------|---------------------|----------------------------------|-------------------------------------------------|----------------------------------------------------------------------------------------------------|----------------------------|
| Действует: | Компьютерная сеть   |                                  | Способ подключения                              |                                                                                                    | Количеств                  |
| 1          |                     |                                  |                                                 | harden and harden and harden and harden and harden and harden and harden and harden and harden and harden and h | -                          |
| 1          | 🤒 Помещение: комп   | ыютерная сет (1С:Предпри         | нятие) 📃 🎹 🔛 М                                  | M+ M- 🗆 🗙                                                                                                    |                            |
|            | Поменноние          | компьюториза с                   | * (onuenco)                                     |                                                                                                    |                            |
|            | Homeuleune.         | компьютерныя с                   | ero (costforme)                                 |                                                                                                    |                            |
|            | Записать и закры    | and and                          |                                                 | 3                                                                                                    |                            |
|            | 15V3 CO 1100-911    | HICKAR FORODOKAR KOM             |                                                 | No. 31                                                                                                    |                            |
|            | Terror verification | Value and a second second second | In the second of the transmission               | 10-12-                                                                                                    |                            |
|            | томещение:          | Nativelet Med. Chanacteria       |                                                 |                                                                                                    |                            |
|            | Компьютерная сеть:  | 0800                             |                                                 | Q                                                                                                    |                            |
|            | 192 0               | file marks                       | LTD and Long Long Long Long Long Long Long Long | 0.4                                                                                                    |                            |
|            | Способ подключения: | Широкополосный (DSL)             | Korswecteo nop                                  | 108:                                                                                                    |                            |

Рис. 34 Способ подключения к сети

## Заполнение сводного отчета «Раздел VII формы 30 Оснащенность компьютерным оборудованием»

Сводная форма доступна представителю контролирующей организации с ролью «Информатизация МИНЗДРАВ». Пользователь с данными правами имеет возможность просмотра отчетов, заполненных организациями, за любой период времени, а также может собирать сводный отчет по проведенным документам.

| 😸 🥶 🗢 👘 🖕 Decrept Heavy                                                      | скіга урекдиник / Информальнан Минадия / АС: Пакторг медацискага урекдиник" / (С.Прадочлане) | \$ 2 D B B A H H H Q |
|------------------------------------------------------------------------------|----------------------------------------------------------------------------------------------|----------------------|
| A-1 🔐                                                                        |                                                                                              |                      |
|                                                                              | 25                                                                                           |                      |
| otor initiative internative.                                                 | *Inenoch                                                                                     |                      |
| Figurates contraccommente                                                    | Oranie<br>Neuropar a transport, program                                                      |                      |
| Releases                                                                     | Compand street to precify apply and a unity paneous                                          |                      |
| Catogradi chief (Repopulationauri)<br>Catograda in MO (Report 20 PTI - Ocean |                                                                                              |                      |
|                                                                              |                                                                                              |                      |
|                                                                              |                                                                                              |                      |
|                                                                              |                                                                                              |                      |
|                                                                              |                                                                                              |                      |
|                                                                              |                                                                                              |                      |
|                                                                              |                                                                                              |                      |
|                                                                              |                                                                                              |                      |
|                                                                              |                                                                                              |                      |
|                                                                              |                                                                                              |                      |
|                                                                              |                                                                                              |                      |
|                                                                              |                                                                                              |                      |
|                                                                              |                                                                                              |                      |
|                                                                              |                                                                                              |                      |
|                                                                              |                                                                                              |                      |
|                                                                              |                                                                                              |                      |
|                                                                              |                                                                                              |                      |
|                                                                              |                                                                                              |                      |
|                                                                              |                                                                                              |                      |
|                                                                              |                                                                                              |                      |
|                                                                              |                                                                                              |                      |
|                                                                              |                                                                                              |                      |
|                                                                              |                                                                                              |                      |
|                                                                              |                                                                                              |                      |
|                                                                              |                                                                                              |                      |
|                                                                              |                                                                                              |                      |

Для создания сводного отчета необходимо произвести следующие действия.

Выбрать отчетный период документа, проставить галочку «Заполнять сводно» на форме создания документа.

| Ceranes                    | # MO 14      | Opener X0/F7 | Ocauments ear                               | the statement of the party of           | name (coupone) - Field                        | порт недаланского учр                    | enze-un / H-s | четопация Миларая / АС "Пасторт инакцичского укрежаение" / * (10 Предприятие) | ROLOCIO HHH #3                         |
|----------------------------|--------------|--------------|---------------------------------------------|-----------------------------------------|-----------------------------------------------|------------------------------------------|---------------|-------------------------------------------------------------------------------|----------------------------------------|
| Сведения о МС              | (00          | рма 30       | P7) - Oceanger                              | HHOCTS RUMINS                           | отерным обо                                   | рузованием (                             | cougainme     |                                                                               |                                        |
| Провости и запрыт          |              | il fermi     | 16                                          |                                         |                                               |                                          |               |                                                                               | Bie antenne * 🛞                        |
| Hore L.                    |              | - Dew        | 12 03 2017 13 30 32                         | Chieftaul hepe                          | na (8.12.2016 d                               | <u>.</u>                                 |               |                                                                               |                                        |
| Oprawssam MdHM             | CIEPCI       | IN ACC OR    | OOXPAHEHMR CAMAP                            | ской овлисти                            |                                               |                                          |               |                                                                               | Parameter and Parameter and Parameters |
| Cermenaux.                 |              |              |                                             |                                         |                                               |                                          |               |                                                                               | 11 MD                                  |
| Others thereast. Dellage   | and the same | an Nectari   |                                             |                                         |                                               |                                          |               |                                                                               |                                        |
| 700 7001                   |              |              |                                             |                                         |                                               |                                          |               |                                                                               |                                        |
| O Jacobara Bala            |              |              |                                             |                                         |                                               |                                          |               |                                                                               |                                        |
|                            | a.,          |              |                                             |                                         |                                               |                                          |               |                                                                               | 12                                     |
|                            |              | . *          | Alter AR OCHAIRS                            | ICCTL ROMPLIATER                        | mm opopygon/m                                 | EM.                                      |               |                                                                               |                                        |
| (7909)                     |              |              |                                             | Allah He DK                             | EVE arryna - 796                              |                                          |               |                                                                               |                                        |
|                            |              | -            | COM AND ADDRESS TO ADDR                     | 8.9                                     | ne neche (en rg. 3):                          | the supportunities in the                | -             |                                                                               |                                        |
| 37-1272209                 | 1            |              | Annual Contraction                          | a opranateigea                          | anticontrationare re-                         | setteoro spoueccal                       |               |                                                                               |                                        |
| flamor-oblock<br>yrtpokcts | 100          | Boero        | оналичнотоция<br>зиндецическую<br>позвощь в | (налыбанция<br>медеценскую<br>ловкова в | Oraciantamajan<br>angjargancaya<br>Scatolga B | оказыванарых<br>энцреценскую<br>лоноць в | Прочан        |                                                                               |                                        |
| 1 2 2 2 2                  |              |              | PERCENT                                     | percents                                | yonotanta                                     | yonomenu                                 |               |                                                                               |                                        |
|                            |              |              |                                             |                                         |                                               |                                          |               |                                                                               |                                        |
| Tormow [                   |              |              |                                             |                                         |                                               |                                          |               |                                                                               |                                        |

Подобрать организации из списка. Выбрать организации можно с подбором значений из справочника «Организации», либо заполнить по родителю, нажав соответствующую кнопку.

| TRADUCTOR OF THE PARTY | 14.2   |            |                                 | and all strain oppositions                                                                                                    | restant (COUNTRACT) - CORO          | alle with the case of                                     |          | (helicitetting) | a Nersagne / AC Theire | an integration of a | designed to the ball |  | 1. 26 | 17. WI 1.       |                |
|------------------------|--------|------------|---------------------------------|----------------------------------------------------------------------------------------------------|-------------------------------------|-----------------------------------------------------------|----------|-----------------|------------------------|---------------------|----------------------|--|-------|-----------------|----------------|
| tennin o bio           | (Фор   | рма 30     | P7) - Ocsaute                   | HINDCED NOMINA                                                                                                    | ютерным обо                         | рудованием (                                              | (ceality | men) =          |                        |                     |                      |  |       |                 |                |
| ocies a polipiani      | ( Id ) | Terem      | Nuezoou                         |                                                                                                    |                                     |                                                           |          |                 |                        |                     |                      |  |       |                 | Ein getriese * |
|                        |        | Des        | 62 53 2657 11 30 32             | Diversed Nepe                                                                                                    | est 12312204                        | 1                                                         |          |                 |                        |                     |                      |  |       | -               |                |
| diagent Middler        | прет   | 10 129/180 | OCHONINEHINAH CAMINA            | скоя овласти                                                                                                    |                                     |                                                           |          |                 |                        |                     |                      |  |       |                 | artiverty para |
| mered (http:           |        | ta Martura |                                 |                                                                                                    |                                     |                                                           |          |                 |                        |                     |                      |  |       |                 | 140            |
| the spin of the second |        |            |                                 |                                                                                                    |                                     |                                                           |          |                 |                        |                     |                      |  | Jacob | meth of VERK IN | or everyone of |
| 7007                   |        |            |                                 |                                                                                                    |                                     |                                                           |          |                 |                        |                     |                      |  |       |                 |                |
| Second and             | 9.J    |            |                                 |                                                                                                    |                                     |                                                           |          |                 |                        |                     |                      |  |       |                 |                |
|                        |        |            | AND IN COMMEN                   | KOCTS KOMITSKOTOP                                                                                                    | IN DECIMIZED IN                     | IM.                                                       |          |                 |                        |                     |                      |  |       |                 |                |
| (7990)                 |        |            |                                 | Right to OK                                                                                                    | Drt styre - 796                     |                                                           |          |                 |                        |                     |                      |  |       |                 |                |
| -                      |        | -          |                                 |                                                                                                    | one menuter (see rgs. 2):           |                                                           |          | -               |                        |                     |                      |  |       |                 |                |
|                        |        |            | Для дрокнастрати<br>деятельност | te contratopid                                                                                                    | для недецинское<br>автоматизации те | ro nepconata Upe<br>redinoro inposectal                   | 1        |                 |                        |                     |                      |  |       |                 |                |
| Resolution             | -      | beers.     | A POSPAGA/NEWARK                | in copparation water.                                                                                                    | N DODDALDERHAM                      | <ul> <li>в подрацурствичная,<br/>скланальнацая</li> </ul> | -        |                 |                        |                     |                      |  |       |                 |                |
| Terhoacta              | 1      |            | Acecasia B                      | Interpretation<br>International International I | expansion e                         | медеценскум<br>Коновр. В                                  | 1        | •               |                        |                     |                      |  |       |                 |                |
|                        |        | 12         | анбулаторных<br>условиях        | 11 Auge Conditional A                                                                                                    | authynemopoliae<br>ynhometer        | processor                                                 |          |                 |                        |                     |                      |  |       |                 |                |
|                        |        |            |                                 |                                                                                                    |                                     |                                                           |          |                 |                        |                     |                      |  |       |                 |                |
|                        |        | 1          |                                 |                                                                                                    |                                     | 1                                                         |          | 3               |                        |                     |                      |  |       |                 |                |
|                        |        |            |                                 | ·                                                                                                    |                                     | 1                                                         |          | 3               |                        |                     |                      |  |       |                 |                |
|                        | 3      | 1          | 1                               | 1                                                                                                    |                                     | 1                                                         |          | 3               |                        |                     |                      |  |       |                 |                |
|                        | 3      | 1          | 1                               | 1                                                                                                    |                                     | 1                                                         | 1. 4     | 3               |                        |                     |                      |  |       |                 |                |
|                        |        | 1          |                                 | 1                                                                                                    |                                     | , I I I I I I I I I I I I I I I I I I I                   |          | _               |                        |                     |                      |  |       |                 |                |
|                        | 3      | 1          |                                 |                                                                                                    |                                     | I I I                                                     |          |                 |                        |                     |                      |  |       |                 |                |
|                        | 3      | 1          |                                 | 1                                                                                                    |                                     | 1                                                         |          |                 |                        |                     |                      |  |       |                 |                |
|                        | 3      | 1          |                                 |                                                                                                    |                                     | , I I I I I I I I I I I I I I I I I I I                   |          |                 |                        |                     |                      |  |       |                 |                |
|                        | 3      | 1          | 1                               |                                                                                                    |                                     | ,                                                         |          |                 |                        |                     |                      |  |       |                 |                |
|                        | 3      | 1          |                                 |                                                                                                    |                                     | ,                                                         |          |                 |                        |                     |                      |  |       |                 |                |
|                        |        | 1          |                                 |                                                                                                    |                                     | ,                                                         |          | _               |                        |                     |                      |  |       |                 |                |
|                        |        | 1          |                                 |                                                                                                    | 1                                   | ,                                                         |          |                 |                        |                     |                      |  |       |                 |                |
|                        |        | 1          | 1 •                             |                                                                                                    |                                     | ,                                                         |          | -               |                        |                     |                      |  |       |                 |                |

### После этого следует сохранить документ в системе, нажав кнопку «Записать».

| Canada a             | NO IP      | taping 30 P7 | Oceantrics con        | нетении обхазания    | eere (nameer) - Car       | петначинских уе       | HADHER/H | віднатизация Минадив / АС «Пархорг надицерої га ураждания» / * (ОС Прадушетия) | Holly | 3 . H H H 83       |
|----------------------|------------|--------------|-----------------------|----------------------|---------------------------|-----------------------|----------|--------------------------------------------------------------------------------|-------|--------------------|
| Сведения о МО        | (Фо        | pma 30       | P7) - Ocnanger        | нность конны         | отерным обо               | рудованиен (е         | создания | 0*                                                                             |       |                    |
| Opened to a suspanse |            | - Down       | -                     |                      |                           |                       |          |                                                                                |       | Borantone * (8)    |
| Horeg                | 182        | -            | Annual Court 11 30 32 | Ø Otertual repr      | a 05 12 20 16             |                       |          |                                                                                |       |                    |
| Ornersan Mitrol      | CTEPCT     | 80 309486    | CORRECTION CHANNEL    | CHORI DEFUNCTIV      |                           |                       |          |                                                                                |       | (A) Series and (A) |
| Conservation (TEV20  | 10 °0en    | pettingen M  | TT FEVO CO TOpravel   | 10040 W.2", FEV3 Opt | personant WD, (16/31)     | CO Contevenante M4    |          |                                                                                |       | L) (Ø)             |
| Overconnut (Libia)   | anak       | en Henan     |                       |                      |                           |                       |          |                                                                                |       |                    |
| Careford Chese       |            |              |                       |                      |                           |                       |          |                                                                                |       |                    |
| (A) 200              | 111        |              |                       |                      |                           |                       |          |                                                                                |       |                    |
| Co. and and a super- | 11         |              |                       |                      |                           |                       |          |                                                                                |       | 73                 |
|                      |            |              | AGEN VE. OCNALIENS    | NOCTI- REALFHORTERY  | вым овсяхдовали           | EM                    |          |                                                                                |       | P11                |
| (7949)               |            |              |                       | Right IN CK          | Ext wryse-790             |                       |          |                                                                                |       |                    |
| 1                    | -          | -            | And all and the state |                      | ner værgene (sen opp. Tig | on menorieshine lante |          | 1                                                                              |       |                    |
|                      |            |              | Anatomatics.          | a conservations      | acronatesages n           | reduces tpostocal     | 1        |                                                                                |       |                    |
| yctpokre             | 10<br>(11) | ficero       | CREDUBBIORIER         | onschutteroupen      | CRACH/RADOR/FX            | ORBINEROUNE           | Reposee  |                                                                                |       |                    |
| 12360036000          |            |              | nowoqa a              | COLORER B            | BOMONEN B                 | monough #             |          |                                                                                |       |                    |
|                      |            |              | pendente              | provents             | NTROBANS.                 | UCACIDARY.            |          |                                                                                |       |                    |
|                      |            |              |                       |                      |                           |                       |          |                                                                                |       |                    |
| C.                   |            |              |                       |                      |                           |                       |          |                                                                                |       |                    |

После сохранения документа необходимо заполнить форму.

| conta o MO                               |        |           |                       |                                                                                                    |                                                |                   |               | reader revealed / AL Trachart Hos |  | ALC: NO. OF CONTRACT |             |
|------------------------------------------|--------|-----------|-----------------------|----------------------------------------------------------------------------------------------------|------------------------------------------------|-------------------|---------------|-----------------------------------|--|----------------------|-------------|
|                                          | 0 (00) | рна 30    | P7) Ocnautes          | ниость компы                                                                                                    | отерным обор                                   | рудованием (о     | outhume) .    |                                   |  |                      |             |
| CIS # NAPPHIS                            | 100    | C. Torem  |                       |                                                                                                    |                                                |                   |               |                                   |  |                      | Do artem    |
|                                          |        | .) first  | 0110-2017 11:30 30    | # Oversel test                                                                                                    | na 05.12.2016 #                                | 1                 |               |                                   |  |                      |             |
| Aara Wyl-44                              | CTEPCT | 80 3.QPAB | COMPANE/HIR CANUP     | ской овласти                                                                                                    |                                                |                   |               |                                   |  |                      | G Jacores o |
| ave (193)                                | 00.000 | eethare N | P 11 (5) (10) (0) (0) | search 21, FEP3-Opr                                                                                                    | Persearch NO. (EVG.C)                          | O Opravidauje Mil |               |                                   |  |                      |             |
| second (Second                           | HENRA. | er, Mesan |                       |                                                                                                    |                                                |                   |               |                                   |  |                      |             |
| 1 7001                                   |        |           |                       |                                                                                                    |                                                |                   |               |                                   |  |                      |             |
| Setoners top                             | 1      |           |                       |                                                                                                    |                                                |                   |               |                                   |  |                      |             |
|                                          |        |           |                       | anarti, properti picture                                                                                                    |                                                | 1211              |               |                                   |  |                      |             |
| 1.1.1.1.1.1.1.1.1.1.1.1.1.1.1.1.1.1.1.1. |        | <u></u>   | CORN OF OCIALIZED     | CC IS KONTENDED                                                                                                    | and Optimality Service                         | 154               |               |                                   |  |                      |             |
| (7586)                                   |        |           |                       | Kiya te Of                                                                                                    | EAC arrysts-798                                |                   |               |                                   |  |                      |             |
|                                          |        |           | Are appendited        | and acceleration                                                                                                    | (a) takine (as rp. 2)<br>John takine pasarakan | to menorana cama  | -             |                                   |  |                      |             |
|                                          |        |           | Annual Contractory    | a opravational<br>la entergeneration                                                                                                    | anticostenance per                             | artuoro spources) | Ş             |                                   |  |                      |             |
| yrrpoders                                | 19.    | borre     | DATE-BORDERS          | Collaboration of the local division of the local division of the l | CRASH-REPORTS                                  | CRAIN/RUNDaria    | <b>Eprese</b> |                                   |  |                      |             |
|                                          | 111    |           | Actes a               | Accession in                                                                                                    | Accession in                                   | Concept B         | 202017        |                                   |  |                      |             |
|                                          | -      |           | providence.           | yuminimum                                                                                                    | YORGHAM                                        | yunoese.          |               |                                   |  |                      |             |
|                                          |        |           |                       |                                                                                                    |                                                |                   |               |                                   |  |                      |             |
|                                          |        |           |                       |                                                                                                    |                                                |                   |               |                                   |  |                      |             |
|                                          |        |           |                       |                                                                                                    |                                                |                   |               |                                   |  |                      |             |
|                                          |        |           |                       |                                                                                                    |                                                |                   | •             |                                   |  |                      |             |
|                                          |        |           |                       |                                                                                                    |                                                |                   | 4             |                                   |  |                      |             |
|                                          |        |           |                       |                                                                                                    |                                                |                   |               |                                   |  |                      |             |
|                                          |        |           |                       |                                                                                                    |                                                |                   |               |                                   |  |                      |             |
|                                          |        |           |                       |                                                                                                    |                                                |                   | •             |                                   |  |                      |             |
|                                          |        |           |                       |                                                                                                    |                                                |                   | •             |                                   |  |                      |             |
|                                          |        |           |                       |                                                                                                    |                                                |                   | •             |                                   |  |                      |             |
|                                          |        |           |                       |                                                                                                    |                                                |                   |               |                                   |  |                      |             |
|                                          |        |           |                       |                                                                                                    |                                                |                   |               |                                   |  |                      |             |
|                                          |        |           |                       |                                                                                                    |                                                |                   |               |                                   |  |                      |             |
|                                          |        |           |                       |                                                                                                    |                                                |                   | •             |                                   |  |                      |             |
|                                          |        |           |                       |                                                                                                    |                                                |                   |               |                                   |  |                      |             |

Табличная часть документа заполнится сводными значениями.

| ения о МО             | (000    | 06a 30     | P7) - Ocounique                            | NOCTS SOMEAN              | атерным обор      | pypodiameter O              | 00000007 of | Q.03.2017 11-30-32 |
|-----------------------|---------|------------|--------------------------------------------|---------------------------|-------------------|-----------------------------|-------------|--------------------|
|                       |         | -          | M.                                         |                           |                   |                             |             | The Address        |
| 000000                | 007     | Tierrel    | 02 03 2017 11 30 32                        | Channel Hone              | 11 12 2016        |                             |             |                    |
| mane Mohreet          | TEPCT   | 10 109 480 | KAPAHEHMR CAMARC                           | NOR CRITICITIE            |                   |                             |             | -A Second as       |
| mine //EV30           | D 'Oard | roman N    | 1" FEXALD "Deciment                        | and the P. (Brillion)     | animate W3 /Ex3-C | Other managements           |             |                    |
| seed them             | atetha  | or Managin |                                            |                           |                   | S                           |             |                    |
| -area canadenal       | 1.0     |            |                                            |                           |                   |                             |             |                    |
| 1001                  |         |            |                                            |                           |                   |                             |             |                    |
| larger and            | 0       |            |                                            |                           |                   |                             |             |                    |
|                       |         | 1.00       | STREET VALOUR AND AND                      | o na anativa (1976        |                   | <u></u>                     |             |                    |
| 170000                |         |            |                                            | 1 State 10 (30)           | d union (THE      |                             |             |                    |
| 1.000                 | _       |            |                                            | 100000000                 |                   |                             |             |                    |
|                       | 1       |            | And Approximation                          | allosation and            | All shappened     | a total and the second      |             |                    |
|                       |         |            | Approximation of the local division of the | Call In which pass        | MINER AND A       | A DESCRIPTION OF THE OWNER. |             |                    |
| proposicité           | in.     | Marris.    | CRAMMANIAN .                               |                           | (Instantoreauto   | -                           | figurese .  |                    |
| COMPANY CARGE IN      | 1000    |            | ACTIVITY OF                                | Recording In              | Including B       | Townse a                    | Charles I.  |                    |
|                       | -       |            | And Statements                             | processory and the second | and providence    | and the second second       |             |                    |
|                       | 1       | 1          |                                            |                           |                   |                             |             |                    |
| 304                   | . E.    | 187        | -28                                        |                           | 0.00              |                             | .76         |                    |
| ALCONT 1              | 6.      | 106401     |                                            |                           | ALC: N            | PELLO I                     | 100         |                    |
| ritel Paritium for a  |         | 404        |                                            | u.                        | - 10              | - 254                       |             |                    |
| Bolistana             | _       |            |                                            |                           |                   |                             |             |                    |
| taby/dated            | 35      | 344        |                                            |                           | - 40              | 28                          |             |                    |
| 20,0001               | 1.1     | 15.550     | 20                                         |                           |                   | 1.000                       |             |                    |
| Internation No.       | 23      | 11.        |                                            |                           |                   |                             |             |                    |
| Cautopoid             | -       |            |                                            |                           |                   |                             |             |                    |
| chouse and            | -       |            |                                            |                           |                   |                             |             |                    |
| doestuiet epice.      | 1.1     |            |                                            |                           |                   |                             |             |                    |
| APADADAR              |         | 28         |                                            |                           |                   | - 58                        |             |                    |
| anapagenessa.         |         |            |                                            |                           |                   |                             |             |                    |
| WE WHITE W            | 4.1     | 2          |                                            |                           |                   |                             | 3           |                    |
| 10 000-00-0 10"#      | 42      |            |                                            |                           | 1                 |                             |             |                    |
| Jaco Wedness          | 4.3     |            | ¥                                          | 3                         | 1.00              | 28                          | 181         |                    |
| No. arrested to a     | 8.4     |            |                                            |                           |                   |                             |             |                    |
| Deversenues           | -       | -          |                                            |                           | -                 |                             |             |                    |
| yergelerment<br>inter |         | 1.142      |                                            | - 78°                     | 1.8               |                             | -28         |                    |
|                       |         |            |                                            |                           |                   |                             |             |                    |

Также заполнить форму следует и на второй вкладке (таблица 7001).

| странии о нас Сворна зо нуз - оснительность комператр                                                                                                    | ne ocobattourne     | 100 00000000 01 02.03.7017 11:30:32 | 125770-570       |
|----------------------------------------------------------------------------------------------------|---------------------|-------------------------------------|------------------|
| onocces a susperse [ \$2] / 1.5 (Denocce                                                                                                    | 17                  |                                     | Dos galerman * 1 |
| <ul> <li>00000007 Dark (20032017113032           Chemist report (31122)     </li> </ul>                                                                                                    | 014 #               |                                     |                  |
| PRIMARE INVESTIGATION TO ADARDONICAMENTE CARAPCICIÓ DEVACTA                                                                                                    |                     |                                     | -9 Secons scare) |
| HEISAR FED CO Optimistic # 11: FED CO Optimistics # 21: FED C Optimistics #                                                                                                    | 1 PEPG CO Oprimeral | ur 9/4                              |                  |
| Contrast of the second second se |                     |                                     |                  |
| N00 (1901)                                                                                                    |                     |                                     |                  |
|                                                                                                    |                     |                                     |                  |
|                                                                                                    |                     |                                     |                  |
| 0980                                                                                                    |                     | Khabe nő CKEST alammus - 642        |                  |
| Число кабинетов медицинской статистики, имеющих доступ к вых                                                                                                    | сокоскоростным      | каналам передачи данных 1 3         |                  |
| в том числе к сети Интернет по типам подключения:                                                                                                    |                     |                                     |                  |
| коммутируемый (модемный)                                                                                                    | 2                   | 2                                   |                  |
| цирокопопосныя доступ по технологии xDSL.                                                                                                    | 3                   | 2                                   |                  |
| The representation of the construction of the                                                                                                    | 200                 | 4                                   |                  |
|                                                                                                    |                     |                                     |                  |
|                                                                                                    |                     |                                     |                  |
|                                                                                                    |                     |                                     |                  |
|                                                                                                    |                     |                                     |                  |
|                                                                                                    |                     |                                     |                  |
|                                                                                                    |                     |                                     |                  |
|                                                                                                    |                     |                                     |                  |
|                                                                                                    |                     |                                     |                  |
|                                                                                                    |                     |                                     |                  |
|                                                                                                    |                     |                                     |                  |
|                                                                                                    |                     |                                     |                  |
|                                                                                                    |                     |                                     |                  |
|                                                                                                    |                     |                                     |                  |
|                                                                                                    |                     |                                     |                  |
|                                                                                                    |                     |                                     |                  |
|                                                                                                    |                     |                                     |                  |
|                                                                                                    |                     |                                     |                  |
|                                                                                                    |                     |                                     |                  |
|                                                                                                    |                     |                                     |                  |
|                                                                                                    |                     |                                     |                  |
|                                                                                                    |                     |                                     |                  |
|                                                                                                    |                     |                                     |                  |
|                                                                                                    |                     |                                     |                  |
|                                                                                                    |                     |                                     |                  |
|                                                                                                    |                     |                                     |                  |
|                                                                                                    |                     |                                     |                  |
| *]                                                                                                    |                     |                                     | 121              |
|                                                                                                    |                     |                                     |                  |

После заполнения данными документ следует провести по кнопке «Провести» или «Провести и закрыть».

Как только представитель контролирующей организации осуществит проведение сводной

### формы, пользователям организаций документы станут не доступны на редактирование.

| the second second                          | 100.0   | R. Courses |                          |                          |                                                                                                    |                          |        |       |     | Rea of                                                                                                    | - |
|--------------------------------------------|---------|------------|--------------------------|--------------------------|----------------------------------------------------------------------------------------------------|--------------------------|--------|-------|-----|----------------------------------------------------------------------------------------------------|---|
| the statement                              | -       |            |                          | -                        |                                                                                                    |                          |        |       | 100 |                                                                                                    |   |
| 0000000                                    | 104     | flere      | 100/044021               | Cherheall repaid         | e 31.12.2016                                                                                                    |                          |        |       |     | changed a built of                                                                                                    |   |
| 15X3C0                                     | 5 "Opra | woogen NI  | P                        |                          |                                                                                                    |                          |        |       | 12  | and the second second s |   |
| -ut laters                                 | Selfre  |            |                          |                          |                                                                                                    |                          |        |       |     | ( appearing )                                                                                                    |   |
| Survey, and                                | Or      |            |                          |                          |                                                                                                    |                          |        |       | 16  | 1 Croatine                                                                                                    |   |
| 1001                                       |         |            |                          |                          |                                                                                                    |                          |        |       | 18  | Contract of Designation of Con-                                                                                                    |   |
| CONTRACTOR                                 |         |            |                          |                          |                                                                                                    |                          |        |       |     | Fprent's                                                                                                    |   |
|                                            |         |            |                          |                          |                                                                                                    |                          |        |       |     | Cheverh (provident)                                                                                                    |   |
|                                            |         | PA         | ADER VIL OCHAIDENIS      | ость компьютеня          | INFORMATION OF THE PROPERTY OF THE PROPERTY OF | M                        |        |       | *   | Constants a crossing                                                                                                    |   |
| (7999)                                     |         |            |                          | Risaw no ORE             | Curyes-TH                                                                                                    |                          |        |       | 4   | Странка                                                                                                    |   |
|                                            | -       |            | -                        |                          | a manufact (and cite. 20)                                                                                                    |                          |        |       |     |                                                                                                    |   |
|                                            |         |            | Are apprending area      | two-actual(reexcut       | We wednessed                                                                                                    | o nepconana (gna         |        |       |     |                                                                                                    |   |
|                                            |         |            | In Tropping of American  | a rogramman              | approximation periods and                                                                                                    | e rozpassenenes.         | 2      |       |     |                                                                                                    |   |
| устройств                                  | m       | Borror .   | CHARLES STORING          | DESIGNATION              | (HERITAGE STREET                                                                                                    | <b>Onacia-Barriages</b>  | fipour |       |     |                                                                                                    |   |
|                                            | 10 M    |            | Scenega 8                | 1000065                  | minerings 6                                                                                                    | HOMONE B                 | 242342 | n (c. |     |                                                                                                    |   |
|                                            | - 1     |            | subynatopeax<br>ychoseau | CTROPORTING<br>VERODURIN | andynatogenets<br>ycholeses                                                                                                    | стационарных<br>исполнях |        |       |     |                                                                                                    |   |
| 1                                          | 3       | 1          |                          | 1                        | 4                                                                                                    | 1                        | 1      |       |     |                                                                                                    |   |
| 384                                        | 1       | 171        | -29                      | 23                       | 18.                                                                                                    | 25                       | . 77   |       |     |                                                                                                    |   |
| 12 M/M C                                   | 1.1     | 1          | 52                       | 200                      |                                                                                                    |                          |        |       |     |                                                                                                    |   |
| Perdum IV #                                | 11      | 2          | 18                       |                          |                                                                                                    |                          |        |       |     |                                                                                                    |   |
| Excut<br>fatures                           | -       |            |                          |                          |                                                                                                    |                          | -      |       |     |                                                                                                    |   |
| which the                                  | 2       |            | 36                       | 2                        | 12                                                                                                    | - +S                     | - 44   |       |     |                                                                                                    |   |
| AG MODE G                                  | -       |            | -                        |                          |                                                                                                    |                          |        |       |     |                                                                                                    |   |
| Restored Vice                              | 2.1     |            |                          |                          |                                                                                                    |                          |        |       |     |                                                                                                    |   |
| Eviat                                      |         |            |                          |                          |                                                                                                    |                          |        |       |     |                                                                                                    |   |
| apeapide<br>ovacement                      | 30      | 1          |                          |                          |                                                                                                    |                          | 2.     |       |     |                                                                                                    |   |
| Were Cras                                  |         |            |                          |                          |                                                                                                    |                          | -      |       |     |                                                                                                    |   |
| tofuly/kupix                               |         |            |                          | ~                        |                                                                                                    |                          |        |       |     |                                                                                                    |   |
| маующи                                     | 1       | u.         |                          |                          |                                                                                                    |                          | 1.5    |       |     |                                                                                                    |   |
| (athink                                    | _       |            |                          |                          |                                                                                                    |                          |        |       |     |                                                                                                    |   |
| Wedown                                     | 4.1     | 3          |                          |                          |                                                                                                    |                          | 3      |       |     |                                                                                                    |   |
| windows 1/74                               | 42      | 1          |                          |                          |                                                                                                    | +                        | 1      |       |     |                                                                                                    |   |
| 2900                                       | 42      | 4          | - 2                      | 2                        |                                                                                                    | 22                       |        |       |     |                                                                                                    |   |
| Windows XP                                 | 6.6     | 1          |                          |                          |                                                                                                    |                          | -      |       |     |                                                                                                    |   |
| F-81960249                                 | -       | 10.0       | 1.1                      | 100                      |                                                                                                    |                          |        |       |     |                                                                                                    |   |
| rpolema a<br>MOV                           | 1       | 112        | 17                       | 32                       | 7                                                                                                    | 37                       | 29     |       |     |                                                                                                    |   |
| 000-00100                                  | -       |            |                          |                          |                                                                                                    |                          |        |       |     |                                                                                                    |   |
| and an an an an an an an an an an an an an |         |            |                          |                          |                                                                                                    |                          |        |       |     |                                                                                                    |   |

## Заполнение раздела VIII отчетной формы 30 «Техническое состояние зданий»

В разделе 8 отчетной формы 30 отражают сведения о техническом состоянии всех состоящих на балансе и арендуемых зданий всех подразделений медицинских организаций.

Здание - это строение, имеющее свой технический паспорт и состоящее на балансе медицинской организации или арендуемое у других организаций на конец отчетного года. Таблицы формы заполняются на основании технического паспорта здания, актов обследования зданий на необходимость капитального ремонта, актов об аварийном состоянии зданий.

Заполнение формы доступно из раздела «Мониторинг и отчетность» подсистемы «Недвижимое имущество».

| 😕 🕤 🔍 👻 🏠 Паспорт медицинс                  | жого учреждения / Инвент    | аризац М.О. / АС "Пас | порт медицинского учреждения" / (10-5) | редтриятие)         |           |                         | (* M- () - 🗆 )   |
|---------------------------------------------|-----------------------------|-----------------------|----------------------------------------|---------------------|-----------|-------------------------|------------------|
| Рабочия Материально техническое обеспечение | Кониториент<br>и отчетность |                       |                                        |                     |           |                         |                  |
| Группа согласования<br>Недвижимое имущество | Сведения о М                | 0 (Форма 30 Р<br>😹 (  | 28) - Техническое состоян<br>-   🔍     | не зданий           |           |                         | Все действия • 🛞 |
| Мониторинг: недвискимое имуще               | Отчет Создать новый         | элемент описка (ins)  | Oprawsauka                             | Data A              | Номер     | Ответственный           | A.               |
| Инвентаризация недвижимого имуще            | 01.11.2016                  | 4 043                 | FEY3.CD "Oprawsaure № 1"               | 10.11.2016 17:06:30 | 000000001 | Техник-Состояние Здания |                  |
| Сведения о МО (Форма 30 Р8) - Технич        | 01.11.2016                  | 4 043                 | (EV3.00 "Oprawsaure № 1"               | 14 11 2016 21 36 40 | 000000003 | Администратор           |                  |
|                                             | 01.12.2016                  | 4 043                 | FEY3 CO "Oprawsaues № 1"               | 13 12 2016 10 44 30 | 000000004 | Техник-Состояние Здания |                  |
|                                             | 01.12.2016                  | 4 043                 | FEY3 CO "Oprawsauva № 1"               | 13.12.2016 15.43.03 | 000000005 | Техник Состояние Зданий |                  |
|                                             | 31.12.2016                  | 4 043                 | ГБУЗ СО "Организация № 1"              | 01 03 2017 10 34 54 | 000000006 | Адианистратор           |                  |
| E                                           |                             |                       |                                        |                     |           |                         | ×                |
|                                             | 19                          |                       |                                        |                     |           |                         | ^                |
|                                             | Групп согласования:         |                       | vo Hex connecesativ                    |                     |           |                         | Ŷ                |

Рис.1 расположение отчетной формы в системе

Форма доступна для сотрудника с ролью «Инвентаризация недвижимого имущества».

Для корректного заполнения формы необходимо:

- Распределить подразделения по зданиям.
- Заполнить характеристики для зданий такие, как техническое состояние, наличие водопровода, горячего водоснабжения, центрального отопления, наличие канализации, телефонной связи и т.д.
- Проставить у подразделений профиль деятельности.

Остановимся на каждом пункте подробнее.

Распределить подразделения по зданиям можно несколькими способами.

Способ 1. Открыть карточку подразделения и указать конкретное здание, в котором это подразделение расположено. Для этого пользователь должен иметь профиль «Экономический учет».

2022/06/07 19:41

23/33

#### Функциональная схема

| ا 💰 ڬ                                                                                                    |                                                                                                    | sore yeekasis / (C) per                                                                                                    | ( Contraction of the contraction of the contraction |           |                                             |                                                                                                    |                                                                                                    |                                                                                                    | HO DI MINT M. IN                                                                                   |
|----------------------------------------------------------------------------------------------------|----------------------------------------------------------------------------------------------------|----------------------------------------------------------------------------------------------------|----------------------------------------------------------------------------------------------------|-----------|---------------------------------------------|----------------------------------------------------------------------------------------------------|----------------------------------------------------------------------------------------------------|----------------------------------------------------------------------------------------------------|----------------------------------------------------------------------------------------------------|
|                                                                                                    |                                                                                                    | 11                                                                                                    | 1                                                                                                    | 6         | 55                                          | 0                                                                                                    | R                                                                                                    |                                                                                                    | 6                                                                                                  |
| Авбочий Материально техническое Инворхи<br>стол обеспечение оснашение и                                                                                                    | адонное Планово окономинеская /                                                                                                    | Органованоно правовые                                                                                                    | Represent opprover                                                                                                    | Настояная | Neutrone Trans. Annual Statement            | N-respecte                                                                                                    | Изнатория                                                                                                    | Формарование<br>паблац ИСИ АКТРА                                                                                                    | Decovernation                                                                                      |
|                                                                                                    |                                                                                                    |                                                                                                    |                                                                                                    | Cher      | 5                                           |                                                                                                    |                                                                                                    |                                                                                                    |                                                                                                    |
| черопание ракослужи<br>инста на икложная услуг по гос. задание<br>рекеросание ракохарте по услуган<br>на ФХД<br>Опи / услуги организации<br>ранена государствичной горонтик<br>ренена, организации, участровано и про<br>закона цен на услуг / рабоци                                                                                                    | Опето за акторивни<br>Опето за акторивни (МасП)<br>Опето за акторивни (МаСП)<br>Опето за акторивни (МаСП)<br>Опето за акторивни (САСП)<br>Опето за акторивни (Сакинански на наки<br>Опето за акторивни (Сакинански на наки<br>Опето за акторивни (Сакинански на накин<br>Опето за акторивни (Сакинански на накин | паластрическая синстричес<br>дая надициноская тоницы)<br>инораанская тоницы болька<br>и надициноская тоницы даятык<br>и надициноская тоницы даятык | en tanttervere                                                                                                    |           | argencan crysfal                            | Очет по карто<br>Очет по карто<br>Срежарные рас<br>Именарско-ка<br>Срежарные рас<br>Сремарные рас<br>Сремарные рас<br>Сремарные рас | patier (vorka)<br>patier (vorka)<br>soge valgeroo<br>f pres<br>apponent pace<br>soge valgeroo<br>soge valgeroo<br>soge valgeroo<br>soge valgeroo | ные реабластицие (вол<br>ные родовоточности на<br>внее государственные<br>внее государственные<br>ексе государственные<br>ание уроконсто неро<br>реакт на раконского неро | ечна санантракі)<br>раболустуг в разреже укол<br>раболустуг в разреже ПТУ<br>инстана в разреже ПТУ |
| NAME (DETECTOR OF AN AND ADDRESS OF A DECEMBER OF A DECEMBER |                                                                                                    |                                                                                                    |                                                                                                    |           |                                             |                                                                                                    |                                                                                                    |                                                                                                    |                                                                                                    |
| аневалионная спруктура<br>газное расписание                                                                                                    | Подразделения организац                                                                                                    | polit .                                                                                                    |                                                                                                    |           |                                             |                                                                                                    |                                                                                                    |                                                                                                    |                                                                                                    |
| feasing on personal                                                                                                    | топис всудение ус. Органовани ПОУ                                                                                                    | CO Oravitage #11                                                                                                    |                                                                                                    |           |                                             |                                                                                                    |                                                                                                    |                                                                                                    |                                                                                                    |
| their activity                                                                                                    | 1 Hannesotaren                                                                                                    |                                                                                                    |                                                                                                    | A-1       | apare.                                      |                                                                                                    | OKAT                                                                                                    |                                                                                                    | Гровить                                                                                            |
| RyMERTER                                                                                                    | <ul> <li>Regestassesis opra-soaust</li> </ul>                                                                                                    |                                                                                                    |                                                                                                    |           |                                             |                                                                                                    |                                                                                                    |                                                                                                    |                                                                                                    |
| пержание организационной структур                                                                                                    | <ul> <li>Avdyteng+c-tonecesse</li> </ul>                                                                                                    | social kowneep; \$1                                                                                                    |                                                                                                    |           |                                             |                                                                                                    |                                                                                                    |                                                                                                    | Полекличенские отделения (сабинеты)                                                                |
| юд данных по ставкам антатного распи                                                                                                    | <ul> <li>Aufgrenspilo nonakinesee</li> </ul>                                                                                                    | еский канелиекс \$42                                                                                                    |                                                                                                    |           | Concernence and                             |                                                                                                    |                                                                                                    |                                                                                                    | Ten-purposi equipose nyet                                                                          |
| top/aestalingen                                                                                                    | <ul> <li>Depending ration</li> </ul>                                                                                                    |                                                                                                    |                                                                                                    |           | Dave LINI THICH                             | <li>Conversion No.</li>                                                                                                    | 2.ym                                                                                                    |                                                                                                    | Кабичет доврачебного прияма                                                                        |
| top coeperation of the second second se | [10] S. T. Doortheosochers                                                                                                    | 02004                                                                                                    |                                                                                                    | 14        | pare but mode                               | CI - Rosecteres M                                                                                                    | 2 ja                                                                                                    |                                                                                                    | Доциально силонные подразданные                                                                    |
| авксация размера плановых выплат                                                                                                    | <ul> <li>В Советствия консультация</li> </ul>                                                                                                    | 58                                                                                                    |                                                                                                    | 3         | Spree (191 AA1A2A3) -Teneness W2 pt         |                                                                                                    |                                                                                                    |                                                                                                    | Ханские консультация                                                                               |
|                                                                                                    | <ul> <li>Indexpressives/codes</li> </ul>                                                                                                    | et                                                                                                    |                                                                                                    | 12        | Samer, (VIT AA1A2A3)-Rotertarees W2 yr.     |                                                                                                    |                                                                                                    |                                                                                                    | Инбесционые                                                                                        |
| sournee beinenenen Auberneunen                                                                                                    | <ul> <li>F = Kaliwer speakstwereours approximita</li> </ul>                                                                                                    |                                                                                                    |                                                                                                    |           | Same, FWT AANA2A3 - Reneratives W2 yn       |                                                                                                    |                                                                                                    |                                                                                                    | Katiwer (stastewe) istervescolt depirations                                                        |
| expects horizons                                                                                                    | <ul> <li>B == Kateen regaunced</li> </ul>                                                                                                    | статистики                                                                                                    |                                                                                                    | 1         | Taaven, (TMT, AA18283) - Ponecarsea W2, yn  |                                                                                                    |                                                                                                    |                                                                                                    | Статистики                                                                                         |
|                                                                                                    | <ul> <li>Køferer up-tpansoor</li> </ul>                                                                                                    | ewoh eurora peuertos rura:                                                                                                    | ным калигориян гражда                                                                                                    | P 3       |                                             |                                                                                                    |                                                                                                    |                                                                                                    | Кабенет по выписке больничных листов и реце                                                        |
| Analysis of an entry in                                                                                                    | I = Ofumoswawwww.execution.com                                                                                                    | Preparence unconstruction                                                                                                    |                                                                                                    | 1         | Same LINE WARD                              | [3] - Rotenzeewa N <sup>2</sup>                                                                                                    | 2 yr                                                                                                    |                                                                                                    | Общеткличнический медицинский персонал                                                             |
| New Kon-Shoos                                                                                                    | <ul> <li>F = Teavetoveckoe staer</li> </ul>                                                                                                    | terve MI 1                                                                                                    |                                                                                                    | 3         | lane FUT ALLA                               | 13 - Паликличика №                                                                                                    | 2. ya                                                                                                    |                                                                                                    | Кабинет педиагра                                                                                   |
| NA                                                                                                    | <ul> <li>Периятрическое отдел</li> </ul>                                                                                                    | nesee NF 2                                                                                                    |                                                                                                    | 3         | lance (THT AAU24                            | U) - Nonecorresta N                                                                                                    | 2 yn                                                                                                    |                                                                                                    | Кабинет перанатрія                                                                                 |
| дочна об определении поставщиков                                                                                                    | ✓ I Preserveut cobert                                                                                                    |                                                                                                    |                                                                                                    | 1         | Some OVE AALASS                             | <li>G) - Rosenseens IV</li>                                                                                                    | 2.ye                                                                                                    |                                                                                                    | Принисные                                                                                          |
|                                                                                                    | ✓ ÷ * Tpourap-uit referent                                                                                                    |                                                                                                    |                                                                                                    | 1         | lane (NT 441)24                             | <li>Connorma R<sup>2</sup></li>                                                                                                    | 2.18                                                                                                    |                                                                                                    | Волоногательные отделения (кабенеты)                                                               |
| acan                                                                                                    | ✓ 0 = Periodipende                                                                                                    |                                                                                                    |                                                                                                    | (1        | lane FMT ANUS                               | CI-Toninzevinia M                                                                                                    | Q. yet                                                                                                    |                                                                                                    | Perivorbanjpe                                                                                      |
| ы контроля государственных работ / услуг                                                                                                    | <ul> <li>B == Decrosol valuer</li> </ul>                                                                                                    |                                                                                                    |                                                                                                    | 4         | Surver, ("MT. AA1A2A3) - Поликличика W2, ул |                                                                                                    |                                                                                                    |                                                                                                    | Онотровые                                                                                          |
| изниность контроля                                                                                                    | 🗸 👘 🧮 Tepanestweckise star                                                                                                    | chever 87.1                                                                                                    |                                                                                                    | 13        | lane (TVT AMAZA                             | 3) - Dotawatersenia W                                                                                                    | 2.yz                                                                                                    |                                                                                                    | Tepanettivecove                                                                                    |
| Spine Hell (Ch.Sheit)Sillies                                                                                                    | <ul> <li>Tepanee twee once star</li> </ul>                                                                                                    | neve #2                                                                                                    |                                                                                                    | 1         | Same EVIT ALLES                             | G - Teneraeeea N                                                                                                    | 2 18                                                                                                    |                                                                                                    | Тератеетические                                                                                    |

### Рис. 2 Подразделения организации

| Іоврачебный кабинет (Подр<br>Іерейти             | разделения                                                                                                    | Записать и закрыть 🔄 Создать                                                                                                    | подразделения организ                                                                                                    | ации)                                                                                                    | Все дейс            | TBAR •                                         |  |
|--------------------------------------------------|----------------------------------------------------------------------------------------------------|----------------------------------------------------------------------------------------------------|----------------------------------------------------------------------------------------------------|----------------------------------------------------------------------------------------------------|---------------------|------------------------------------------------|--|
| акрепленное осорудование<br>(ойки подразделений) |                                                                                                    | Организация:                                                                                                    | ГБУЗ CD "Oprawisauria № 1"                                                                                                    |                                                                                                    |                     |                                                |  |
| тветственные лица учреждения                     |                                                                                                    | Hansmonaue                                                                                                    | Donosunfress) Kaliseent                                                                                                    | Kon 6043-222                                                                                                    | Kos cesenature      |                                                |  |
| спределение подразделений п                      | о зданиям                                                                                                    | Deserve                                                                                                    |                                                                                                    | i in ciant.                                                                                                    | )                   |                                                |  |
| едения об оснащенности по ст                     | гандарту                                                                                                    | профиль деятельности подразделения.                                                                                                    | пасинет доврачесного приема                                                                                                    |                                                                                                    |                     |                                                |  |
| ответствие данных с федераль                     | ным сереисом                                                                                                    | Здание                                                                                                    | Нежилое помещение (поликличика                                                                                                    | <ul> <li>московския д 45</li> </ul>                                                                                                    |                     | 1.0                                            |  |
| Транспортная инфраструктура<br>Виды деятельности |                                                                                                    | Организационная единица:                                                                                                    |                                                                                                    |                                                                                                    |                     |                                                |  |
|                                                  |                                                                                                    | Вышестояшее подразделение                                                                                                    |                                                                                                    |                                                                                                    |                     |                                                |  |
| 4. Takoke                                        |                                                                                                    | OCBH as passed and and                                                                                                    | 0                                                                                                    | C Providence and the second                                                                                                    |                     |                                                |  |
| ov sametkov                                      | 62.0                                                                                                    | OF PH to reperiod whereas                                                                                                    | 0                                                                                                    | орачесная деятельность                                                                                                    | для варослыс (•) да | THE DRIVEN                                     |  |
| иссединенные файлы                               | Инента                                                                                                    | рные номера (103 (редприятие)                                                                                                    |                                                                                                    | HI. / L                                                                                                    | M M M M             | ×                                              |  |
|                                                  | Инвент                                                                                                    | арные номера                                                                                                    |                                                                                                    |                                                                                                    |                     |                                                |  |
|                                                  |                                                                                                    |                                                                                                    |                                                                                                    |                                                                                                    |                     |                                                |  |
|                                                  | Организаци                                                                                                    | IR: TEV3 CO "Opravisaujis Nº 1"                                                                                                    |                                                                                                    | Q                                                                                                    |                     |                                                |  |
|                                                  |                                                                                                    |                                                                                                    |                                                                                                    |                                                                                                    |                     |                                                |  |
|                                                  | Основное                                                                                                    | средство                                                                                                    | Ивентарный номер                                                                                                    | Категория учета                                                                                                    | *                   |                                                |  |
|                                                  | Основное                                                                                                    | средство<br>печека (Нокилое здачке ) ул. Автостроите:                                                                                                    | Ивентарный номер                                                                                                    | Категория учета<br>Аренда                                                                                                    | A                   |                                                |  |
|                                                  | Основное<br>— Полно<br>— Объек                                                                                                    | средство<br>пенниа (Некилое здание) ул. Автостроите:<br>т незавершенного строительства №29-Ш-2                                                                                                    | Ивентарный номер<br>с< с<< с<< с< с< с< с с                                                                                                    | Категория учета<br>Аренда<br>Аренда                                                                                                    | A                   |                                                |  |
|                                                  | Основное<br>— Полно<br>— Объек<br>— Нежил                                                                                                    | средство<br>пиника (Некилое залике), ул. Абтостроител<br>т незавершенного строительства №29-Ш-2<br>се помещение (поликличика) Москово                                                                                                    | Ивентарный номер<br>с ссСфренда>>><br>ссСфренда>>><br>ссСфренда>>><br>сс. френда>>>                                                                                                    | Категория учета<br>Аренда<br>Аренда<br>На балансе                                                                                                    | A                   | 84                                             |  |
|                                                  | Основное<br>— Полно<br>— Объек<br>— Нежил<br>— Здания                                                                                                    | средство<br>пиника (Некилов залике), ул. Аблостроител<br>т незавершенного строительства №29-Ш-2<br>ое помещение (поликличика) Москово<br>е, (ПИТ. АА1А2А3) - Посикличика №2. ул. Се                                                                                                    | Ивентарный номер<br>с сссАренда>>><br>с сссАренда>>><br>с ссоАренда>>><br>с обо101001<br>е 000101002                                                                                                    | Категория учета<br>Аренда<br>Аренда<br>На баланое<br>На баланое                                                                                                    | A                   | ац<br>а.<br>эт                                 |  |
|                                                  | Основное<br>— Полно<br>— Объек<br>— Нежил<br>— Зални<br>— Нежил                                                                                                    | средство<br>пенена (Некилое залене) ул. Айтостроител<br>т незавершенного строительства №29-Ш-2<br>ое помещение (полакличика) Москово<br>е, (ПИТ. АА1А2А3) - Полакличика №2. ул. Се<br>се помещение (породская поликличика) лр                                                                                                    | Ивентарный номер<br>с сссАренда>>><br>с сссАренда>>><br>с обототот<br>е 000101001<br>е 000101002<br>о 000101003                                                                                                    | Категория учета<br>Аренда<br>Аренда<br>На балансе<br>На балансе<br>На балансе                                                                                                    | A                   | ац<br>а.<br>эт<br>та                           |  |
|                                                  | Основное<br>— Полно<br>— Объек<br>— Нехил<br>— Здания<br>— Нехил<br>— Склад                                                                                                    | средство<br>пенена (Нокилов залике.) ул. Айтостроител<br>т незавершенного строительства №29-Ш-2<br>ое помещение (полакличика.) Москово<br>е, (ПИТ. АА1А2А3) - Поликличика. №2. ул. Се<br>ое помещение (городская поликличика.) лр<br>пленок незкилов 1-этажный, тит. А. Москово                                                                                                    | Ивентарный номер<br>сссАренда>>><br>сссАренда>>><br>сссАренда>>><br>сссаренда>>><br>сссаренда>>>><br>сссаренда>>>><br>сссаренда>>>><br>сссаренда>>>><br>сссаренда>>>><br>сссаренда>>>><br>сссаренда>>>><br>ссса | Категория учета<br>Аренда<br>Аренда<br>На балансе<br>На балансе<br>На балансе<br>На балансе                                                                                                    | A                   | ац<br>а.<br>21<br>17а                          |  |
|                                                  | Основное<br>— Полис<br>— Объек<br>— Нехолл<br>— Нехолл<br>— Склад<br>— Нехолл<br>— Нехолл                                                                                                    | средство<br>пенена (Нокитое залике) ул. Абтостроител<br>т незавершенного строительства №29-Ш-2<br>се помещение (полякличка) Москоес<br>е, (ПИТ. АА1А2А3) - Полякличка №2 ул. Се<br>се помещение (городская поликличка) др<br>пленок.нежклов 1-этажный, пит. А. Москоес<br>се помещение, 1-этаж. ул.40 лет Победы, д                                                                                                    | Неентарный номер     СССАренда>>>     СССАренда>>>     СССАренда>>>     СССАренда>>>     СО0101001     СО0101002     СО0101002     СО0101003     С. 000101009     С. 00011009                                                                                                    | Категория учета<br>Аренда<br>Аренда<br>На балансе<br>На балансе<br>На балансе<br>На балансе<br>На балансе                                                                                                    | A                   | ац<br>а.,<br>77<br>та                          |  |
|                                                  | Основное<br>— Полис<br>— Объек<br>— Нехолл<br>— Нехолл<br>— Нехолл<br>— Нехолл<br>— Нехолл<br>— Нехолл                                                                                                    | средство<br>пиниота (Нокотосе заличие ), ул. Аблостроител<br>т незавершенного строительства №29-Ш-2<br>се помещение (полякличика) Москово<br>е, (ПИТ. АА1А2А3) - Полякличика №2 ул. Се<br>се помещение (породская поликличика) №2, ул. Се<br>се помещение (породская поликличика)<br>о помещение (породская поликличика)<br>в помещение (породская поликличика)<br>в помещение (потороителей, д. 32                                                                                                    | Ивентарный номер<br>с ссефренда>>><br>с ссефренда>>><br>с об0101001<br>е 000101002<br>0 000101003<br>с 000101003<br>с 0001101020001<br>0001101020002                                                                                                    | Категория учета<br>Аренда<br>Аренда<br>На балансе<br>На балансе<br>На балансе<br>На балансе<br>На балансе<br>На балансе<br>На балансе                                                                                                    | A                   | ац<br>а.,<br>эт<br>та                          |  |
|                                                  | Основное<br>— Полно<br>— Объек<br>— Нежил<br>— Солад<br>— Нежил<br>— Нежил<br>— Нежил<br>— Нежил<br>— Нежил<br>— Нежил                                                                                                    | средство<br>писача (Накитов заличе) ул. Аблостроител<br>т незавершенного строительства №29-Ш-2<br>се помещение (поликличика) Москово<br>е. (ПИТ. АА1А2А3) - Поликличика №2 ул. Се<br>се помещение (породская поликличика) лр<br>пленок нежилов 1-этажный, лит А. Москово<br>е помещение (породская поликличика), лит<br>ос помещение (породская поликличика), лр<br>все помещения, ул. Автостроителей, в. 32<br>се помещение (ульвар Космонавтов в. 8                                                                                                    | Нентарный номер        ••••••••••••••••••••••••••••••••••••                                                                                                    | Категория учета<br>Аренда<br>Аренда<br>На балансе<br>На балансе<br>На балансе<br>На балансе<br>На балансе<br>На балансе<br>На балансе<br>На балансе                                                                                                   |                     | ац<br>8<br>77<br>78                            |  |
|                                                  | Основное<br>— Полно<br>— Объек<br>— Нехолл<br>— Солад<br>— Нехолл<br>— Нехолл                                                                                                    | средство<br>пискиа (Нокитое здание), ул. Абтостроител<br>т незавершенного строительства №29-Ш-2<br>се помещение (поликличика) Москово<br>е. (ПИТ. АА1А2А3) - Поликличика №2, ул. Се<br>се помещение (породская поликличика) лр<br>пленок нежилое 1-этажный, лит. А. Москово<br>се помещение (породская поликличика), лр<br>пленок нежилое 1-этажный, лит. А. Москово<br>се помещение (породская поликличика), д<br>ве помещение, ул. Автостроителей, д 32<br>се помещение, бульвар Касмонавтов "8<br>ые помещение (бульвар Гая, д 5                            | Неентарный номер        ••••••••••••••••••••••••••••••••••••                                                                                                    | Категория учета<br>Аренда<br>Аренда<br>На балансе<br>На балансе<br>На балансе<br>На балансе<br>На балансе<br>На балансе<br>На балансе<br>На балансе<br>На балансе                                                                                     |                     | ац<br>а.,<br>эт<br>та<br>а.,<br>ич.            |  |
|                                                  | Основное<br>— Полно<br>— Объек<br>— Нехол<br>— Нехол<br>— | средство<br>пискиа (Носклое залике) ул. Аблостроитес<br>т незавершенного строительства №29-Ш-2<br>се помещение (поликличика) Москово<br>е. (ПИТ. АА1А2А3) - Поликличика №2, ул. Се<br>се помещение (породская поликличика) лр<br>пленок незкилое 1-этажный, лит. А. Москово<br>се помещение (тэродская поликличика) лр<br>пленок незкилое 1-этажный, лит. А. Москово<br>се помещение, 1-этаж. ул. Аблостроителей, д. 32<br>ые помещение ,бульвар Гая. д. 5<br>се помещение, бульвар Гая. д. 22                                                                 | Неентарный номер        ••••••••••••••••••••••••••••••••••••                                                                                                    | Категория учета<br>Аренда<br>Аренда<br>На балансе<br>На балансе<br>На балансе<br>На балансе<br>На балансе<br>На балансе<br>На балансе<br>На балансе<br>На балансе<br>На балансе                                                                       | 2                   | ац<br>а<br>эт<br>та<br>а<br>еч.                |  |
|                                                  | Основное<br>— Полис<br>— Объек<br>— Нехол<br>— Нехол<br>— | средство<br>писки (Нолиске замке) ул. Астостроитес<br>т незавершенного строительства №29-Ш-2<br>се помещение (поликличника №2, ул. Се<br>се (ПИТ. ААТА2А3) - Поликличника №2, ул. Се<br>се помещение (породская поликличника №2, ул. Се<br>се помещение (породская поликличника) лр<br>пленок-инжилое 1 этаж- ил. 40 лет Победи, д<br>ње помещение, 1 этаж. ул. 40 лет Победи, д<br>ње помещение, бульвар Касмонавтов д 8<br>ње помещение, бульвар Гая. д 5<br>се помещение, бульвар Гая. д 22<br>в (Поликличника) склад пленок                                | Неентарный номер        c     с       d     с       d     с       d     000101001       e     000101002       o     000101003       e     000110102       o     000110102       o     0001101020001       0001101020002     0001101020002       0001101020005     0001101020005       0001101020006     0001101020007                                                                                                    | Категория учета<br>Аренда<br>Аренда<br>На балансе<br>На балансе<br>На балансе<br>На балансе<br>На балансе<br>На балансе<br>На балансе<br>На балансе<br>На балансе<br>На балансе<br>На балансе<br>На балансе                                           |                     | ац<br>а.<br>Эт<br>та<br>а.<br>е.               |  |
|                                                  | Основное<br>— Палио<br>— Объек<br>— Нехол<br>— Нехол<br>— | средство<br>пинена (Ножилое заличе ), ул. Аблостроител<br>т незавершенного строительства №29-Ш-2<br>се помещение (полякличика) Москово<br>е, (ПИТ. АА1А2А3) - Полекличика №2, ул. Се<br>се помещение (городская поликличика) / пр<br>пленок-начкилов 1-этаки-ал, лит. А. Москово<br>се помещение, 1-этакк. ул. 40 лет Победи, д<br>ые помещение, ул. Автостроителей, д.32<br>се помещение, бульвар Кая. д.85<br>ые помещение, бульвар Гая. д.5<br>се помещение, бульвар Гая. д.22<br>е (Поликличика) оклад пленок                                              | Неентарный номер                                                                                                    | Категория учета<br>Аренда<br>Аренда<br>На балансе<br>На балансе<br>На балансе<br>На балансе<br>На балансе<br>На балансе<br>На балансе<br>На балансе<br>На балансе<br>На балансе<br>На балансе<br>На балансе<br>На балансе<br>На балансе               |                     | 8.,<br>37,<br>78<br>8.,<br>94,<br>94,<br>37,   |  |
|                                                  | Основное<br>— Полис<br>— Объек<br>— Нехол<br>— Нехол<br>— | средство<br>пенена (Нокитоса заличе ), ул. Абтостроител<br>т назавершенного строительства №29-Ш-2<br>се помещение (полякличка) Москово<br>е, (ПИТ. АА1А2А3) - Полякличкия №2, ул. Се<br>се помещение (городская поликлички), ул. Се<br>се помещение (городская поликлички), и<br>вые помещение, 1-этаж. ул. 40 лет Победы, д<br>ые помещения, ул. Автостроителей, д. 32<br>се помещение, бульвар Кая. д. 5<br>се помещение, бульвар Кая. д. 5<br>се помещение, бульвар Кая. д. 22<br>е (Поликличкия) оклад пленок<br>янника (Нежилое здание), ул. Автостроител | Неентарный номер                                                                                                    | Категория учета<br>Аренда<br>Аренда<br>На балансе<br>На балансе<br>На балансе<br>На балансе<br>На балансе<br>На балансе<br>На балансе<br>На балансе<br>На балансе<br>На балансе<br>На балансе<br>На балансе<br>На балансе<br>На балансе<br>На балансе |                     | ац<br>а.<br>эт<br>та<br>а.<br>и.<br>ча.<br>зг. |  |

### Рис. З Привязка подразделения к зданию

Способ 2. С помощью обработки «Распределение подразделений по зданиям». Она доступна из раздела Материально-техническое обеспечение пользователю с профилем «Распределение подразделений и помещений по зданиям».

| Last       |                                                                                                    |                   |
|------------|----------------------------------------------------------------------------------------------------|-------------------|
| update:    | ekabunasport mustupsids14ddos ofb6 1166 040b 005056007002 bttp://wiki.parus.s.ru/doku.php?id=akabunasport mustupsids14ddos ofb6 1166 | 040b 0050560o7o0o |
| 2017/03/02 |                                                                                                    | 949D_0030309e7e0a |
| 11:27      |                                                                                                    |                   |

| 💊 🕤 🤜 👻 🏠 Паспорт м                       | паканского учреждение / Распределение подраздИ помещ. / АС "Паспорт медек                                                                                           | инского учреждения" / (ТС-Предтриктие)                                                         | 🔕 🖯 🗖 🗐 🔍 🛶 🛶 🔐 🗸 – 🗆 🗙         |
|-------------------------------------------|----------------------------------------------------------------------------------------------------|------------------------------------------------------------------------------------------------|---------------------------------|
| Paloven<br>crost Mateguaturio teorem      | 000                                                                                                    |                                                                                                |                                 |
| Sameen<br>Romonuomen<br>Kohor oprimesiaan | Отнеты<br>Мониторинг заполнения характеристик мадианских изделий<br>Стоимость воновных средств по напериально ответственным лицам<br>Мониторинг арекарланных задний | Сервис<br>Запоснични характеристик ОС при задроении<br>Распреавления подраздалений по зданики. |                                 |
|                                           |                                                                                                    | Данная обработка позволяет респреди                                                            | еление подразделений по аденизи |
|                                           |                                                                                                    |                                                                                                |                                 |
|                                           |                                                                                                    |                                                                                                |                                 |
|                                           |                                                                                                    |                                                                                                |                                 |
|                                           |                                                                                                    |                                                                                                |                                 |
|                                           |                                                                                                    |                                                                                                |                                 |
|                                           |                                                                                                    |                                                                                                |                                 |
|                                           |                                                                                                    |                                                                                                |                                 |
|                                           |                                                                                                    |                                                                                                |                                 |

### Рис. 4 Расположение обработки в системе

В левой части формы представлен список актуальных подразделений учреждения, в правойздания, стоящие на балансе ЛПУ.

| ra | изация: ГБУЗ СО "Организация № 1"             |                      |               |           |      |                      |                      | 1000  |
|----|-----------------------------------------------|----------------------|---------------|-----------|------|----------------------|----------------------|-------|
| 2+ | айти   🍇   💥 Очистить текущее закрепление     |                      | Bo            | е действи | IR * | 🔍 Найти 🔤 💐          | Все дей              | ствия |
|    | Подразделение                                 | Текущее закрепление: | Здание        |           | A    | Основное средство    | . Инвентарный объект | Ka    |
|    | <ul> <li>Подразделения организаций</li> </ul> |                      |               |           |      | - Здание (Поликлин   | 0001101020007        | Ha    |
| 1  | Э 🦳 Амбулаторно-поликлинический комплекс №1   | Здание (Поликлиника) | склад пленок  |           | 11   | = Здание (Поликлин   | 0001101020008        | H     |
|    | 😔 🦲 Женская консультация                      |                      |               |           |      | = Здание, (ПИТ. АА1. | . 000101002          | Ha    |
|    | 🔿 📟 кабинет гинекологии детского и подр       | Нежилое помещение    | (поликличика) | Mocx      |      | - Нежилое помеще     | 000101001            | Ha    |
|    | 🔿 📟 кабинет гинекологической эндокрино        | Нежилое помещение    | (поликличика) | Mock      |      | = Нежилое здание, у  | 0004101020010        | Ha    |
|    | 🔿 📟 кабинет невынашивания беременности        | Нежилое помещение    | (поликличика) | Mock      |      | - Нежилое помещен    | ., 000101003         | Ha    |
|    | 🔿 📟 кабинет патологии шейки матки             | Нежилое помещение    | (поликличика) | Mock      | 1    | - Нежилое помещен    | 0001101020006        | He    |
|    | 🔿 📟 кабинет по патологии молочной железы      | Нежилое помещение    | (поликличика) | Mock      |      | - Нежилое помещен    | ., 0001101020004     | H     |
|    | 🔿 📟 кабинет пренатальной диагностики          | Нежилое помещение    | (поликличика) | Mocx      |      | - Нежилое помещен    | 0001101020001        | H     |
|    | 🔿 📟 кабинет профилактической работы           | Нежилое помещение    | (поликличика) | Mock      |      | - Нежилые помещен    | 0001101020005        | H     |
|    | 🔿 📟 Инфекционный кабинет                      | Нежилое помещение    | (поликличика) | Mocx      |      | - Нежилые помещен    | 0001101020002        | Ha    |
|    | 🔿 😑 Кабинет медицинской статистики            | Нежилое помещение    | (поликлиника) | Mock_     |      | = Объект незаверше   | <<<А́ренда>>>        | Ac    |
|    | 🔿 📟 Кабинет централизованной выписки реце     | Здание (Поликлиника) | оклад пленок. |           |      | = Поликлиника (Неж   | ««Аренда»»»          | Ac    |
|    | О = Общеполиклинический медицинский перс      | Нежилое помещение    | (поликличика) | Моск      | Ŧ    | × .                  |                      | Þ     |
|    | DLYO BYTUR DLMUR                              |                      |               |           |      |                      | UNIOT 2              |       |

Рис 5. Форма распределения подразделений по зданиям

Для определения фактического месторасположения подразделения, необходимо выделить интересующее нас подразделение и двойным щелчком левой клавиши мыши по нужному зданию проставить соответствие.

25/33

| a   | мзация: ГБУЗ СО "Организация № 1"             |                                        |    |                                       |                    | 144  |
|-----|-----------------------------------------------|----------------------------------------|----|---------------------------------------|--------------------|------|
| , H | айти   🍓   💢 Очистить текущее закрепление     | Все действия                           | •  | 🔍 Найти 🔊                             | Все дейс           | стви |
| 8   | Подразделение                                 | Текущее закрепление: Здание            | A  | Основное средство                     | Инвентарный объект | Ka   |
|     | <ul> <li>Подразделения организаций</li> </ul> |                                        | r. | = Здание (Поликлин                    | 0001101020007      | H    |
|     | Амбулаторно-поликлинический комплекс №1       | Здание (Поликлиника) склад пленок      | 1  | = Здание (Поликлин                    | 0001101020008      | н    |
|     | 🖂 📴 Женская консультация                      |                                        |    | = Здание, (ЛИТ. АА1                   | 000101002          | н    |
|     | 🔿 📟 кабинет гинекологии детского и подр       | Нежилое помещение (поликлиника) Моск   |    | - Нежилое помеще                      | 000101001          | н    |
|     | 🔘 📟 кабинет гинекологической эндокрино        | Нежилое помещение (поликлиника) Моск   |    | <ul> <li>Нежилое здание, у</li> </ul> | 0004101020010      | H    |
|     | 📀 📟 кабинет невынашивания беременности        | Нежилое помещение (поликлиника) Моск   |    | - Нежилое помещен                     | 000101003          | Н    |
|     | 🔿 📟 кабинет патологии шейки матки             | Нежилое помещение (поликлиника) Моск   | 1  | - Нежилое помещен                     | 0001101020006      | Н    |
|     | 🔘 🣟 кабинет по патологии молочной железы      | Нежилое помещение (поликлиника) Моск   |    | = Нежилое помещен                     | 0001101020004      | H    |
|     | 🔘 🤗 кабинет пренатальной диагностики          | Нежилое помещение (поликлиника) Моск   |    | - Нежилое помещен                     | 0001101020001      | H    |
|     | 🔘 🤗 кабинет профилактической работы           | Нежилое помещение (поликлиника) Моск   |    | - Нежилые помещен                     | 0001101020005      | H    |
|     | 🔘 🧮 Инфекционный кабинет                      | Нежилое помещение (поликлиника) Моск   |    | = Нежилые помещен                     | 0001101020002      | H    |
|     | Кабинет медицинской статистики                | Нежилое помещение (поликлиника) Моск   |    | = Объект незаверше                    | <<<Аренда>>>       | A    |
|     | 🔿 📟 Кабинет централизованной выписки реце     | Здание (Поликлиника) склад пленок      |    | 🗢 Поликлиника (Неж                    | <<<Аренда>>>       | A    |
|     | О = Общеполиклинический медицинский перс      | Нежилое помещение (поликлиника) Моск 1 | ٣  | < r.                                  |                    |      |

#### Рис 6. Указание здания для подразделения

Если соответствие было проставлено неверно и надо указать другое здание для подразделения, необходимо нажать кнопку «Очистить текущее закрепление».

| pira | низация: ГБУЗ СО "Организация № 1"                   |                                                   |                       |                                                                                                    | Lass !! |
|------|------------------------------------------------------|---------------------------------------------------|-----------------------|----------------------------------------------------------------------------------------------------|---------|
| ٩,   | Найти 🦉 🔀 Очистить текущее закрепление               | Все действия *                                    | 🔍 Найти   🦓           | Все дей                                                                                                    | ствия   |
| 9    | Подразделение Для очистки фактического местор        | асположения подразделения установите курсор на ну | жное овное средство 🏯 | Инвентарный объект                                                                                                    | Kz      |
|      | <ul> <li>Подразделения орга подразделение</li> </ul> |                                                   | Здание (Поликлин      | 0001101020007                                                                                                    | Ha      |
| ,    | 😑 📄 Амбулаторно-поликлинический комплекс №1          | Здание (Поликлиника) склад пленок                 | 📟 Здание (Поликлин    | 0001101020008                                                                                                    | Ha      |
| ,    | 😑 🧰 Женская консультация                             |                                                   | 📟 Здание, (ЛИТ. АА1   | 000101002                                                                                                    | Hi      |
| ,    | 🔿 🧁 кабинет гинекологии детского и подр              | Нежилое помещение (поликлиника) Моск              | 📟 Нежилое помеще      | 000101001                                                                                                    | H       |
|      | 🔿 🧁 кабинет гинекологической эндокрино               | Нежилое помещение (поликлиника) Моск              | Нежилое здание, у     | 0004101020010                                                                                                    | H       |
|      | 🔿 📟 кабинет невынашивания беременности               | Нежилое помещение (поликлиника) Моск              | - Нежилое помещен     | 000101003                                                                                                    | H       |
|      | 🔿 🧁 кабинет патологии шейки матки                    | Нежилое помещение (поликлиника) Моск              | - Некоклое помещен    | 0001101020006                                                                                                    | H       |
|      | 🔿 🧁 кабинет по патологии молочной железы             | Нежилое помещение (поликлиника) Моск              | = Нежилое помещен     | 0001101020004                                                                                                    | H       |
|      | 🔿 😑 кабинет пренатальной диагностики                 | Нежилое помещение (поликлиника) Моск              | = Нежилое помещен     | 0001101020001                                                                                                    | H       |
|      | 🔿 🥌 кабинет профилактической работы                  | Нежилое помещение (поликлиника) Моск              | = Нежилые помещен     | 0001101020005                                                                                                    | H       |
|      | 🔿 📟 Инфекционный кабинет                             | Нежилое помещение (поликлиника) Моск              | = Нежилые помещен     | 0001101020002                                                                                                    | H       |
|      | 🔿 😑 Кабинет медицинской статистики                   | Нежилое помещение (поликлиника) Моск              | = Объект незаверше    | «<<Аренда>>>                                                                                                    | A       |
|      | 🔿 😑 Кабинет централизованной выписки реце            | Здание (Поликлиника) склад пленок                 | 👄 Поликлиника (Неж    | <<<Аренда>>>                                                                                                    | A       |
| ,    | Общеполиклинический медицинский перс                 | Нежилое помещение (поликлиника) Моск 🔻            | 2                     | and the second second sec | -       |

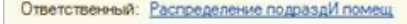

### Рис.7 Удаление ошибочного закрепления

Или выделить подразделение и двойным щелчком мыши указать здание, в котором оно находится.

Для заполнения характеристик для зданий необходимо открыть карточку основного средства и на панели навигации формы выбрать Характеристики ОС. Заполнение возможно для пользователя с профилем «Бухгалтерский учет».

| Здание: Нежилое здание, ул.Ав                                                                                                    | Здание: Нежилое здан                                                       | ие, ул.Автост   | роителей,д.9А, строе      | ние1 (Осно | вные средства)             |                  |  |  |
|----------------------------------------------------------------------------------------------------|----------------------------------------------------------------------------|-----------------|---------------------------|------------|----------------------------|------------------|--|--|
| Перейти                                                                                                    | Записать и закрыть 📓 👩                                                     |                 |                           |            |                            | Все действия * 🧿 |  |  |
| инвентарные номера<br>Линамика стоимости                                                                                              | Основные сведения Доп. све                                                 | дения Здание Со | адения для Администратора |            |                            |                  |  |  |
| Харажтеристики ОС<br>Санитарные пак<br>Подазделения<br>Помещения<br>Транспортная инфраструктура<br>Динамика мощиности (месло койко ме | - Владелец/Распорядитель/Арендатор<br>ГБУЗ СО "Организация № 1"            |                 |                           |            |                            |                  |  |  |
|                                                                                                    | Основное средство<br>Наименование: Нежилое здание,<br>Э на балансе авизо а | Код: (ОСС       | 0010836                   |            |                            |                  |  |  |
| м. также                                                                                                    | - Болалтерский учет                                                        |                 |                           |            |                            |                  |  |  |
| риссединенные файлы                                                                                                    | KФ0: 4                                                                     | Счет учета: 10  | .12                       | KITC       | 0000000000000000000000     |                  |  |  |
| юи заметки<br>оответствие данных с Федеральным                                                                                        | ОКОФ: 124528311                                                            |                 |                           | Q          | Дата ввода в эксплуатацию: |                  |  |  |
| Соответствие данных с Федеральным                                                                                                    | Применание:<br>Ответственений: <u>Администратор</u>                        |                 |                           |            |                            |                  |  |  |

Рис. 9 Заполнение характеристик ОС в карточке здания

Необходимо внести те характеристики, которые есть у конкретного здания, выбрав их соответствующего справочника. Данные вносятся на основании технического паспорта здания, актов обследований зданий на необходимость капитального ремонта, актов об аварийном состоянии зданий и т.д.

| 🤒 Здание: Нежилое здание, ул Автострои                                                                                                    | телей д 94, строение 1 (Основ-                                                                                                    | ње средства) (1С.Предприятие)                                                                                                    | 🗃 🧾 📶 M M+ M- 🗔 : |
|----------------------------------------------------------------------------------------------------|----------------------------------------------------------------------------------------------------|----------------------------------------------------------------------------------------------------|-------------------|
| Здание: Нежное здание, ул Ав<br>Перейти<br>Инзентарные номера<br>Динамика стоимости<br>Характеристики ОС<br>Санитарные паспорта<br>Подразделения<br>Ломещения | Характеристики<br>Созаять С Созаять<br>Созаять С Созаять<br>С Созаять С С С Созаять<br>С Созаять<br>С Созаять<br>С Созаять<br>С Созаять<br>С Созаять<br>С Созаять<br>С Созаять<br>С Созаять<br>С Созаять<br>С Созаять<br>С С Созаять<br>С С Созаять<br>С С Созаять<br>С С Созаять<br>С С Созаять<br>С С Созаять<br>С С Созаять<br>С С С С С С С С С С С С С С С С С С С | ос<br>(С. Редполятие)<br>(Ф. С. Найти                                                                                                    | Все действия * 20 |
| Транспортная инфраструктура<br>Динамика мощности (мисло койконие<br>См. также<br>Присоединенные файлы<br>Мои заметки<br>Соответствие данных с федеральным     | (во: Находится в азвричко<br>(во: Находится в приспос<br>(во: Пандусы<br>СС: Электроснабление                                                                                                    | Период: ВІВ22017 В<br>Объект: Нежилое заяние, ул Автостроитегея<br>Характеристика:Q<br>Значение характеристик:<br>Ответственный: Администратор |                   |

Рис. 10 Внесение характеристик

Проставить у подразделений профиль деятельности. Для этого пользователю с профилем «Экономический учет» необходимо открыть карточку подразделения и выбрать из справочника соответствующий профиль. Вид оказываемой помощи (амбулаторная, стационарная, стационарозамещающая) в профиле подразделения проставляется ответственным сотрудником МИАЦ.

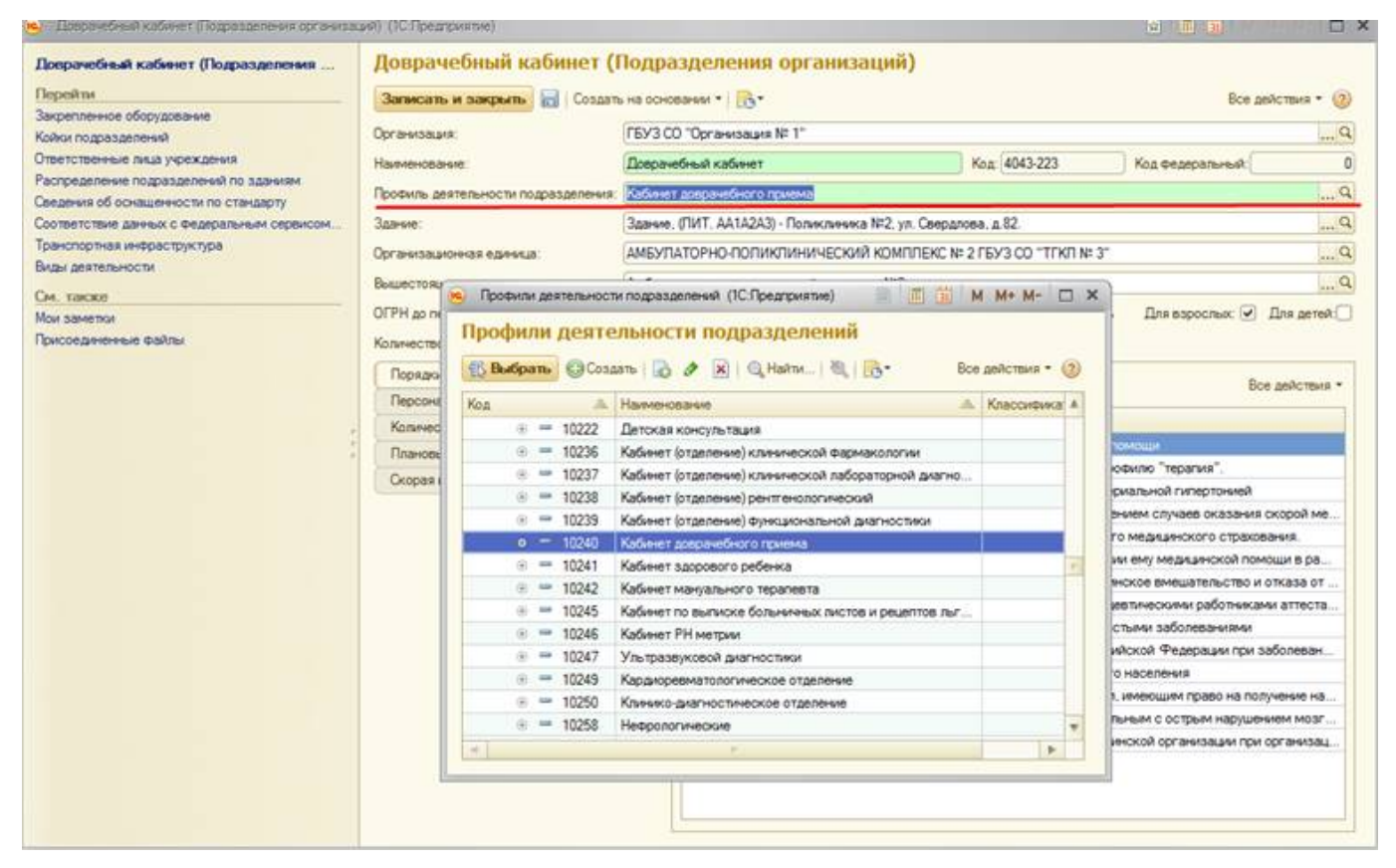

### Рис. 11 Выбор профиля

| Доврачебный кабинет (Подразделения                                                 | Доврачебны                                                | й кабинет (Г              | Подразделения организаций)                          |                               |                                           |
|------------------------------------------------------------------------------------|-----------------------------------------------------------|---------------------------|-----------------------------------------------------|-------------------------------|-------------------------------------------|
| Перейти                                                                            | Записать и закр                                           | ыть 🔂 Создат              | ь на основании т                                    |                               | Все действия • (                          |
| Закрепленное оборудование<br>Кодки по пратателения                                 | Организация:                                              |                           | ГБУЗ СО "Организация № 1"                           |                               |                                           |
| Ответственные лица учреждения                                                      | Наименование:                                             |                           | Доврачебный кабинет                                 | Koa: 4043-223                 | Код федеральный                           |
| аспределение подразделений по зданиям                                              | Профиль деятельнос                                        | ти подразделения:         | Кабинит довсачебного понима                         | Address and the second second |                                           |
| зведения об оснащенности по стандарту<br>Соответствие данных с Федеральным сервиск | ом. Захние                                                |                           | Завние (ПИТ. АА1А2А3) - Поликличика №2, ул. Се      | еодлова, д.82                 |                                           |
| Гранспортная инфраструктура 👝                                                      |                                                           |                           |                                                     |                               | LNE 3"                                    |
| мды деятельности                                                                   | Кабинет доврачебного при                                  | ема (Профили деят         | ельности по (1С:Предприятие) 🔝 🧾                    | M M+ M+ 🗆 🗙                   |                                           |
| Эн, также<br>Кои заметки<br>Присоединенные файлы                                   | Кабинет доврачебног<br>Перейти<br>Соответствие данных с Ф | Кабинет д<br>Записать и з | цоврачебного приема (Профили<br>какрыть 🔄 📑 - Во    | и деятель<br>се действия * ②  | ность Для взрослых 🗹 Для детей            |
|                                                                                    | См. также                                                 | Код                       | 10240                                               |                               | Все действия                              |
|                                                                                    | Приссединенные файлы                                      | Наименование:             | Кабинет доврачебного приема                         |                               |                                           |
|                                                                                    | Мои заметки                                               | Родитель:                 | (Поликлинические отделения (кабинеты)               | Q                             | and reasons                               |
|                                                                                    |                                                           | Вид помощи:               | Амбулаторно-поликлиническая помощь                  | Q                             | по профилю "терапия".                     |
|                                                                                    |                                                           | Классификатор             | нси:                                                | Q                             | с артериальной гипертонией                |
|                                                                                    |                                                           | Ответственный             | Адчачностратор                                      |                               | эключением случаев оказания скорой ме     |
| L                                                                                  |                                                           | Soft Alexandroneau        | THE WARTER WAS AND THE TIME DESIGNATION MANTER INC. | WING IN AND ADD ADD ADD       | ельного медицинского страхования.         |
|                                                                                    |                                                           |                           | Порядок дачи информированного добро                 | вольного согласия на н        | медицинское вмещательство и отказа от     |
|                                                                                    |                                                           |                           | Порядок и сроки прохождения медицино                | скими работниками и ф         | армацевтическими работниками аттеста      |
|                                                                                    |                                                           |                           | Порядок оказания медицинской помощи                 | и больным с сердечно-         | сосудистыми заболеваниями                 |
|                                                                                    |                                                           |                           | Порядок оказания медицинской помощи                 | и взрослому населения         | о Российской Федерации при заболеван      |
|                                                                                    |                                                           |                           | Порядок проведения диспансеризации с                | определенных групп ва         | pocnoro Haceneture coateo un pocularia un |
|                                                                                    |                                                           |                           | Порядок об утверждении порядка оказа                | ния медицинской помо          | щи больным с острым нарушением мозг       |
|                                                                                    |                                                           |                           | Порядок возложения на фельдшера, аку                | шерку руководителем           | медицинской организации при организац.    |
|                                                                                    |                                                           |                           |                                                     |                               |                                           |
|                                                                                    |                                                           |                           |                                                     |                               |                                           |
|                                                                                    |                                                           |                           |                                                     |                               |                                           |

Рис12 Вид помощи в профиле подразделения

Когда все вышеописанные действия выполнены, можно приступать к заполнению раздела 8 формы 30. Для этого пользователю с профилем «Инвентаризация недвижимого имущества»

необходимо открыть подсистему «Мониторинг и отчетность», выбрать в разделе «Недвижимое имущество» отчет «Сведения о МО (раздел 8 форма 30) Техническое состояние зданий» и нажать «Создать».

| Northwende løngstågende løngstågende         Koller         Koller         K                                                                                                    | па согласования                                  | Сведения о М    | оториана<br>10 (Форма | 30 P | 8) - Техническое состоян   | ие зданий           |           |                        | ine and must -   |
|----------------------------------------------------------------------------------------------------|--------------------------------------------------|-----------------|-----------------------|------|----------------------------|---------------------|-----------|------------------------|------------------|
| Вентаризация недвокимого икуще<br>вденяк в MO (Форма 30 P8) - Техник                                                                                                    | вижимое имущество<br>эниторинг: недвижимое имуще | Отчетный период | Koz                   | x    | Останизация                | Дата 🛋              | Номер     | Ответственный          | NEW MOTION INTER |
| tagenia o MO (Форма 30 P8)- Техни  0.1.11.2016 4.043 ГБУЗ CO "Организация № 1" 14.11.2016 21.36.40 00000003 Диминистратор  10.1.12.2016 4.043 ГБУЗ CO "Организация № 1" 13.12.2016 10.44.30 000000005 ТехниСостояния Заения  0.1.12.2016 4.043 ГБУЗ CO "Организация № 1" 13.12.2016 15.43.03 00000006 Даминистратор  31.12.2016 4.043 ГБУЗ CO "Организация № 1" 01.032017 1053454 000000006 Даминистратор  4.043 ГБУЗ CO "Организация № 1" 01.032017 1053454 00000006 Даминистратор  4.043 ГБУЗ CO "Организация № 1" 01.032017 1053454 00000006 Даминистратор  4.043 ГБУЗ CO "Организация № 1" 01.032017 1053454 00000006 Даминистратор  4.043 ГБУЗ CO "Организация № 1" 01.032017 1053454 00000006 Даминистратор  4.044 (043) ГБУЗ CO "Организация № 1" 01.032017 1053454 00000006 Даминистратор  4.044 (043) ГБУЗ CO "Организация № 1" 01.032017 1053454 00000006 Даминистратор  4.044 (043) ГБУЗ CO "Организация № 1" 01.032017 1053454 000000006 Даминистратор  4.044 (043) ГБУЗ CO "Организация № 1" 01.032017 1053454 00000006 Даминистратор  4.044 (043) ГБУЗ CO "Организация № 1" 01.032017 1053454 000000006 Даминистратор  4.044 (043) ГБУЗ CO "Организация № 1" 01.032017 1053454 000000006 Даминистратор  4.044 (044) ГБУЗ CO "Организация № 1" 01.032017 1053454 000000006 Даминистратор  4.044 (044) ГБУЗ CO "Организация № 1" 01.032017 1053454 000000006 Даминистратор  4.045 (045) ГБУЗ CO "Организация № 1" 01.032017 1053454 000000006 Даминистратор  4.045 (045) ГБУЗ CO "Организация № 1" 01.032017 1053454 000000006 Даминистратор  4.045 (045) ГБУЗ CO "Организация № 1" 01.032017 1053454 000000006 Даминистратор  4.045 (045) ГБУЗ СО "Организация № 1" 01.032017 1053454 000000006 Даминистратор  4.045 (045) ΓБУЗ СО "Организация № 1" 01.032017 1053454 000000006 Даминистратор  4.045 (045) ΓБУЗ СО "Организация № 1" 01.032017 1053454 000000006 Даминистратор  4.045 (045) ΓБУЗ СО "Организация № 1" 01.032017 1053454 000000006 Даминистратор  4.045 (045) ΓБУЗ СО "Организация № 1" 01.032017 1053455 000000006 Даминистратор  4.045 (045) ΓБУЗ СО "Организация № 1" 01.045 (045) ПО ПО | вентаризация недвюжимого имуще                   | 01 11 2016      | 4 043                 |      | (EV3.CD "Orcessiana NL 1"  | 10 11 2016 17 06 30 | 00000001  | Техник Осторние Злания |                  |
| 01.12.2016         4.043         F6V3 C0 "Oprawisaus № 1"         13.12.2016         14.043         F6V3 C0 "Oprawisaus № 1"         13.12.2016         15.42.03         00000005         Tesse/Cocroseve3.ase4                                                                                                    | дения о MO (Форма 30 P8) - Технич                | 01 11 2016      | 4 043                 |      | TEV3 CD "Drowstaura NE 1"  | 14 11 2016 21 36 40 | 00000003  | Advantation            |                  |
| Image: 10.122016         4.043         TEV3 CD "Oprawissauet N: 1"         13.122016 15.43.03         000000005         Tevew/Controlwed Spawski           Image: 31.122016         4.043         TEV3 CD "Oprawissauet N: 1"         01.032017710534.54         000000006         Ageveexcription                                                                                                    |                                                  | 01.12.2016      | 4 043                 |      | FEV3 CD "Oprawsaura № 1"   | 13 12 2016 10 44 30 | 000000004 | ТехничСостояние Здания |                  |
| Image: Provide and the second second sec             |                                                  | 01.12.2016      | 4 043                 |      | FEV3 CD "Oprawsauks № 1"   | 13 12 2016 15 43 03 | 00000005  | ТехничСостовние Здания |                  |
|                                                                                                    |                                                  | 31 12 2016      | 4 043                 |      | FEV3 CO "Opranssaura Nº 1" | 01 03 2017 10:34 54 | 00000006  | Администратор          |                  |
|                                                                                                    |                                                  |                 |                       |      |                            |                     |           |                        |                  |
|                                                                                                    |                                                  |                 |                       |      |                            |                     |           |                        |                  |

Рис. 13 Создание отчетной формы

В открывшейся форме следует указать дату документа, отчетный период и нажать «Заполнить форму».

Заполнение идет, если подразделению проставлено здание (то есть у всех подразделений организации в карточке должно быть проставлено какое-то определенное здание).

| сния о мо                                                                          | (woj    | ма зи        | Poj - Tex              | ническое со                              | стояние з               | цании (созда                       | uncl.                           |                 |                          |                          |             |                          |                     |                               |           |             |
|------------------------------------------------------------------------------------|---------|--------------|------------------------|------------------------------------------|-------------------------|------------------------------------|---------------------------------|-----------------|--------------------------|--------------------------|-------------|--------------------------|---------------------|-------------------------------|-----------|-------------|
| ти и закрыть                                                                       | 6       | Провек       | itin .                 |                                          |                         |                                    |                                 |                 |                          |                          |             |                          |                     |                               |           | Все действи |
|                                                                                    |         | Дата         | 02.03.2017 15.2        | 25:43 Ø Orve                             | ный период: (13         | 12.2016                            |                                 |                 |                          |                          |             |                          |                     |                               |           |             |
| UNE TEX30                                                                          | D Opra  | PHILIPPINE N | E E C                  |                                          |                         |                                    |                                 |                 |                          |                          |             |                          |                     |                               |           |             |
| CAPPY INCOME                                                                       | ICHOINE | 8.2.         |                        |                                          |                         |                                    |                                 |                 |                          |                          |             |                          |                     |                               |           |             |
| Insite Coldpoints                                                                  | -       | 1022220      |                        |                                          |                         |                                    |                                 |                 |                          |                          |             |                          |                     |                               |           |             |
| 8001 1                                                                             | 8002    | 8003         |                        |                                          |                         |                                    |                                 |                 |                          |                          |             |                          |                     |                               |           |             |
| Заполнить форм                                                                     | 9.1     |              |                        |                                          |                         |                                    |                                 |                 |                          |                          |             |                          |                     |                               |           |             |
|                                                                                    |         |              |                        |                                          |                         | PASDE                              | N VIII. TEXHIMECKI              | DE COCTORHIRE S | SCANINA                  |                          |             |                          |                     |                               |           |             |
| (8000)                                                                             |         |              |                        |                                          |                         |                                    | Kigas no                        | DIEI epinia     | 642.                     |                          |             |                          |                     |                               |           |             |
| (0000)                                                                             |         |              |                        |                                          |                         |                                    | contra<br>S                     | атных метр - со | 9                        |                          |             |                          |                     |                               | -         |             |
|                                                                                    | 1       | 11           |                        |                                          |                         |                                    |                                 | из них (из гр   | (3)                      |                          |             |                          |                     |                               | 06.000    |             |
| Названия                                                                           | No      | 100000       | -                      | 220                                      | method                  | наход                              | BATCH                           |                 | 0                        | WINCHOT EXA              | the Ginarcy | стройства:               |                     |                               | anouada   |             |
| дразделений                                                                        | стр.    | Bcero        | аварийном<br>состоянии | требуют<br>реконструкции                 | калитального<br>ремонта | в<br>приспособленных<br>помещениях | в<br>арендованных<br>помещениях | ecqorpoecq      | горячее<br>водоснабжение | центральное<br>отопление | scero       | в том числе<br>в рабочем | Телефонную<br>сеязь | Автономное<br>энергоснабжение | (sm. ss)  |             |
| 1                                                                                  | 2       | 3            | 4                      | 5                                        | 6                       | 7                                  | 8                               | 9               | 10                       | 11                       | 12          | EOCTORINAIA<br>13        | 14                  | 15                            | 16        |             |
| дразделения,                                                                       |         |              |                        |                                          |                         |                                    |                                 |                 |                          |                          |             |                          |                     |                               |           |             |
| казывающие<br>иедицинскую<br>помощь в<br>мбулаторных<br>усповиях                   | 1       | 4            | 3                      | з                                        | ٠                       |                                    | 1                               | 1               | 4                        |                          | 4           |                          | 1                   |                               | 4 336,90  |             |
| дразделения,<br>казывающие<br>недицинскую<br>помощь В<br>гационарных<br>условиях   | 2       |              |                        |                                          |                         |                                    |                                 |                 |                          |                          |             |                          |                     |                               |           |             |
| дразделения,<br>казывающие<br>едицинскую<br>помощь в<br>булаторных и<br>ационарных | 8       | 7            | 6                      | 7                                        | 6                       | х.                                 | - 19 <b>9</b> 0                 | 2               | ,                        | 2                        | ,           |                          | 3                   |                               | 36 732,40 |             |
| сположенные<br>одном здании<br>фисы врачей                                         |         |              |                        |                                          |                         |                                    |                                 |                 |                          |                          |             |                          |                     |                               |           |             |
| бщей практики                                                                      | -       | 23           | <u>8</u>               | 31.5                                     | ्र                      |                                    |                                 | _               | 3                        |                          | 13          |                          |                     |                               | 217,40    |             |
| мпъдшерские                                                                        | 2       |              |                        |                                          |                         |                                    |                                 |                 |                          |                          | -           |                          |                     |                               |           |             |
| лункты                                                                             | 0       |              |                        |                                          |                         |                                    |                                 |                 |                          |                          |             |                          |                     |                               |           |             |
| ические                                                                            | 7       |              |                        |                                          |                         |                                    |                                 |                 |                          |                          |             |                          |                     |                               |           |             |
| отделения                                                                          | 8       | - 1          | £.                     | -                                        |                         | 1                                  | -                               |                 |                          |                          |             |                          |                     | 1                             | 295.60    |             |
| сего (сумма                                                                        | 9       | 13           | 11                     | 11                                       | 11                      | 2                                  | 2                               | 3               | 12                       |                          | 13          | 2                        | 3                   |                               | 41 573 30 |             |
| строк 1 - 8)                                                                       | 50      | 1250         | 539%                   | 1.1.1.1.1.1.1.1.1.1.1.1.1.1.1.1.1.1.1.1. | 1200                    |                                    | 1.10                            | 2               | 10                       | 1 2                      |             | 1.12                     | 8                   | 1997                          |           |             |

Логика построения отчетной формы следующая:

- Здания, в которых расположены только подразделения, оказывающие помощь в амбулаторных условиях, попадают в стр1.
- Здания, в которых расположены только подразделения, оказывающие помощь в стационарных условиях, отражаются в стр.2
- Если в здании расположены подразделения, оказывающие помощь в стационарных и в амбулаторных условиях, сведения о них попадают в стр.3.
- Подразделения ФАП, офис врача общей практики, патологоанатомические отделения располагаются в отдельных зданиях и сведения о них показываются отдельными строками.
- В раздел «Прочие» попадают те здания, в которых у подразделений не задан профиль, либо у профиля не указан вид условий оказания помощи.

Поскольку расположение подразделений может быть у каждой организации индивидуально, в форму включена возможность ручного редактирования.

## Заполнение сводного отчета «Раздел VIII формы 30 «Техническое состояние зданий».

Представителю контролирующей организации с ролью «Инвентаризация недвижимого имущества МИНЗДРАВ» доступны следующие действия

Контроль заполнения и просмотр отчетных форм организаций

Создание сводного отчета «Раздел VIII формы 30»

| 10 * Of the manufacture and the second the R factor resources and and a R factores                                                                                                    | Q = 52 + = = 10 / 4 # |
|----------------------------------------------------------------------------------------------------|-----------------------|
| 5 Q                                                                                                    |                       |
| And Research                                                                                                    |                       |
| A bit server a description of the server of the server of  |                       |
|                                                                                                    |                       |
| Description of the latter of the latter of t |                       |
|                                                                                                    |                       |
|                                                                                                    |                       |
|                                                                                                    |                       |
|                                                                                                    |                       |
|                                                                                                    |                       |
|                                                                                                    |                       |
|                                                                                                    |                       |
|                                                                                                    |                       |
|                                                                                                    |                       |
|                                                                                                    |                       |
|                                                                                                    |                       |
|                                                                                                    |                       |
|                                                                                                    |                       |
|                                                                                                    |                       |
|                                                                                                    |                       |

Для создания сводного отчета необходимо выполнить следующие действия.

Выбрать отчетный период документа, проставить галочку «Заполнять сводно» на форме создания документа.

| the laterature |        |          | and the                    | and the second second second                                                                                                    |            | Contrast                | 1                    |                 |            |     |                |                             |      |          |         |     | 100 |
|----------------|--------|----------|----------------------------|----------------------------------------------------------------------------------------------------|------------|-------------------------|----------------------|-----------------|------------|-----|----------------|-----------------------------|------|----------|---------|-----|-----|
| -              |        | 1        | la presidente              |                                                                                                    |            |                         |                      |                 |            |     |                |                             |      |          |         |     |     |
| · 197          | Canada | and card | WCTHON MEDIA               | ances anter                                                                                                    | NACIHO AN  | derived with            | (                    |                 |            |     |                |                             |      |          |         | 1.5 | -   |
|                |        |          |                            |                                                                                                    |            |                         |                      |                 |            |     |                |                             |      |          |         |     |     |
| -              | -      | Arr. Lan |                            |                                                                                                    |            |                         |                      |                 |            |     |                |                             |      |          |         |     |     |
| Cheering 1     | -      | Canal    |                            |                                                                                                    |            |                         |                      |                 |            |     |                |                             |      |          |         |     |     |
|                |        |          |                            |                                                                                                    |            |                         |                      |                 |            |     |                |                             |      |          |         |     |     |
|                |        |          |                            |                                                                                                    |            |                         |                      | in the house    | interest . |     |                |                             |      |          |         |     |     |
|                |        |          |                            |                                                                                                    |            |                         | Trans In             |                 |            |     |                |                             |      |          |         |     |     |
| -              |        |          |                            |                                                                                                    |            |                         | -                    | period yers - I |            |     |                |                             |      |          |         |     |     |
|                | 1.1    |          | L                          |                                                                                                    |            | 10                      |                      | an out on t     | • *        |     |                | 000                         |      |          | 1       |     |     |
|                | 12     | -        | second a                   | 244                                                                                                    | Cardinal ( | -                       |                      | 1               | 1          | -   | and the second | 100 miles                   |      |          |         |     |     |
|                | 1      |          | and appropriate the second | And in case of the local division of the local division of the loc | Approx.    | Appendix and in case of | ADDRESS OF THE OWNER | -               |            |     |                | a nou saiste<br>a pationese | 1000 | Amonimum | -       |     |     |
|                |        |          |                            |                                                                                                    |            |                         |                      |                 |            |     |                |                             |      |          |         |     |     |
| +              | 1      |          |                            | 1                                                                                                    |            | <u>г</u>                |                      |                 | *          | H.  | 4              | 5                           | u    | et :     |         |     |     |
|                | -      |          |                            |                                                                                                    |            | r.                      | 1                    |                 |            | н.  | ч              | -                           | u    | 4        | -       |     |     |
|                |        |          |                            | 1                                                                                                    |            | <u>r</u>                |                      |                 |            | н.  | - H            | -6                          | u    | 4        | *       |     |     |
|                |        |          |                            | 1                                                                                                    |            | <i>y</i>                |                      |                 |            | н   | - 4            | -                           | u.   | 4        |         |     |     |
| . 4            |        |          |                            | 1                                                                                                    |            | Y                       | 1                    |                 | 4          | н.  | - 44           | .6                          | u.   | 4        |         |     |     |
|                |        |          |                            | 1                                                                                                    |            | Y                       |                      |                 |            | н.  | ч              |                             | ы.   | 4        | <u></u> |     |     |
|                |        |          |                            | -                                                                                                    |            | F                       |                      |                 |            | H   | 4              |                             | 44   | 4        |         |     |     |
|                |        |          |                            | -                                                                                                    |            | F                       |                      |                 | - 16       | 44  | - 41           |                             |      | 4        |         |     |     |
|                |        |          | <u> </u>                   |                                                                                                    |            | <u> </u>                | 8                    |                 | - 16       | н.  | - 41           | 6                           |      | 4        |         |     |     |
|                |        |          |                            | - 1                                                                                                    |            | <u> </u>                | 1                    |                 | 4          | н.  | - 11           | 6                           |      | 4        |         |     |     |
|                |        |          |                            | 4                                                                                                    |            | <u> </u>                | -                    |                 | 4          | н.  | - 41           | 6                           |      | 4        |         |     |     |
|                |        |          |                            |                                                                                                    | -          | <u> </u>                | -                    |                 | 4          | H / | - 41           | 6                           |      | 4        |         |     |     |

Подобрать организации из списка. Выбрать организации можно с подбором значений из справочника «Организации», либо заполнить по родителю, нажав соответствующую кнопку.

|           | of the second | pand 30 | HU-700         | INCOME.     | COlumn 1     | ground (course  | -1              |                  |            |   |             |                |   |                   |           |   | 1.0.0.0       |
|-----------|---------------|---------|----------------|-------------|--------------|-----------------|-----------------|------------------|------------|---|-------------|----------------|---|-------------------|-----------|---|---------------|
|           | - 11          | 12.000  | -              |             |              |                 |                 |                  |            |   |             |                |   |                   |           |   | this and      |
|           |               | . in    | 10.0100010-004 | 840 . # Cm  | red month of |                 |                 |                  |            |   |             |                |   |                   |           |   |               |
| mpe 767   | 2 Colours     | one can | CHOI WEAR      | period mach | NUED-ROAM    | CALONECIMA TELL | FC              |                  |            |   |             |                |   |                   |           |   | C. S. Servers |
|           | -             | -       |                |             |              |                 |                 |                  |            |   |             |                |   |                   |           | 1 |               |
|           | ÷)            |         |                |             |              |                 |                 |                  |            |   |             |                |   |                   |           |   |               |
| CHEFT.    | (1996)        |         |                |             |              |                 |                 |                  |            |   |             |                |   |                   |           |   |               |
| 20000     | 99. J         |         |                |             |              |                 |                 |                  |            |   |             |                |   |                   |           |   |               |
|           |               |         |                |             |              | **.100          | the thread a    | OR CORTONNE      | Manual     |   |             |                |   |                   |           |   |               |
| -         |               |         |                |             |              |                 | Pager 10        | orbit spread     | - 642<br>0 |   |             |                |   |                   |           |   |               |
|           | 1             | -       |                |             | _            |                 |                 | Territor special |            |   |             |                |   |                   |           |   |               |
| Termeret. |               |         |                | Course 1    | ou a tarr    |                 | en#             |                  |            | - | age from to | -              |   |                   | (diagon ) |   |               |
| -         | -             | ***     | -              | spatigred ( | Services -   | -               | -               | -                |            | - | 1           | a fee later    | - | Annese Contemport | 04.40     |   |               |
|           | -             | _       |                |             |              | Contractore.    | - housing trace | -                | -          |   | 1           | and the second |   |                   | -         |   |               |
|           |               |         |                |             |              |                 |                 |                  |            |   |             |                |   |                   |           |   |               |
|           |               |         |                |             |              |                 |                 |                  |            |   |             |                |   |                   |           |   |               |
|           |               |         |                |             |              |                 |                 |                  |            |   |             |                |   |                   |           |   |               |
|           |               |         |                |             |              |                 |                 |                  |            |   |             |                |   |                   |           |   |               |
|           |               |         |                |             |              |                 |                 |                  |            |   |             |                |   |                   |           |   |               |
|           |               |         |                |             |              |                 |                 |                  |            |   |             |                |   |                   |           |   |               |
|           |               |         |                |             |              |                 |                 |                  |            |   |             |                |   |                   |           |   |               |
|           |               |         |                |             |              |                 |                 |                  |            |   |             |                |   |                   |           |   |               |
|           |               |         |                |             |              |                 |                 |                  |            |   |             |                |   |                   |           |   |               |
|           |               |         |                |             |              |                 |                 |                  |            |   |             |                |   |                   |           |   |               |
|           |               |         |                |             |              |                 |                 |                  |            |   |             |                |   |                   |           |   |               |

После этого следует сохранить документ в системе, нажав кнопку «Записать».

| 0.840          |       | -       |                                                                                                    | Distance of the | Second line   | The I Manymour I are | and the state                                                                                                    | And Address of the                                     | FIA IN TATIST |             | inant'    | 17.75CR447               | and a |                   | 11.1     | <br>1000 |                                                                                                    |
|----------------|-------|---------|----------------------------------------------------------------------------------------------------|-----------------|---------------|----------------------|----------------------------------------------------------------------------------------------------|--------------------------------------------------------|---------------|-------------|-----------|--------------------------|-------|-------------------|----------|----------|----------------------------------------------------------------------------------------------------|
|                | (0.)  | peia 26 | 0.04) · Ten                                                                                                    | our set and o   | (Commercial)  | interest (recause    | -11                                                                                                    |                                                        |               |             |           |                          |       |                   |          |          |                                                                                                    |
|                | 41    | 2/60    | -                                                                                                    |                 |               |                      |                                                                                                    |                                                        |               |             |           |                          |       |                   |          |          | No. of Lot, House, etc., in such states, or other states, and the such states, and the such s |
|                |       | 1.pr    | 3888910                                                                                                    | 40 # >=         |               | 11.010               |                                                                                                    |                                                        |               |             |           |                          |       |                   |          |          |                                                                                                    |
| in Thris       | anano | 344 34  | NORMORAL PROPERTY OF THE PROPERTY OF THE PROPE | Decisi mence    | NOTION OF COM | onvected and         | -                                                                                                    |                                                        |               |             |           |                          |       |                   |          | 1.9      | provers.                                                                                                    |
| and insur      |       | -       |                                                                                                    |                 | 100.0011      | ALMOST NO.           |                                                                                                    |                                                        |               |             |           |                          |       |                   |          |          |                                                                                                    |
| -              |       |         |                                                                                                    |                 |               |                      |                                                                                                    |                                                        |               |             |           |                          |       |                   |          |          |                                                                                                    |
| 1.000111       | PG :  | 1981    |                                                                                                    |                 |               |                      |                                                                                                    |                                                        |               |             |           |                          |       |                   |          |          |                                                                                                    |
| Second a state | 9.) _ |         |                                                                                                    |                 |               |                      |                                                                                                    |                                                        |               |             |           |                          |       |                   |          |          |                                                                                                    |
|                |       |         |                                                                                                    |                 |               | PAGEN                | Ve. taseneo                                                                                                    | COLOR TOWN                                             | Normal .      |             |           |                          |       |                   |          |          |                                                                                                    |
| 100            |       |         |                                                                                                    |                 |               |                      | Contract of the local division of the local division of the local | <ul> <li>DOI: special</li> <li>DOI: set (1)</li> </ul> | 1-842<br>870  |             |           |                          |       |                   |          |          |                                                                                                    |
|                |       |         | _                                                                                                    |                 |               |                      |                                                                                                    | Second Second                                          |               |             |           |                          |       |                   | 1        |          |                                                                                                    |
| 1.00           |       |         |                                                                                                    | 1               |               | -                    | <u>.</u>                                                                                                    | ALCON DO.                                              | • 1           | -           | we have a |                          |       |                   | (Haat    |          |                                                                                                    |
| -              | -     | ****    | management as                                                                                                    | Californi .     | Spelant .     |                      |                                                                                                    |                                                        | namin         |             |           | 4 103 100.00             | -     | -                 | taxies . |          |                                                                                                    |
|                |       |         |                                                                                                    |                 | -             | for any state        |                                                                                                    |                                                        |               |             | 1.1.1.    | a patients<br>microphate | -     | the second second | 100      |          |                                                                                                    |
| _              |       | hille   |                                                                                                    |                 | <u> </u>      |                      |                                                                                                    |                                                        |               | distant and |           |                          |       |                   |          |          |                                                                                                    |
|                |       |         |                                                                                                    |                 |               |                      |                                                                                                    |                                                        |               |             |           |                          |       |                   |          |          |                                                                                                    |
|                |       |         |                                                                                                    |                 |               |                      |                                                                                                    |                                                        |               |             |           |                          |       |                   |          |          |                                                                                                    |
|                |       |         |                                                                                                    |                 |               |                      |                                                                                                    |                                                        |               |             |           |                          |       |                   |          |          |                                                                                                    |
|                |       |         |                                                                                                    |                 |               |                      |                                                                                                    |                                                        |               |             |           |                          |       |                   |          |          |                                                                                                    |
|                |       |         |                                                                                                    |                 |               |                      |                                                                                                    |                                                        |               |             |           |                          |       |                   |          |          |                                                                                                    |
|                |       |         |                                                                                                    |                 |               |                      |                                                                                                    |                                                        |               |             |           |                          |       |                   |          |          |                                                                                                    |
|                |       |         |                                                                                                    |                 |               |                      |                                                                                                    |                                                        |               |             |           |                          |       |                   |          |          |                                                                                                    |

После сохранения документа необходимо заполнить форму.

| Last       |
|------------|
| update:    |
| 2017/03/02 |
| 11:27      |

| OCCUPATION OF A PARTY OF A PARTY  |                                                                                                    | _                |
|----------------------------------------------------------------------------------------------------|----------------------------------------------------------------------------------------------------|------------------|
|                                                                                                    | PV) Transmission concerning system 2000/0012 or 82.821.9253 32-82.42                                                                                                    |                  |
| managers al 151-                                                                                                    | 18                                                                                                    | the selection of |
| p 2000000 2em                                                                                                    | BERTURA & Construct & U.S. #                                                                                                    |                  |
| sease Virilianessi bire                                                                                                    | Chell Migraphical and Provide Local Sciences and Company                                                                                                    |                  |
| And ADDRESS OF                                                                                                    | AMOUNT TORONO TO A SOLUTION OF THE AND A SOLUTION OF THE AND A SOL | : 24             |
| sumply international Property in                                                                                                    | 6                                                                                                    |                  |
| And and Address of the Address of the Address of th |                                                                                                    |                  |
|                                                                                                    |                                                                                                    |                  |
| Concerns of the local division of the local division of the local  |                                                                                                    |                  |
| Designers generer                                                                                                    | Highly in convector containing speed                                                                                                    |                  |
|                                                                                                    | Nacional Statement NC                                                                                                    |                  |
| 1000                                                                                                    | augusta and an                                                                                                    |                  |
|                                                                                                    | Sec                                                                                                    |                  |
|                                                                                                    | maget mageta and tage in particular                                                                                                    |                  |
| maintenet in they                                                                                                    | And a second second sec |                  |
|                                                                                                    | Annual Annual Annua                                                                                                    |                  |
| 4 9 9                                                                                                    |                                                                                                    |                  |
|                                                                                                    |                                                                                                    |                  |
|                                                                                                    |                                                                                                    |                  |
|                                                                                                    |                                                                                                    |                  |
|                                                                                                    |                                                                                                    |                  |
|                                                                                                    |                                                                                                    | -                |

Табличная часть документа заполнится сводными значениями.

|                         | 14    | 3/1-      |             |                 |                |                 |                 |                   |                 |      |      |             |           |                         |           | the last    |
|-------------------------|-------|-----------|-------------|-----------------|----------------|-----------------|-----------------|-------------------|-----------------|------|------|-------------|-----------|-------------------------|-----------|-------------|
| 100000                  |       | 1 Deck    | -           |                 | rate man in    | 1.04            |                 |                   |                 |      |      |             |           |                         |           |             |
|                         |       | and parts | CT-OF MICH. | nout man        | saptived and   | with disks and  |                 |                   |                 |      |      |             |           |                         |           | L. S. Sanas |
| - 78750                 | 0.0   | -         | er mittere  | widow Will Film | (C) (presented | an risk to farm | and and the lot |                   |                 |      |      |             |           |                         |           |             |
| and there               | -     | - 173     |             |                 |                |                 |                 |                   |                 |      |      |             |           |                         |           |             |
| and changes of          |       |           |             |                 |                |                 |                 |                   |                 |      |      |             |           |                         |           |             |
| (##())T                 | and 1 | 1000      |             |                 |                |                 |                 |                   |                 |      |      |             |           |                         |           |             |
|                         | -1    |           |             |                 |                |                 |                 |                   |                 |      |      |             |           |                         |           |             |
|                         |       |           |             |                 |                | 16/3            | 2.2.500 DEC     |                   | 100             |      |      |             |           |                         |           |             |
|                         |       |           |             |                 |                | P4 500          | THE TERMINE     | of the summer of  | -               |      |      |             |           |                         |           |             |
| -                       |       |           |             |                 |                |                 | 100.00          | CHOIC Agamental - | RE.             |      |      |             |           |                         |           |             |
|                         | -     |           |             |                 |                |                 |                 |                   |                 |      |      |             |           |                         | _         |             |
|                         |       |           |             |                 |                |                 | -               | 41.449.001.10     | 8               |      |      |             |           |                         | 3223      |             |
|                         |       |           | 20022       | 10261/          | -              |                 |                 |                   |                 |      | -    |             | -         |                         | 100mates  |             |
| and a second            | 146   | ***       | manhoor     | spectrum .      | MURRING COL    |                 | -               | minute            | 10000           | -    |      | a you taken | Temporepe | Annene 1                | 100.00    |             |
| 200                     | 1.1   | 10.1      |             |                 | present.       | Contractories.  |                 | 10                | and contraction |      |      | * patroners | -         | and the second data and | 1330      |             |
| 1                       |       | 1         | - A -       | 1               |                | -               | 1               |                   | -10             | - 16 | 11   | - 6         |           | - 10                    |           |             |
| out in the local data   | 12    |           | 1.0         | 1.00            |                |                 |                 | 1.5               |                 |      |      |             |           |                         | 22.2      |             |
| 1.000                   | . *   |           | 0.6         |                 | - A            |                 | 14.             | -11               | -16             | 1.0  | . 91 |             | 1         |                         | 1000      |             |
| CONTRACTOR OF           |       |           |             |                 |                |                 |                 |                   |                 |      |      |             |           |                         |           |             |
| Augustum.               |       |           | · · · · ·   |                 |                |                 |                 |                   |                 |      |      |             |           |                         |           |             |
| analysis of the         |       |           | 1.0         |                 |                |                 |                 |                   |                 |      | 14   |             |           | 1.4                     | 14.000.00 |             |
| and a local division of | 1     | 1.12      | 18          |                 |                | 199             | 1.3             | 1500              | 1.51            |      |      |             |           | 1.15                    | 0.225     |             |
| 11000                   | -     | -         |             |                 | -              |                 |                 | -                 |                 | -    | -    | -           |           |                         |           |             |
| -                       |       |           |             |                 |                |                 |                 |                   |                 |      |      |             |           |                         |           |             |
|                         |       |           |             |                 |                |                 |                 |                   |                 |      |      |             |           |                         |           |             |
| 1010000-0               | 1     | - 11      | 123         | N               | 1.3            | -               | 170             | 94                | - 8             | 1.2  | 1.5  | 1.5         | - 53      |                         | 12.145.00 |             |
| (nide)                  | 11    |           |             |                 |                |                 |                 |                   |                 |      |      |             |           |                         |           |             |
| offer sidentical        |       |           |             |                 | 1.1            |                 |                 |                   |                 |      |      |             |           | 1.1                     |           |             |
| In some                 |       |           | 1.1         |                 | 1              | 2               | 18.1            |                   |                 |      | - 4  | -           |           | 2                       | 105.01    |             |
| all's                   | 1     | 1         |             |                 |                |                 |                 |                   | 1               | -    | . 4  | 1.          | -         |                         | 10134     |             |
| Aparts .                |       |           |             |                 |                | 1               |                 |                   |                 |      | 1000 | 1           | 1         |                         | 2.0401    |             |
| -                       | 14    |           | 1.1         |                 |                |                 |                 |                   |                 |      |      |             |           |                         | Farmer 1  |             |
| and and                 | 14    | 1         | 1.2         |                 |                |                 |                 |                   |                 |      | _    |             |           |                         | 1.5.7.7   |             |
| Torvet Indexe           |       |           |             |                 | 1              | -               |                 |                   |                 |      | -    |             | -         | 110                     | 124.88    |             |
| 10011-0                 |       |           |             |                 |                |                 |                 | 10.00             |                 |      |      | 1.1         |           |                         | 40-110-00 |             |

Также заполнить форму следует на вкладках 8001, 8002,8003.

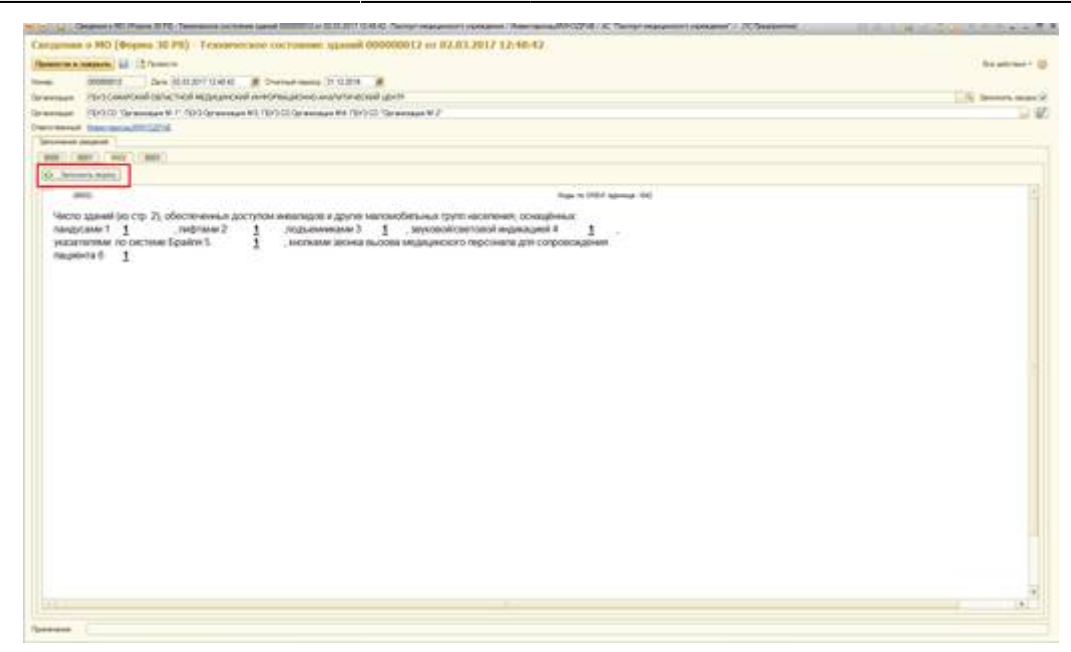

После заполнения данными документ следует провести.

После проведения сводного отчета для пользователей документ «Раздел 8 формы 30» будет не доступен для редактирования.

|                       | 10.   | 12/1-  | -         |                       |              |                                                                                                    |                |                      |                       |                |            |            |      |                |                                                                                                    | ha anti-                  |
|-----------------------|-------|--------|-----------|-----------------------|--------------|----------------------------------------------------------------------------------------------------|----------------|----------------------|-----------------------|----------------|------------|------------|------|----------------|----------------------------------------------------------------------------------------------------|---------------------------|
| -                     | 001   | 1 fare | 383834408 | 10 III 21w            | and summer 2 | rduna III                                                                                                    |                |                      |                       |                |            |            |      |                |                                                                                                    | E Armett mark             |
| - 19731               | 10.14 | -      |           |                       |              |                                                                                                    |                |                      |                       |                |            |            |      |                |                                                                                                    | 100 mm                    |
|                       |       |        |           |                       |              |                                                                                                    |                |                      |                       |                |            |            |      |                |                                                                                                    | St. Assessed              |
|                       | 110   | -      | 63        |                       |              |                                                                                                    |                |                      |                       |                |            |            |      |                |                                                                                                    | Composers                 |
| Case of               | and 1 | Case   |           |                       |              |                                                                                                    |                |                      |                       |                |            |            |      |                |                                                                                                    | W Terrate in carmon lines |
|                       | -     |        |           |                       |              |                                                                                                    |                |                      |                       |                |            |            |      |                |                                                                                                    | and the second            |
|                       |       |        |           |                       |              |                                                                                                    |                |                      |                       |                |            |            |      |                |                                                                                                    | The Diversity Specialized |
|                       |       |        |           |                       |              | 10.00                                                                                                    | MA TRAPPORT    | OCCUPANE OF COLORIDA | Manual                |                |            |            |      |                |                                                                                                    | A. Treases & comm         |
|                       |       |        |           |                       |              |                                                                                                    | frage to       |                      | - 846                 |                |            |            |      |                |                                                                                                    | D Remark Start            |
| -                     |       |        |           |                       |              |                                                                                                    | -              | and sets 2           | 8 ( )                 |                |            |            |      |                |                                                                                                    | Conner -                  |
|                       |       | _      | _         |                       |              |                                                                                                    |                | and sales            |                       |                |            |            |      |                |                                                                                                    |                           |
|                       | 1     |        |           |                       | -            | 100.00                                                                                                    |                |                      | · · · · ·             | increased into | as friends | -          |      |                | illum                                                                                                    |                           |
|                       | -     | -      | -         | tariyan (             | -            |                                                                                                    |                |                      | and the second second |                | - 100      | -          |      | 1.1            | Marine .                                                                                                    |                           |
|                       |       |        | Income    | and the second second | -            | And in contrast of the local division of the local division of the | April Party of | -                    | angenation of         | -              |            | * ##800084 | 1000 | representation | 100.00                                                                                                    |                           |
|                       | -     |        |           | -                     | -            | 1                                                                                                    |                | -                    |                       |                | -          | energenet  |      |                |                                                                                                    |                           |
| and a second          | -     | -      |           |                       |              |                                                                                                    |                | -                    |                       |                |            |            |      |                |                                                                                                    |                           |
|                       |       |        |           |                       |              |                                                                                                    | 1000           |                      |                       |                |            |            |      |                | in the second                                                                                                    |                           |
|                       | 1.5   | 1.5    |           |                       |              |                                                                                                    | 1.1.1          |                      |                       |                | 1.1        |            |      |                | 1000                                                                                                    |                           |
| (maint.               |       | _      |           | _                     |              |                                                                                                    |                | -                    | -                     |                | _          | -          |      | -              | -                                                                                                    |                           |
| winiur.               |       |        |           |                       |              |                                                                                                    |                |                      |                       |                |            |            |      |                |                                                                                                    |                           |
| and the second        |       |        |           |                       |              |                                                                                                    |                |                      |                       |                |            |            |      |                |                                                                                                    |                           |
| animation of          |       |        |           |                       |              |                                                                                                    |                |                      |                       |                |            |            |      |                |                                                                                                    |                           |
| and the second        | -     |        |           |                       |              |                                                                                                    |                |                      | -                     |                | -          |            |      |                |                                                                                                    |                           |
| -                     |       |        |           |                       |              |                                                                                                    |                |                      |                       |                |            |            |      |                |                                                                                                    |                           |
| time 6                |       | 72     | - 23      | 1 N I                 | 4.0          | 2.5                                                                                                    |                | - 627                | 123                   |                |            |            |      |                | 5476 13                                                                                                    |                           |
| and the second second |       |        | - 10      | 100                   |              |                                                                                                    | 1.00           |                      |                       | P.C.           | . *        | - 10       | 0.0  |                |                                                                                                    |                           |
| (Andrews)             |       |        |           |                       |              |                                                                                                    |                |                      |                       |                |            |            |      |                |                                                                                                    |                           |
| print Spinster        |       |        |           |                       |              |                                                                                                    |                |                      |                       |                |            |            |      |                |                                                                                                    |                           |
| the based of          |       |        |           |                       | +            |                                                                                                    |                |                      | - 1                   |                | . 1        |            |      |                | Jel m                                                                                                    |                           |
| fr(1                  | 1     | _      |           |                       |              |                                                                                                    |                |                      |                       |                |            | _          |      |                |                                                                                                    |                           |
| Same -                |       |        |           |                       |              |                                                                                                    |                |                      |                       |                |            |            |      |                | 1.1                                                                                                    |                           |
| of the second second  |       |        |           |                       |              |                                                                                                    |                |                      |                       |                |            |            |      |                |                                                                                                    |                           |
| married **            | 1     |        |           |                       |              | -                                                                                                    |                |                      |                       |                |            | 1.124      |      | 100            | 1000                                                                                                    |                           |
| and a                 |       |        |           | 1001                  |              |                                                                                                    |                |                      |                       |                | 1.1        | -          | -    | 1              | 100.00                                                                                                    |                           |
| Constant              |       | 1.00   |           |                       |              |                                                                                                    |                |                      |                       |                | 1.1        |            |      |                | and the second second se |                           |

#### Список изменений в релизах:

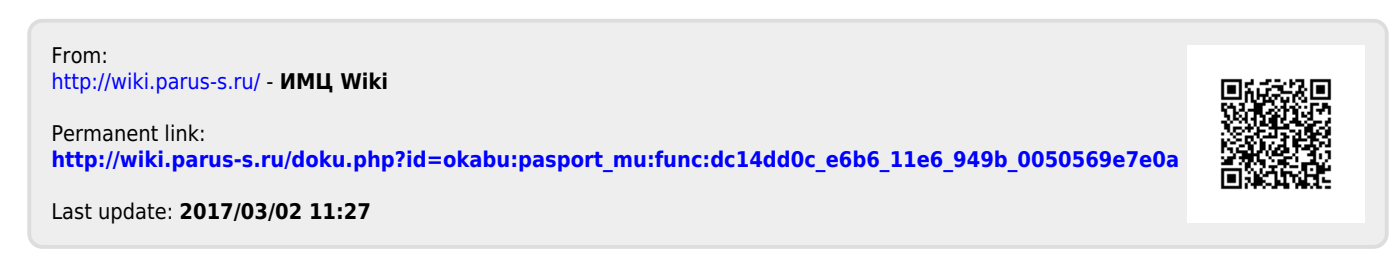